# **ExcelFSM** is here!

| 🗶   🖵     | i9 - (°i - ∣ <del>-</del> |             |               | Book1 -  | Microsoft Exc | :el     |                 |            |                   |    |         |
|-----------|---------------------------|-------------|---------------|----------|---------------|---------|-----------------|------------|-------------------|----|---------|
| File      | Home                      | Insert F    | Page Layout   | Formulas | Data          | Review  | View FSM        |            |                   | ۵  | 2 9 - ( |
| Read Tria | al Balance Data           | Name        | Item Balance  | Details  | *             | Rounded | Trial Balance   |            | Sheets Manager    | GL | 🕜 Help  |
| Chart of  | Accounts                  | Date        | Select Period | Compar   | ative         |         | Leadsheets      |            | Print             |    | 🖔 About |
| Adjustin  | g Entries                 | Item Titles | s Total       | Adjuste  | d balance     | s *     | Grouped Accourt | nts Sheets | Sync with WordFSI | M  |         |
| Tria      | l Balance                 | Build       | ing a report  | Repo     | ort presen    | tation  | Working Pa      | apers      | Utilities         |    |         |

## with its unique General Ledger Drill Down feature, for any accounting software.

Get the detail of an account balance, and the detail of a transaction, from the financial statements built with ExcelFSM.

### **Business managers and financial officers**

You could **save money on year-end accounting fees** by reproducing the last audited (or reviewed, or compiled) financial statements, using ExcelFSM with the General Ledger Drill Down feature.

#### Auditors and professional accountants

You could improve efficiency by performing year-end services using the FSM workbook prepared by your client.

#### Using the General Ledger Drill Down

The first thing to do is to reproduce the last audited (or reviewed, or compiled) financial statements, using ExcelFSM.

| Balance Sheet                            |         |         |                         |                            |              |               |              |               |              |                |      |        |    |
|------------------------------------------|---------|---------|-------------------------|----------------------------|--------------|---------------|--------------|---------------|--------------|----------------|------|--------|----|
| As of December 31,                       |         |         |                         |                            |              |               |              |               |              |                |      |        |    |
|                                          |         |         | N B 5 0                 | · •                        | F            | SM GLDD 1     | 2-31-2014.xl | sx - Excel    |              |                | ?    | ē –    |    |
|                                          | 2014    | 2013    | FILE HOME               | INSERT PAGE LAYOUT         | FORMULA      | S DAT         | A REVIE      | W VIEW        | FSM          |                |      |        |    |
| ASSETS                                   |         |         | Read Trial Balance Data | Name Item Balance          | E Details -  |               | Rounded      | Trial Balance |              | Sheets Manage  | r GL | 🛞 Help | 2  |
| Jurrent Assets                           |         |         | Chart of Accounts       | Date Select Period         | Comparat     | tive          |              | Leadsheets    |              | Print          |      | 🟅 Abo  | ut |
| Cash                                     | 53,191  | 40,442  | Adjusting Entries       | Item Titles Total          | Adjusted     | balances *    |              | Grouped Acc   | ounts Sheets | Sync with Wore | JFSM |        |    |
| Short Term Deposit                       | 19,972  | 1,720   | Trial Balance           | Building a report          | Repo         | rt presentati | on           | Working       | Papers       | Utilitie       | s    |        |    |
| Accounts Receivable                      | 21,249  | 49,024  | H26 T                   | × 1 fr                     |              |               |              |               |              |                |      |        |    |
| Prepaid expenses                         | 4,943   | 4,050   |                         | $\sim 1^{-1}$              |              |               |              |               |              |                |      |        |    |
|                                          | 55,555  | 35,230  | A                       | В                          | 0.00         | c             | D            | E I           | G            | н              | I    | J      | +  |
| nventory                                 | 12,767  | 17,903  | 1                       |                            | GLDD         |               |              |               |              |                |      |        | +  |
| Deposit on Rent and Wages                | 2,567   | 2,567   | 3                       |                            | Balance She  | et            |              |               |              |                |      |        |    |
| ixed Assets                              | 421,719 | 466,154 | 4                       |                            |              |               |              |               |              |                |      |        |    |
|                                          | 536,408 | 581,860 | 5                       | م                          | s of Decembe | er 31,        |              |               |              |                |      |        |    |
|                                          |         |         | 6                       |                            |              |               |              |               |              |                |      |        | +  |
| IABILITIES                               |         |         | 2                       |                            |              |               |              | 2014          | 2012         |                |      |        | +  |
| urrent Liabilities                       |         |         | 9                       |                            |              |               |              | 2014          | 2013         |                |      |        |    |
| Accounts Payable and Accrued Liabilities | 13,702  | 50,477  | 10 ASSETS               |                            |              |               |              |               |              |                |      |        |    |
| ong Term Liabilities                     | 421.675 | 455,896 | 11 Current Assets       |                            |              |               |              |               |              |                |      |        |    |
|                                          |         | ,       | 12 Cash                 | 14                         |              |               |              | 53,191        | 40,442       |                |      |        | +  |
| IET ASSETS                               |         |         | 13 Short Term Dep       | posit                      |              |               |              | 19,972        | 1,720        |                |      |        |    |
| Capital Stock                            | 500     | 500     | 15 Prepaid expensi      | ses                        |              |               |              | 4,943         | 4,050        |                |      |        |    |
| Retained Earnings                        | 100,531 | 74,987  | 16                      |                            |              |               |              | 99,355        | 95,236       |                |      |        |    |
|                                          | 101,031 | /5,48/  | 17                      |                            |              |               |              |               |              |                |      |        |    |
|                                          | 536,408 | 581,860 | 18 Inventory            |                            |              |               |              | 12,767        | 17,903       |                |      |        |    |
|                                          |         |         | 19 Deposit on Rent a    | and Wages                  |              |               |              | 2,567         | 2,567        |                |      |        | +  |
|                                          |         |         | 20 Fixed Assets         |                            |              |               |              | 421,719       | 400,134      | -              |      |        | t  |
|                                          |         |         | 21                      |                            |              |               |              | 536,408       | 581,860      |                |      |        | +  |
|                                          |         |         | 22<br>23 LIABILITIES    |                            |              |               |              |               |              |                |      |        |    |
|                                          |         |         | 24 Current Liabilitie   | s                          |              |               |              |               |              |                |      |        |    |
|                                          |         |         | 25 Accounts Payab       | ble and Accrued Liabilitie | s            |               |              | 13,702        | 50,477       |                |      |        |    |
|                                          |         |         | 26                      |                            |              |               |              |               |              |                |      |        |    |
|                                          |         |         | 27 Long Term Liabili    | ties                       |              |               |              | 421,675       | 455,896      |                |      |        |    |
|                                          |         |         | 20<br>29 NET ASSETS     |                            |              |               |              |               |              |                |      |        |    |
|                                          |         |         | 30 Capital Stock        |                            |              |               |              | 500           | 500          |                |      |        |    |
|                                          |         |         | 31 Retained Earnin      | ngs                        |              |               |              | 100,531       | 74,987       |                |      |        |    |
|                                          |         |         | 32                      |                            |              |               |              | 101.031       | 75,487       |                |      |        |    |
|                                          |         |         | 22                      |                            |              |               |              | 536 409       | 501.000      |                |      |        |    |
|                                          |         |         | 33                      |                            |              |               |              | 536,408       | 581,860      |                |      |        |    |
|                                          |         |         |                         |                            |              |               |              |               |              |                |      |        |    |

If you are not already familiar with ExcelFSM, you can click the following: Get Started With ExcelFSM. For now, you can continue reading

as you will be able to use the FSM GLDD 12-31-2014 workbook sample installed on your Windows Desktop, in the folder called 'ExcelFSM Demo Files'.

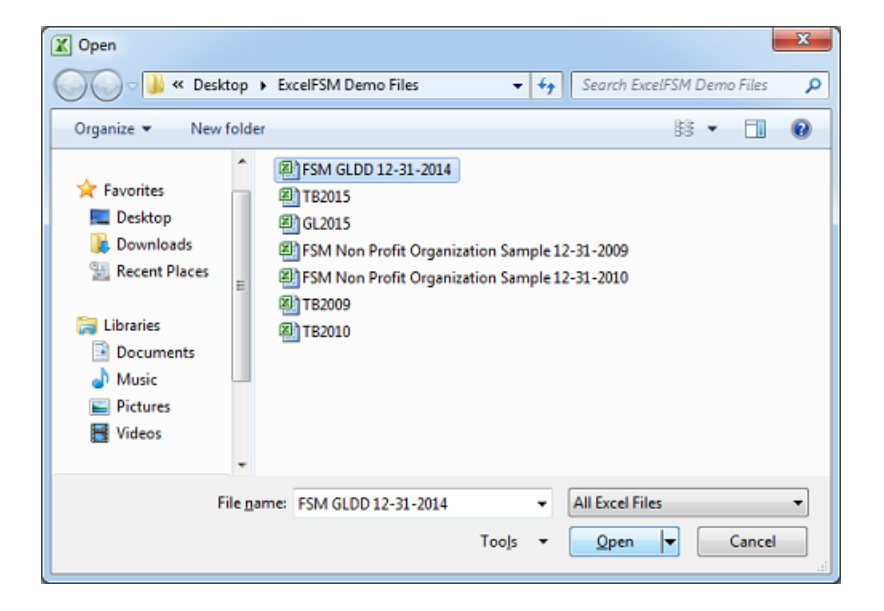

The next step is to get the trial balance produced by your accounting software into an Excel file, and, to get the general ledger produced by your accounting software into a second Excel file. This should be straightforward. Typically you would choose the Export, Save As, or Print To File functions within the accounting program.

(Note: ExcelFSM with Support QuickBooks Desktop retrieves the data directly from QuickBooks, without any need to export the data into Excel files.)

If your accounting software exports to Comma Separated Value files (.csv), choose this option. See how

If your accounting software exports to Excel spreadsheets directly, you can choose this option, but the Comma Separated Value files might be more reliable since they do not have special characters and formatting that the 'export to excel' feature might have.

If your accounting program exports or prints to text (.txt) files, you can also choose this option. See how

If the account numbers and the account titles are in the same column in the resultant trial balance excel file, you should split it in two columns.

See how

For now, you can continue reading as you will be able to use the excel files samples TB2015 and GL2015 installed on your Windows Desktop.

| X        | 1 🗟 5 · 🤇          | ⊂⇒ - ∓ TB2015.visx - Exce              | I            |                  |         | ?              | Ē —        | □ ×            |                        |                 |            |             |                 |                 |          |         |
|----------|--------------------|----------------------------------------|--------------|------------------|---------|----------------|------------|----------------|------------------------|-----------------|------------|-------------|-----------------|-----------------|----------|---------|
|          | FILE HOME          | INSERT PAGE LAYOUT FORMULAS DATA REVIE | W VIEW       | FSM              | XI I    | 5-             | ~ ∓        |                |                        | GL2015.xl       | sx - Excel |             |                 | ?               | . – .    | ×       |
| P.       | ad Trial Ralance D | Ratance Variation - 🔂 🔲 Detaile - Roun | ded Trial Ra | lanca            | FILE    | HOME           | E INSE     | RT PAGE        | ELAYOUT FORMULAS       | DATA            | REVIEW     | VIEW        | FSM             |                 | ;        | Sign ir |
| nb<br>// | au mai balance o   | Supported here Take                    | ueu marba    | ance             | Dend T. | ial Dalara a   | Dete       | Dalaa ay Maria |                        |                 | Devendend  | Trial Date  | (1              | Charles Manager | 🛞 t tala |         |
| Cn       | art of Accounts    | Suggested nem Titles                   | Leadshi      | ers              | Read II | rial Balance L | Data       | salance varia  | sion · 👩 🖬 Deta        | 15 *            | Kounded    | I nal Bala  | ince GL         | sneets Manager  | 🧐 нер    |         |
| Ad       | ljusting Entries   | Item Balance Total Adjusted balances * | Groupe       | d Accounts Sheet | Chart o | f Accounts     |            | Suggested Ite  | em Titles              | parative        |            | Leadshee    | ets             | Print           | 5 About  |         |
|          | Trial Balance      | Building a report Report presentation  |              | Norking Papers   | Adjusti | ng Entries     | 1          | tem Balance    | Total Adju             | sted balances   | ~          | Grouped     | Accounts Sheets |                 |          |         |
| A        | 26 *               | $\times \sqrt{f_r}$ 24020              |              |                  | Tr      | rial Balance   |            | Building       | a report 6             | Report presenta | ition      | W           | Vorking Papers  |                 |          | ^       |
|          |                    | , , , , , , , , , , , , , , , , , , ,  |              |                  | A23     | -              | : 🕅        | 1 f            |                        |                 |            |             |                 |                 |          |         |
| 4        | A                  | B                                      | с            | D                | MED     |                | . [7       | ~ J.           |                        |                 |            |             |                 |                 |          |         |
| 1        |                    |                                        | 31-Dec-15    |                  | 1       | A              | В          | C              | D                      |                 |            |             | E               | F               | G        | -       |
| 2        |                    |                                        | Debit        | Credit           | 1       | Di             | ate        | Ref            | Description            |                 | Allo       | cation Ac   | count           | Amount E        | Salance  |         |
| 3        | 10100 Che          | ecking                                 | 46969.1      |                  | 2 10    | 0100 · Chec    | king       |                |                        |                 |            |             |                 |                 | 36810.16 |         |
| 4        | 10300 Savi         | ings                                   | 17910.19     |                  | 3       |                | 1/3/2015   | 5 242          | Sergeant Insurance     |                 | 2000       | 00 · Accou  | ints Payable    | -4050           | 32760.16 |         |
| 5        | 10400 Pet          | ty Cash                                | 500          |                  | 4       |                | 1/6/2015   | i              |                        |                 | 1200       | 00 · Unde   | posited Funds   | 95.69           | 32855.85 | _       |
| 6        | 11000 Acc          | ounts Receivable                       | 93007.93     |                  | 5       |                | 1/7/2015   | 5              |                        |                 | 1200       | 00 · Unde   | posited Funds   | 1924.4          | 34780.25 | _       |
| -        | 12000 Und          | deposited Funds                        | 2440         |                  | 6       |                | 1/7/2015   | 5              |                        |                 | 1200       | 00 · Unde   | posited Funds   | 210             | 34990.25 | _       |
| 8        | 12100 Invo         | entory Asset                           | 30683.38     |                  | 7       | 1              | 1/13/2015  | 5 243          | East Bayshore Auto M   | all             | 2000       | 00 · Accou  | ints Payable    | -532.97         | 34457.28 | _       |
| 9        | 12800 Emp          | ployee Advances                        | 832          |                  | 8       | 1              | 1/13/2015  | 5 10001        | Dan T. Miller          |                 | -SPL       | JT-         |                 | -1299.61        | 33157.67 | _       |
| 10       | 13100 Pre-         | -paid insurance                        | 4050         |                  | 9       | 1              | 1/13/2015  | 5 10002        | Elizabeth N. Mason     |                 | -SPL       | .IT-        |                 | -890,57         | 32267.1  | _       |
| 12       | 15400 Ret          | ainage Receivable                      | 3/03.02      |                  | 10      | 1              | 1/13/2015  | 10003          | Gregg O. Schneider     |                 | -SPL       | .11-        |                 | -1033.99        | 31233.11 | -17     |
| 12       | 15100 Voh          | hidos                                  | 79936-91     |                  | 11      |                | 1/15/2015  | 10004          | Elizabeth N. Mason     |                 | -SPL       | .11-        |                 | -921.28         | 30311.83 | -17     |
| 14       | 15200 Puil         | Idings and Improvements                | 225000       |                  | 12      | 1              | 1/15/2015  | 244            | CalOII Company         |                 | 2060       | 0 · CalOII  | Credit Card     | -530            | 29781.83 | -17     |
| 15       | 15200 Bui          | struction Equipment                    | 15200        |                  | 13      |                | 1/15/2015  | 245            | State Board of Equalit | ation           | 2550       | J0 · Sales  | Tax Payable     | -/2.18          | 29709.65 | -17     |
| 16       | 16900 Lan          | d                                      | 90000        |                  | 14      |                | 1/1//2015  | 240            | Sergeant Insurance     |                 | 2000       | JU · Accou  | ints Payable    | -/12.50         | 28997.09 | -17     |
| 17       | 17000 Acc          | umulated Depreciation                  | 20000        | 110344.6         | 15      |                | 1/1//2013  |                |                        |                 | 1200       | JU · Unde   | posited Funds   | 400             | 29397.09 | -       |
| 18       | 18700 Sec          | urity Deposits                         | 1720         | 110344.0         | 10      |                | 1/2//2013  | 10006          | Dee T. Miller          |                 | 1200       | JU · Unde   | posited Funds   | 12092           | 31489.09 | -       |
| 19       | 20000 Acc          | ounts Payable                          |              | 26636.92         | 10      |                | 1/27/2013  | 10005          | Grand O. Schneider     |                 | -SPL       |             |                 | -1299.0         | 30135,45 | -       |
| 20       | 20500 Qui          | ickBooks Credit Card                   |              | 94.2             | 10      |                | 1/21/2013  | 247            | Thomas Kitchon & Bai   | th.             | 2000       |             | ints Davable    | -1004.04        | 29123.45 | - 1     |
| 21       | 20600 Calo         | Oil Credit Card                        |              | 382.62           | 20      |                | 1/21/2015  | 241            | Thomas kitchen & ba    |                 | 1200       | 0. Hode     | nosited Funds   | 12900           | 42001.61 | -       |
| 22       | 23000 Loa          | n - Vehicles (Van)                     |              | 10501.47         | 20      |                | 1/21/2015  | 249            | A Cheung Limited       |                 | 2000       |             | ints Pavable    | -3500           | 29501.61 | -       |
| 23       | 23100 Loa          | n - Vehicles (Utility Truck)           |              | 19936.91         | 22      |                | 1/31/2015  | 249            | Bayshore CalOil Servi  | CP.             | 6011       | 10 - Fuel   | inca Payaore    | -142            | 39359.61 | -       |
| 24       | 23200 Loa          | n - Vehicles (Pickup Truck)            |              | 22641            | 4455 70 | 100 · Othe     | r Income   |                | bayshore caron servi   | ve              | 001        | 10-10-1     |                 | -146            | 0        | - 1     |
| 25       | 24010 Fed          | deral Withholding                      |              | 1364             | 4456    |                | 9/30/2015  | FC 1           | Smith, Lee:Patio       |                 | 1100       | 00 · Accou  | ints Receivable | -5              | -5       | -       |
| 74       | 64800 Too          | ols and Machinery                      | 2820.68      |                  | 4457    |                | 10/1/2015  | FC 2           | Nguyen, Tuan:Garage    |                 | 1100       | 00 · Accou  | ints Receivable | -35.65          | -40.65   |         |
| 75       | 65110 Gas          | and Electric                           | 1164.16      |                  | 4458    | 10             | 0/31/2015  | FC 3           | Smith, Lee:Patio       |                 | 1100       | 00 · Accou  | ints Receivable | -18.73          | -59.38   | -17     |
| 76       | 65120 Tele         | ephone                                 | 841.15       |                  | 4459    |                | 11/3/2015  | FC4            | Nguyen, Tuan:Garage    |                 | 1100       | 00 · Accou  | ints Receivable | -43.89          | -103.27  |         |
| 77       | 65130 Wat          | ter                                    | 264          |                  | 4460    | :              | 12/1/2015  | FC 5           | Nguyen, Tuan:Garage    |                 | 1100       | 00 · Accou  | ints Receivable | -37.58          | -140.85  |         |
| 78       | 70100 Oth          | ner Income                             |              | 146.8            | 4461    | 1              | 2/11/2015  | FC 6           | Cook, Brian:Kitchen    |                 | 1100       | 00 · Accou  | ints Receivable | -5.95           | -146.8   |         |
| 79       | 70200 Inte         | erest Income                           |              | 229.16           | 4462 Te | otal 70100 -   | Other In   | come           |                        |                 |            |             |                 | -146.8          | -146.8   |         |
| 80       | TOTAL              |                                        | 1082101.1    | 1082101.1        | 4463 70 | 0200 · Inter   | rest Incom | 1e             |                        |                 |            |             |                 |                 | 0        |         |
| 81       |                    |                                        |              |                  | 4464    |                | 3/30/2015  | 5              | Overhead               |                 | 1030       | 00 · Saving | gs              | -87.03          | -87.03   |         |
| 82       |                    |                                        |              |                  | 4465    |                | 6/30/2015  | 5              | Overhead               |                 | 1030       | 00 · Savin  | gs              | -72.93          | -159.96  |         |
| 83       |                    |                                        |              |                  | 4466    | 1              | 9/30/2015  | 5              | Overhead               |                 | 1030       | 00 · Saving | gs              | -69.2           | -229.16  |         |
| 84       |                    |                                        |              |                  | 4467 To | otal 70200 -   | Interest   | Income         |                        |                 |            |             |                 | -229.16         | -229.16  |         |
| 85       |                    |                                        |              |                  | 4468    |                |            |                |                        |                 |            |             |                 |                 |          |         |
| 96       |                    | TR2015                                 | 1.14         |                  | 4469    |                |            |                |                        |                 |            |             |                 |                 |          |         |
|          | _                  | 101015                                 | : 4          |                  | 0784    |                | GLOOME     | 0              |                        |                 |            | 1.128       |                 |                 |          |         |
| RE       | ADY                | col                                    | UNT: 0 SUM:  | 0 🏥 🛄            | · · ·   | 1              | 012015     | ÷              |                        |                 |            | : •         |                 | -               |          | E       |
|          |                    |                                        |              |                  | READY   |                |            |                |                        | COUNT: 0        | SUM: 0     |             | # @ L           | · - — •         | + 10     | 096     |

You now have all you need to prepare the FSM workbook that will be used to perform the audit/review/compilation of the financial statements. With Excel running, open the FSM workbook with the last audited (or reviewed, or compiled) financial statements reproduced using ExcelFSM.

Select the FSM tab and click the Read Trial Balance Data button

| ×B 🔒       | 5,0,         | Ŧ           |               | FSM             | GLDD 12-31 | -2014.xlsx |              |             | ?                 | ē  | - [ | ⊐ ×   |         |
|------------|--------------|-------------|---------------|-----------------|------------|------------|--------------|-------------|-------------------|----|-----|-------|---------|
| FILE       | HOME         | INSERT      | PAGE LAYOUT   | FORMULAS        | DATA       | REVIEW     | VIEW         | FSM         |                   |    |     |       | Sign in |
| Read Trial | Balance Data | Name        | Item Balance  | ■ Details →     | Ro         | unded 1    | rial Balance |             | Sheets Manager    | GL | 0   | Help  |         |
| Chart of A | ccounts      | Date        | Select Period | III Comparative |            | L          | eadsheets    |             | Print             |    | 8   | About |         |
| Adjusting  | Entries      | Item Titles | Total         | Adjusted bala   | nces 🔹     | (          | brouped Acco | unts Sheets | Sync with WordFSM |    |     |       |         |
| Trial      | Balance      | Buildir     | ng a report   | Report pr       | esentation |            | Working      | Papers      | Utilities         |    |     |       | ~       |

#### Select 'With GL transactions' from the following dialog

| Read TB Data Options               |        |
|------------------------------------|--------|
|                                    |        |
| Consolidated FS option             |        |
| Single enterprise                  |        |
| Eor consolidated                   |        |
|                                    |        |
|                                    |        |
| Input source file                  |        |
| Excel file                         |        |
| QuickBooks Deskton                 |        |
| C QUICKBOOKS DESKIOP               |        |
| QuickBooks Online                  |        |
|                                    |        |
| - Conoral Lodger Drill Down antion |        |
| General Ledger Dhil Down option    |        |
| With GL transactions               |        |
| Without GL transactions            |        |
|                                    |        |
|                                    |        |
| ОК                                 | Cancel |
|                                    |        |
|                                    |        |

#### Select the trial balance excel file

| 🗶 Read Trial Balance Data                                                                                                    |                                                                                                    | x                            |
|----------------------------------------------------------------------------------------------------|----------------------------------------------------------------------------------------------------|------------------------------|
| 💭 🖓 🖉 Vesktop 🕨                                                                                                    | ExcelFSM Demo Files 👻 🔩                                                                                                    | Search ExcelFSM Demo Files 👂 |
| Organize 👻 New folder                                                                                                    |                                                                                                    | B • 🔟 🔞                      |
| <ul> <li>▲</li> <li>▲ Desktop</li> <li>▲ Downloads</li> <li>③ Recent Places</li> <li>≅ Libraries</li> <li>③ Libraries</li> <li>④ Documents</li> <li>④ Music</li> <li>≅ Pictures</li> <li>ঊ Videos</li> </ul> | PSM GLDD 12-31-2014 TE2015 GLD15 GLD15 FSM Non Profit Organization Sample 12 FSM Non Profit Organization Sample 12 TE2009 TE2010 | 2-31-2009<br>2-31-2010       |
| File <u>n</u> an                                                                                                    | ne: TB2015 🗸                                                                                                    | Trial Balance Data Files 🔹   |
|                                                                                                    | Too <u>i</u> s 🔻                                                                                                    | Open  Cancel                 |

The Read Trial Balance Data dialog being pre-filled according to the previous financial period, update the as-of date to reflect the new financial period.

| Read Trial Balance Data       | <b>X</b>                          |  |  |  |  |  |  |  |  |  |  |
|-------------------------------|-----------------------------------|--|--|--|--|--|--|--|--|--|--|
| Specify<br>Name of enterprise |                                   |  |  |  |  |  |  |  |  |  |  |
| GLDD                          |                                   |  |  |  |  |  |  |  |  |  |  |
| As-of Date for this Trial E   | As-of Date for this Trial Balance |  |  |  |  |  |  |  |  |  |  |
| Specify Worksheet Column      | 3                                 |  |  |  |  |  |  |  |  |  |  |
| Account number                | Α                                 |  |  |  |  |  |  |  |  |  |  |
| Account Title                 | В                                 |  |  |  |  |  |  |  |  |  |  |
| Debit column                  | С                                 |  |  |  |  |  |  |  |  |  |  |
| Credit column                 | D                                 |  |  |  |  |  |  |  |  |  |  |
| Copy adjusting entries        |                                   |  |  |  |  |  |  |  |  |  |  |

Select the General Ledger excel file

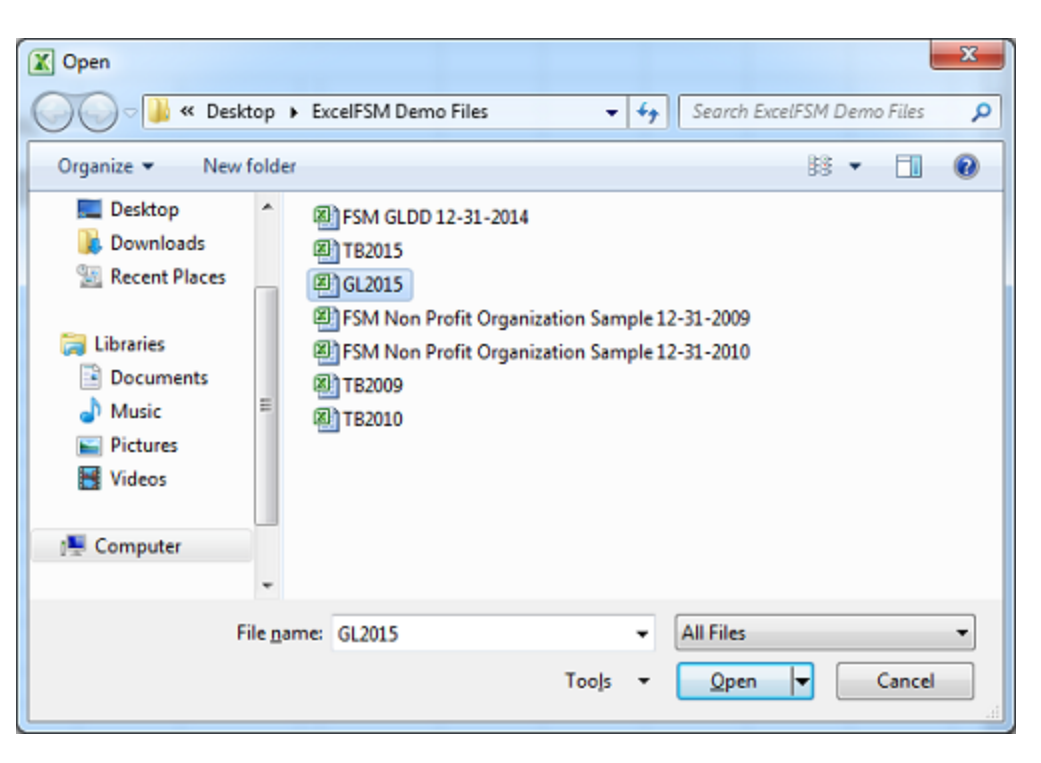

ExcelFSM then shows the following dialog to allow you to specify additional information about this general ledger file from which ExcelFSM will read the transactions data

| I General Ledger Data                                        | - A      | A B                | С        | D                             | E                           | F        | G       |
|--------------------------------------------------------------|----------|--------------------|----------|-------------------------------|-----------------------------|----------|---------|
|                                                              | 1        | Date               | Ref      | Description                   | Allocation Account          | Amount   | Balance |
| fy                                                           | 2 101    | 00 · Checking      | <b>_</b> |                               |                             |          | 36810.1 |
| ral ledger from date 1/ 1/2015 -                             | 3        | 1/3/20             | 15 24    | 2 Sergeant Insurance          | 20000 · Accounts Payable    | -4050    | 32760.1 |
|                                                              | 4        | 1/6/20             | 15       |                               | 12000 · Undeposited Funds   | 95.69    | 32855.8 |
| transaction row 3                                            | 5        | 1/7/20             | 15       |                               | 12000 · Undeposited Funds   | 1924.4   | 34780.2 |
|                                                              | 6        | 1/7/20             | 15       |                               | 12000 · Undeposited Funds   | 210      | 34990.2 |
| unt description column                                       | 7        | 1/13/20            | 15 24    | 3 East Bayshore Auto Mall     | 20000 · Accounts Payable    | -532.97  | 34457.2 |
| er of rows above first transaction row_1                     | 8        | 1/13/20            | 15 1000  | Dan T. Miller                 | -SPLIT-                     | -1299.61 | 33157.6 |
|                                                              |          | 1/10/20            | 10 1000  | 2 Elizabeth N. Mason          | -SPLIT-                     | -890.57  | 32267   |
| unt ending balance column Credit                             | 10       | 1/13/20            | 15 1000  | 3 Gregg O. Schneider          | -SPLIT-                     | -1033.99 | 31233.1 |
| specify the same column if debits G G G                      | 11       | 1/15/20            | 15 1000  | 4 Elizabeth N. Mason          | -SPLIT-                     | -921.28  | 30311.8 |
| er of rows below last transaction row. 1                     | 12       | 1/15/20            | 15 24    | 4 CalOil Company              | 20600 · CalOil Credit Card  | -530     | 29781.8 |
|                                                              | 13       | 1/15/20            | 15 24    | 5 State Board of Equalization | 25500 · Sales Tax Payable   | -72.18   | 29709.  |
|                                                              | 14       | 1/17/20            | 15 24    | 6 Sergeant Insurance          | 20000 · Accounts Payable    | -712.56  | 28997.  |
| fy Worksheet Columns                                         | 15       | 1/17/20            | 15       |                               | 12000 · Undeposited Funds   | 400      | 29397.  |
| Parties data                                                 | 16       | 1/27/20            | 15       |                               | 12000 · Undeposited Funds   | 2092     | 31489.  |
| action date b                                                | 17       | 1/27/30            | 15 1000  | 5 Dan T. Miller               | -SPLIT-                     | -1299.6  | 30189.  |
| saction document C                                           | 18       | 1/27/20            | 15 1000  | 6 Gregg O. Schneider          | -SPLIT-                     | -1064.04 | 29125.  |
| ation account E                                              | 19       | 1/31/10            | 15 24    | 7 Inomas Kitchen & Bath       | 20000 · Accounts Payable    | -23.84   | 29101   |
| nt Dahit Credit                                              | 20       | 1/31/20            | 15       |                               | 12000 · Undeposited Funds   | 13900    | 43001   |
| E E                                                          | 21       | 1/31/20            | 15 24    | 8 A Sheung Limited            | 20000 · Accounts Payable    | -3500    | 39501   |
| the same column if debits and conditions in the same column" | 22       | 1/31/20            | 15 24    | 9 Bayshore colOil Service     | 60110 · Fuel                | -142     | 39359   |
| the same column is beaus and creaks are in the same column   | 4455 701 | 00 · Other Incom   | e        |                               |                             |          |         |
| transaction fields (optional)                                | 4456     | 9/30/20            | 15 FC 1  | Smith, Lee:Patio              | 11000 Accounts Receivable   | -5       |         |
|                                                              | 4457     | 10/1/20            | 15 FC 2  | Nguyen, Tuan:Garage           | 11000 · Accounts Receivable | -35.65   | -40     |
|                                                              | 4458     | 10/31/20           | 15 FC 3  | Smith, Lee:Patio              | 11009 - Accounts Receivable | -18.73   | -59     |
| ption D                                                      | 4459     | 11/3/20            | 15 FC 4  | Nguyen, Tuan:Garage           | 11000 · Accounts Receivable | -43.89   | -103    |
|                                                              | 4460     | 12/1/20            | 15 FC 5  | Nguyen, Tuan:Garage           | 11000 · Accounts Receivable | -57.58   | -140    |
|                                                              | 4461     | 12/11/20           | 15 FC 6  | Cook, Brian:Kitchen           | 11000 · Accounts Receivable | -5.95    | -14     |
|                                                              | 4462 Tot | al 70100 - Other I | ncome    |                               |                             | 116.0    | -14     |
| OK Cancel                                                    | 4463 702 | 00 · Interest Inco | me       |                               |                             |          |         |
|                                                              | 4464     | 3/30/20            | 15       | Overhead                      | 10300 · Savings             | -87.03   | -87     |
| a column condition with the second in a succession           | 4465     | 6/30/20            | 15       | Overhead                      | 10300 · Savings             | -72.93   | -159    |
| e coorne, creato mas de regative numbero                     | 4466     | 9/30/20            | 15       | Overhead                      | 10300 · Savings             | -69.2    | -229    |
|                                                              | 4467 Tot | al 70200 · Interes | t Income |                               |                             | -229.16  | -229.   |
|                                                              | 4468     |                    |          |                               |                             |          |         |
|                                                              | 4469     |                    |          |                               |                             |          |         |
|                                                              | 4470     |                    |          |                               |                             |          |         |
|                                                              | 4        | GL2015             | (+)      |                               | E 4                         |          |         |

Once the reading and organizing process is completed, the number of new accounts added to the Chart of Accounts is displayed, the new accounts are shown at the top of the Chart, to make is easier to group these new accounts into the financial statements, and a 'ReadTBData printout' is generated.

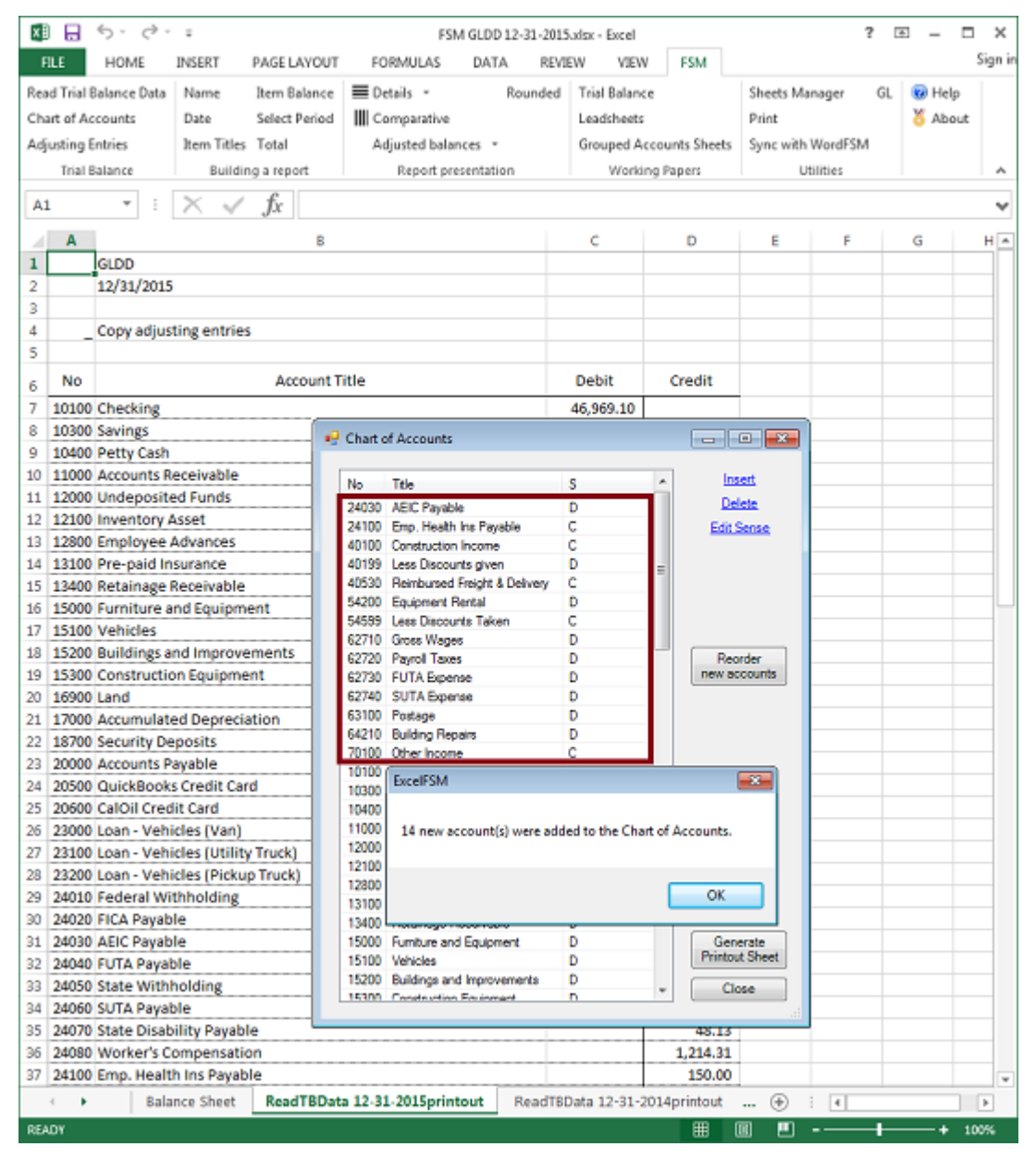

Note: The only purpose for this 'ReadTBData printout' is to help you verify that the trial balance was read correctly. You may print it, delete it, etc.

#### Group the new accounts into the financial statements

| h 🗆        | 6         | h                     |                         | EXAMPLE 1       | 10.43 N. 34 |             |             |                               |              | 76 152            |        |
|------------|-----------|-----------------------|-------------------------|-----------------|-------------|-------------|-------------|-------------------------------|--------------|-------------------|--------|
| ы          | -) - (    |                       |                         | FSM GLL         | 7012-31-201 | 3-3033X - E | 212.01      |                               |              | 7 181 -           |        |
| ue –       | HOME      | INSERT PV             | USE LAYOUT FO           | IRMULAS         | DATA R      | EVIEW       | VIEW        | FSM                           |              |                   |        |
| h %        | Calib     | vi • 11               | - A A                   | = _ 🔛           | Custom      | • 🛐         | Condition   | al Formatting *               | 🖥 Insert -   | Σ·2+              |        |
| U 🖻        | *         |                       | =                       | = = 🗄 +         | \$ - %      | , 🕎         | Format as   | Table *                       | The Delete   | · 💽 • 👭 •         |        |
|            | в         | I <u>U</u> - ⊞ -      | 💁 * 🔺 * 🛛 🚓 :           | 〒 初-            | 38 48       | 1           | Cell Styles | -                             | 😇 Format -   | . 🧶 -             |        |
| pboard     | 9         | Fant                  | ra Al                   | ignment S       | Number      | 5           | St          | yles                          | Cells        | Editing           |        |
| 5          | ٠         | : × √.                | f <sub>X</sub> =fsmitem | BALANCE("et     | Deb1f28-f9  | 00-4831     | -8cd5-406   | :3ab5be19, C,                 | 0, 0")       |                   |        |
| А          |           | В                     |                         | c               | D           |             | E F         | G                             | н            | 1                 |        |
|            |           |                       |                         | SLOD            |             |             |             |                               |              |                   |        |
|            |           |                       |                         |                 |             |             |             |                               |              |                   |        |
|            |           |                       | Balar                   | ice Sheet       |             |             |             |                               |              |                   |        |
| 4          | 🛃 Item    | Balance I as of 12/3  | 0/20151                 |                 |             |             |             |                               |              |                   | 1-0    |
|            | Needd     | Em                    | and Accounts            |                 |             | laus.       |             | Ilea                          | rouned Acces |                   |        |
| _          |           | GIO                   | aped Accounts           |                 |             |             |             | ong                           | Toped Accor  | 15                |        |
|            | 20000     | Accounts Payable      |                         |                 | -26636.92   | 40100       | Constructio | n Income                      |              |                   | 0      |
|            | 20000     | GuickBooks Credit C   | aro                     |                 | -94.2       | 40199       | Less Disco  | unts given<br>Enright & Dahum |              |                   | 48.30  |
| ASSET      | 24010     | Federal Withholding   |                         |                 | -1364       | 54200       | Favoret     | Rental                        | 1            | ~                 | 1850   |
| Ourre      | 24020     | FICA Payable          |                         |                 | -2118.82    | 54599       | Less Disco  | unts Taken                    |              | -2                | 01.8   |
| Carle      | 24030     | AEIC Payable          |                         |                 | 0           | 62710       | Gross Wag   | es                            |              | 110               | 400.1  |
| Cas<br>cha | 24040     | FUTA Payable          |                         | -100            | 62720       | Payrol Tax  | 65          |                               | 84           | 45.6              |        |
| Sho        | 24050     | State Withholding     |                         | -299            |             |             | FUTA Epo    | nee                           |              |                   | 26     |
| Acc        | 24060     | SUTA Payable          |                         |                 | -110        | 62740       | SUTA Dep    | anse                          |              | 1                 | 233.   |
| Pre        | 24070     | State Disability Paya | ale                     |                 | -48.13      | 63100       | Postage     |                               |              |                   | 104.3  |
|            | 24080     | Worker's Compensat    | ion                     |                 | -1214.31    | 64210       | Building Re | pairs                         |              |                   | 170    |
| _          | 24100     | Emp. Health ins Pays  | sble                    |                 | -150        | 70100       | Other Incor | 56                            |              |                   | -145.2 |
| Inven      | 235000    | Sales Tax Payable     |                         |                 | -997.63     | -           |             |                               |              |                   |        |
| Depo       | -         |                       |                         |                 |             | -           |             |                               |              |                   |        |
| Fixed      |           |                       |                         |                 |             |             |             |                               |              |                   |        |
|            |           |                       |                         |                 |             | _           |             |                               |              |                   |        |
|            |           |                       |                         |                 |             |             |             |                               |              |                   |        |
| HARD       |           |                       |                         |                 |             |             |             |                               |              |                   | _      |
| Curre      | Credit    |                       |                         | Keep Position A | And Size 📝  | V Sho       | v Account B | alances                       |              | <u>List AILAc</u> | 2000   |
| Acco       | unts Pay  | able and Accrue       | d Liabilities           |                 |             | 1           | 33,476      | 13,702                        |              |                   |        |
|            |           | 1111                  |                         |                 |             |             |             | 404 676                       |              |                   | -      |
| Long T     | erm Liab  | ontres                |                         |                 |             | 3           | \$6,967     | 421,675                       |              |                   | -      |
|            |           |                       |                         |                 |             |             |             |                               |              |                   | -      |
| NETA       | SSETS     |                       |                         |                 |             |             |             |                               |              |                   | -      |
| Capi       | tal Stock | t                     |                         |                 |             | _           | 500         | 500                           |              |                   |        |
| Reta       | ined Ear  | nings                 |                         |                 |             | 3           | 35,371      | 100,531                       |              |                   |        |
|            |           |                       |                         |                 |             | 3           | 35,871      | 101,031                       |              |                   |        |
|            |           |                       |                         |                 |             | 7           | 56,314      | 536,408                       |              |                   |        |
|            |           |                       |                         |                 |             |             |             |                               |              |                   |        |
|            |           |                       |                         |                 |             |             |             |                               |              |                   |        |
|            |           |                       |                         |                 |             |             |             |                               |              |                   |        |
| ( ) F      | E         | Salance Sheet         | ReadT8Data 12-3         | 1-2015printo    | ut Rea      | dTBData     | 12-31-20    | 14printout                    | • : F        | 4                 |        |
|            | _         |                       |                         | ,               |             |             |             |                               | 0.1          |                   |        |

|          | O ← C <sup>0</sup> ← ∓<br>LICENE DIFFERE DAVE LAW | FSM GLD                                                                                                    | D 12-31-2015.sl                                             | ux - Excel                        | 6514                                                                           |                 | ? 🗵 –                                       | □ ×<br>Sint |
|----------|---------------------------------------------------|----------------------------------------------------------------------------------------------------|-------------------------------------------------------------|-----------------------------------|--------------------------------------------------------------------------------|-----------------|---------------------------------------------|-------------|
| Paste &  | Calibri - 11 - A<br>B I U - E - 2 - 5<br>Fort     | A Constant of the second second secon | Custom -<br>\$ - % +<br>\$ 333<br>Number -5<br>0f35b5-62b2- | Condition<br>Format<br>Coll Style | rani<br>onal Formatting *<br>as Table *<br>les *<br>Styles<br>1239bd0542bc, C. | Format<br>Cells | - ∑ - Å⊤ -<br>- @ - ૠ -<br>- @ -<br>Editing |             |
|          | B                                                 | c                                                                                                    | D                                                           | L                                 | F G                                                                            | н               | I J                                         | K           |
| 1        |                                                   | GLDD                                                                                                    |                                                             |                                   |                                                                                |                 |                                             |             |
| 3        |                                                   | Balance Sheet                                                                                                    |                                                             |                                   |                                                                                |                 |                                             |             |
| 5        |                                                   | As of December 31,                                                                                                    |                                                             |                                   |                                                                                |                 |                                             |             |
| 6        |                                                   |                                                                                                    |                                                             |                                   |                                                                                |                 |                                             |             |
| 8        |                                                   |                                                                                                    |                                                             | 2015                              | 2014                                                                           |                 |                                             |             |
| 9        |                                                   |                                                                                                    |                                                             |                                   |                                                                                |                 |                                             |             |
| 10 ASSET | 😌 Item Balance ( as of 12/31/2015 )               | 1                                                                                                    |                                                             |                                   |                                                                                |                 |                                             | x           |
| 12 Cas   | Newld Grouped Ac                                  | counts                                                                                                    | c Move                                                      | -                                 | Ung                                                                            | rouped Acco     | ants                                        |             |
| 13 Sho   | 62110 Week Comp                                   | 13                                                                                                    | 657.07                                                      | _                                 |                                                                                |                 |                                             |             |
| 14 Aco   | 62420 Loan Interest                               | 1                                                                                                    | 995.65                                                      |                                   |                                                                                |                 |                                             |             |
| 15 Pres  | 62710 Gross Wages                                 | 11                                                                                                    | 0400.1                                                      |                                   |                                                                                |                 |                                             |             |
| 16       | 62720 Payrol Taxes                                | 8                                                                                                    | 445.61                                                      |                                   |                                                                                |                 |                                             |             |
| 17       | 62730 FUTA Expense                                |                                                                                                    | 268                                                         |                                   |                                                                                |                 |                                             |             |
|          | 62740 SUTA Expense                                |                                                                                                    | 1233.5                                                      |                                   |                                                                                |                 |                                             |             |
| 18 Inven | 63100 Postage                                     |                                                                                                    | 104.2                                                       |                                   |                                                                                |                 |                                             |             |
| 19 Depos | 63610 Accounting                                  |                                                                                                    | 250                                                         |                                   |                                                                                |                 |                                             |             |
| D Fixed  | 63900 Rent                                        |                                                                                                    | 0                                                           |                                   |                                                                                |                 |                                             |             |
| 1        | 64220 Computer Repairs                            |                                                                                                    | 0                                                           |                                   |                                                                                |                 |                                             |             |
|          | 64230 Equipment Repairs                           |                                                                                                    | 1350                                                        |                                   |                                                                                |                 |                                             |             |
| 2        | 64210 Building Repairs                            |                                                                                                    | 1/5                                                         |                                   |                                                                                |                 |                                             | _           |
|          | 65110 Gas and Bastele                             |                                                                                                    | 164 16                                                      |                                   |                                                                                |                 |                                             |             |
| 4 Curre  | 65120 Telephone                                   |                                                                                                    | 841.15 =                                                    |                                   |                                                                                |                 |                                             |             |
| 5 Aco    | 65130 Water                                       |                                                                                                    | 264                                                         |                                   |                                                                                |                 |                                             |             |
| no i     | 70100 Other Income                                |                                                                                                    | -145.8                                                      |                                   |                                                                                |                 |                                             |             |
| 7 Long   | 70200 Interest Income                             |                                                                                                    | 229.16                                                      |                                   |                                                                                |                 |                                             |             |
| 88       | _                                                 |                                                                                                    | *                                                           |                                   |                                                                                |                 |                                             |             |
| 89 NET A | Credit                                            | Keep Position A                                                                                                    | nd Size 🔽 🟹                                                 | Show Account                      | t Balances                                                                     |                 | List All Ac                                 | counta      |
| 11 Retai | ined Earnings                                     |                                                                                                    |                                                             | 214,091                           | 100,531                                                                        |                 |                                             |             |
| 32       |                                                   |                                                                                                    |                                                             | 214,591                           | 101,031                                                                        |                 |                                             |             |
| 33       |                                                   |                                                                                                    |                                                             | 635,034                           | 536,408                                                                        |                 |                                             |             |
| 34       |                                                   |                                                                                                    |                                                             |                                   |                                                                                |                 |                                             |             |
| 35       |                                                   |                                                                                                    |                                                             |                                   |                                                                                |                 |                                             |             |
| 36       |                                                   |                                                                                                    |                                                             |                                   |                                                                                |                 |                                             |             |
| <b>F</b> | Balance Sheet ReadT                               | BData 12-31-2015printout                                                                                                    | t ReadT8                                                    | Data 12-31-3                      | 2014printout                                                                   | .  :            | 4                                           |             |
|          |                                                   |                                                                                                    |                                                             |                                   | EED 100                                                                        |                 |                                             | 1000        |

Once the grouping of the new accounts into the financial statements is done, you can click the Chart of Accounts button to reorder the new accounts and then generate a printout sheet with account groupings 

|     | A     | В                                        |                                       | C      | D             | E | F    |     |
|-----|-------|------------------------------------------|---------------------------------------|--------|---------------|---|------|-----|
| 1   |       | GLDD                                     | · · · · · · · · · · · · · · · · · · · |        |               |   |      |     |
| 2   |       | Chart of Accounts                        |                                       |        |               |   |      |     |
| 3   |       | 12/31/2015                               |                                       |        |               |   |      |     |
| 4   |       |                                          |                                       |        |               |   |      |     |
| 5   | No    | Title                                    |                                       | Sense  | Balance Sheet |   |      |     |
| 6   | 10100 | Checking                                 |                                       | Debit  | E12           |   |      |     |
| 7   | 10300 | Savings                                  |                                       | Debit  | E12           |   |      |     |
| 8   | 10400 | Petty Cash                               |                                       | Debit  | E12           |   |      |     |
| 9   | 11000 | Accounts Receivable                      |                                       | Debit  | E14           |   |      |     |
| 10  | 12000 | Undeposited Funds                        |                                       | Debit  | E13           |   |      |     |
| 11  | 12100 | Inventory Asset                          |                                       | Debit  | E18           |   |      |     |
| 12  | 12800 | Employee Advances                        |                                       | Debit  | E19           |   |      |     |
| 13  | 13100 | Pre-paid Insurance                       |                                       | Debit  | E15           |   |      |     |
| 14  | 13400 | Retainage Receivable                     | Debit                                 | E19    |               |   |      |     |
| 15  | 15000 | Furniture and Equipment                  | Debit                                 | E20    |               |   |      |     |
| 16  | 15100 | Vehicles                                 | Debit                                 | E20    |               |   |      |     |
| 17  | 15200 | Buildings and Improvements               |                                       | Debit  | E20           |   |      |     |
| 18  | 15300 | Construction Equipment                   |                                       | Debit  | E20           |   |      |     |
| 19  | 16900 | Land                                     |                                       | Debit  | E20           |   |      |     |
| 20  | 17000 | Accumulated Depreciation                 |                                       | Credit | E20           |   |      |     |
| 21  | 18700 | Security Deposits                        |                                       | Debit  | E13           |   |      |     |
| 22  | 20000 | Accounts Payable                         |                                       | Credit | E25           |   |      |     |
| 23  | 20500 | QuickBooks Credit Card                   |                                       | Credit | E25           |   |      |     |
| 24  | 20600 | CalOil Credit Card                       |                                       | Credit | E25           |   |      |     |
| 25  | 23000 | Loan - Vehicles (Van)                    |                                       | Credit | E27           |   |      |     |
| 26  | 23100 | Loan - Vehicles (Utility Truck)          |                                       | Credit | E27           |   |      |     |
| 27  | 23200 | Loan - Vehicles (Pickup Truck)           |                                       | Credit | E27           |   |      |     |
| 28  | 24010 | Federal Withholding                      |                                       | Credit | E25           |   |      |     |
| 29  | 24020 | FICA Payable                             |                                       | Credit | E25           |   |      |     |
| 30  | 24030 | AEIC Payable                             |                                       | Debit  | E25           |   |      |     |
| 31  | 24040 | FUTA Payable                             |                                       | Credit | E25           |   |      |     |
| 32  | 24050 | State Withholding                        |                                       | Credit | E25           |   |      |     |
| 33  | 24060 | SUTA Payable                             |                                       | Credit | E25           |   |      |     |
| 34  | 24070 | State Disability Payable                 |                                       | Credit | E25           |   |      |     |
| 35  | 24080 | Worker's Compensation                    |                                       | Credit | E25           |   |      |     |
| 36  | 24100 | Emp. Health Ins Payable                  |                                       | Credit | E25           |   |      |     |
| 37  | 25500 | Sales Tax Payable                        |                                       | Credit | E25           |   |      |     |
|     | • •   | Balance Sheet Chart of Accounts printout | ReadTBData 12-31-2015printout         | R      | 🕂 🗄 🖪         |   |      | ▶   |
| RE4 | ADY   |                                          |                                       | III    |               |   | -+ 1 | 00% |

#### From the financial statement, select an item balance and click the 'Details' button.

| x   |           | 5.0           |             |            |          |                | FSM GLDD  | 12-31-2015 | udsx - Excel |         |             |           | 1         | 2  | - E  |      | ×     |
|-----|-----------|---------------|-------------|------------|----------|----------------|-----------|------------|--------------|---------|-------------|-----------|-----------|----|------|------|-------|
| F   | ILE       | HOME          | INSERT      | PAGE L/    | YOUT     | FORMULAS       | S DAT     | A REVI     | EW VIEN      | w       | FSM         |           |           |    |      | Sie  | gn in |
| Rea | d Trial I | Balance Data  | Name        | Item Ba    | lance    | Details •      |           | Rounded    | Trial Balan  | ce      |             | Sheets M  | fanager   | GL | 😧 He | lp   |       |
| Cha | art of A  | ccounts       | Date        | Select F   | Period   | Comparti       | ve        |            | Leadsheet    | s       |             | Print     |           |    | X Ab | out  |       |
| Adi | usting    | Entries       | Item Title  | s Total    |          | Adjusted b     | ances *   |            | Grouped A    | leen    | unts Sheets | Sync wit  | h WordFSM |    | -    |      |       |
|     | Trial     | Balance       | Build       | ing a reno | et .     | Report         | neventati | on         | Work         | ina P   | aners       | -,        | Utilities |    |      |      | ~     |
| _   |           | L'aran i cu   | - During    | . C        |          | rapen          | 1         | -          | - Truth      | ar 19 1 | upura       |           | ounter    |    |      |      | -     |
| E1  | 2         | * E           | XV          | Jx         | =FSM     | ITEMBALANC     | E("fe2f19 | 37-4466-4  | 0db-9445-5   | e61     | f0ec2eda, l | D, 0, 0") |           |    |      |      | ۷     |
|     | A         |               |             | 8          |          |                | c \       | D          | E            | F       | G           | н         | I         |    | J.   | F    | K -   |
| 1   |           |               |             |            |          | GLDD           |           |            |              |         |             |           |           |    |      |      | П     |
| 2   |           |               |             |            |          |                |           |            |              |         |             |           |           |    |      |      |       |
| 3   |           |               |             |            |          | Balance Shee   | t         |            |              |         |             |           |           | -  |      |      | -     |
| 4   |           |               |             |            |          | - ( December   | 22        |            |              |         |             |           |           | -  |      |      | -     |
| 5   |           |               |             |            | As       | of December    | 31,       |            |              |         |             |           |           | +  |      |      | -     |
| 7   |           |               |             |            |          |                |           |            |              |         |             |           |           | -  |      |      | -     |
| 8   |           |               |             |            |          |                | _         |            | 2015         |         | 2014        |           |           | -  |      |      |       |
| 9   |           |               |             |            |          |                |           |            |              |         |             |           |           |    |      |      | 11    |
| 10  | ASSET     | rs            |             |            |          |                |           | <u> </u>   |              |         |             |           |           |    |      |      |       |
| 11  | Curre     | nt Assets     |             |            |          |                |           |            |              | -       |             |           |           |    |      |      |       |
| 12  | Casi      | h             |             |            |          |                |           |            | 65,379       | D       | 53,191      |           |           |    |      |      |       |
| 13  | Sho       | rt Term Dep   | oosit       |            |          |                |           |            | 4,160        |         | 19,972      |           |           | _  |      |      | _     |
| 14  | Acce      | ounts Recei   | vable       |            |          |                |           |            | 93,008       |         | 21,249      |           |           | _  |      |      | -     |
| 15  | Prep      | paid expens   | ses         |            |          |                |           |            | 4,050        |         | 4,943       |           |           | -  |      |      | -     |
| 10  |           |               |             |            |          |                |           |            | 166,597      |         | 99,355      |           |           | -  |      |      | -     |
| 19  | Invan     | ton           |             |            |          |                |           |            | 20.692       |         | 12 767      |           |           | -  |      |      | -     |
| 19  | Depos     | sit on Rent : | and Wages   |            |          |                |           |            | 4,535        |         | 2,567       |           |           | -  |      |      | -     |
| 20  | Fixed     | Assets        |             |            |          |                |           |            | 433,218      | -       | 421,719     |           |           | +  |      |      | 11    |
| -   |           |               |             |            |          |                |           |            | 635 633      |         | E36 400     |           |           | -  |      |      | 11    |
| 21  |           |               |             |            |          |                |           |            | 035,035      |         | 550,408     |           |           | +  |      |      | -     |
| 22  | HABI      | ITIES         |             |            |          |                |           |            |              |         |             |           | -         |    |      |      | -     |
| 24  | Curre     | nt Liabilitie | s           |            |          |                |           |            |              |         |             |           |           |    |      |      |       |
| 25  | Acce      | ounts Payab   | ole and Acc | rued Liab  | oilities |                |           |            | 33,476       |         | 13,702      |           |           |    |      |      | 11    |
| 26  |           |               |             |            |          |                |           |            |              |         |             |           |           |    |      |      | 1     |
| 27  | Long 1    | Term Liabili  | ties        |            |          |                |           |            | 386,966      |         | 421,675     |           |           |    |      |      |       |
| 28  |           |               |             |            |          |                |           |            |              |         |             |           |           |    |      |      |       |
| 29  | NET A     | SSETS         |             |            |          |                |           |            |              |         |             |           |           |    |      |      |       |
| 30  | Cap       | ital Stock    |             |            |          |                |           |            | 500          |         | 500         |           | _         |    |      |      |       |
| 31  | Reta      | ained Earnii  | ngs         |            |          |                |           |            | 214,091      |         | 100,531     |           | _         |    |      |      | -     |
| 32  |           |               |             |            |          |                |           |            | 214,591      |         | 101,031     |           |           |    |      |      |       |
| 33  |           |               |             |            |          |                |           |            | 635.033      |         | 536,408     |           |           |    |      |      |       |
| 34  |           |               |             |            |          |                |           |            |              | 1 F     |             |           |           |    |      |      |       |
| 35  |           |               |             |            |          |                |           |            |              |         |             |           |           | 1  |      |      | 1     |
| 36  |           |               |             |            |          |                |           |            |              |         |             |           |           |    |      |      | ¥     |
|     | € ►       | Bal           | ance Sheet  | Char       | t of Ac  | counts printou | t Rea     | adTBData 1 | 2-31-2015    | print   | out R       | 🕀         | 1         |    |      |      | •     |
| REA | ωr        |               |             | _          |          |                |           |            |              |         | ⊞ (         | •         |           | 1  | +    | 1005 | *     |

#### 🖬 🔒 ち・ぐ・= ? 🗉 – 🗆 X FSM GLDD 12-31-2015.xlsx - Excel Sign in FILE HOME DATA INSERT PAGE LAYOUT FORMULAS REVIEW VIEW FSM E Details 🔹 Rounded Trial Balance GL 😨 Help Read Trial Balance Data Item Balance Sheets Manager Name Comparative 🟅 About Chart of Accounts Select Period Leadsheets Print Date Item Titles Total Sync with WordFSM Adjusting Entries Adjusted balances \* Grouped Accounts Sheets Trial Balance Building a report Report presentation Working Papers Utilities $\sim$ $\times$ =FSMACCOUNTBALANCE("0, D, 0, 0") E13 1 fx v В c D E F G н K 🔺 I J GLDD 1 2 3 Balance Sheet 4 5 As of December 31, 6 7 8 2015 2014 9 10 ASSETS 11 Current Assets Cash 12 13 10100 - Checking 46,969 36,810 10300 - Savings 17,910 15,881 14 15 10400 - Petty Cash 500 500 16 65,379 53,191 17 Short Term Deposit 4,160 19,972 93,008 18 Accounts Receivable 21,249 19 Prepaid expenses 4,050 4,943 20 166,597 99,355 21 30,683 12,767 22 Inventory 23 Deposit on Rent and Wages 4,535 2,567 24 Fixed Assets 433,218 421,719 25 635,033 536,408 26 27 LIABILITIES 28 Current Liabilities Accounts Payable and Accrued Liabilities 13,702 29 33,476 30 31 Long Term Liabilities 386,966 421,675 32 33 NET ASSETS Capital Stock 500 500 34 35 **Retained Earnings** 214,091 100,531 36 214,591 101,031 ÷ ReadTBData 12-31-2015printout R ... 🕀 i 🔳 Þ Balance Sheet Chart of Accounts printout . -4

⊞

----+ 100%

#### The accounts grouped in the Item are shown

READY

From the item details, double click an account's balance.

The Account Unadjusted Balance Detail is displayed (all the transactions allocated to that account from the beginning of the year)

#### 🖳 Account Unadjusted Balance Detail

#### 10100 - Checking

Balance carried over as of 1/1/2015: 36,810.16 Debit

| Date      | Docum  | Description                 | Allocation                      | Debit | Credit   | ^ |
|-----------|--------|-----------------------------|---------------------------------|-------|----------|---|
| 1/3/2015  | 242    | Sergeant Insurance          | 20000 - Accounts Payable        |       | 4,050.00 |   |
| 1/13/2015 | 243    | East Bayshore Auto Mall     | 20000 - Accounts Payable        |       | 532.97   |   |
| 1/13/2015 | C1000T | Dan T. Miller               | -SPLIT-                         |       | 1,299.61 |   |
| 1/13/2015 | 10002  | Elizabeth N. Mason          | -SPLIT-                         |       | 890.57   |   |
| 1/13/2015 | 10003  | Gregg O. Schneider          | -SPLIT-                         |       | 1,033.99 |   |
| 1/15/2015 | 10004  | Elizabeth N. Mason          | -SPLIT-                         |       | 921.28   |   |
| 1/15/2015 | 244    | CalOil Company              | 20600 - CalOil Credit Card      |       | 530.00   |   |
| 1/15/2015 | 245    | State Board of Equalization | 25500 - Sales Tax Payable       |       | 72.18    |   |
| 1/17/2015 | 246    | Sergeant Insurance          | 20000 - Accounts Payable        |       | 712.56   |   |
| 1/27/2015 | 10005  | Dan T. Miler                | -SPLIT-                         |       | 1,299.60 |   |
| 1/27/2015 | 10006  | Gregg O. Schneider          | -SPLIT-                         |       | 1,064.04 |   |
| 1/31/2015 | 247    | Thomas Kitchen & Bath       | 20000 - Accounts Payable        |       | 23.84    |   |
| 1/31/2015 | 248    | A Cheung Limited            | 20000 - Accounts Payable        |       | 3,500.00 |   |
| 1/31/2015 | 249    | Bayshore CalOil Service     | 60110 - Fuel                    |       | 142.00   |   |
| 1/31/2015 | 250    | Dianne's Auto Shop          | 60130 - Repairs and Maintenance |       | 236.00   |   |
| 1/31/2015 | 251    | Bayshore Water              | 65130 - Water                   |       | 24.00    | - |

Generate Printout Sheet Unadjusted balance as at 12/31/2015: 46,969.10 Debit

Close

#### 🚽 Transaction Detail

1/13/2015 10001

| Date      | Docum | Description   | Allocation                       | Debit    | Credit   |
|-----------|-------|---------------|----------------------------------|----------|----------|
| 1/13/2015 | 10001 | Dan T. Miller | 10100 - Checking                 |          | 1,299.61 |
| 1/13/2015 | 10001 | Dan T. Miller | 24010 - Federal Withholding      |          | 112.00   |
| 1/13/2015 | 10001 | Dan T. Miller | 24020 - FICA Payable             |          | 98.96    |
| 1/13/2015 | 10001 | Dan T. Miler  | 24020 - FICA Payable             |          | 98.96    |
| 1/13/2015 | 10001 | Dan T. Miller | 24020 - FICA Payable             |          | 23.14    |
| 1/13/2015 | 10001 | Dan T. Miller | 24020 - FICA Payable             |          | 23.14    |
| 1/13/2015 | 10001 | Dan T. Miller | 24030 - AEIC Payable             | 0.00     |          |
| 1/13/2015 | 10001 | Dan T. Miller | 24040 - FUTA Payable             |          | 12.77    |
| 1/13/2015 | 10001 | Dan T. Miller | 24050 - State Withholding        |          | 18.61    |
| 1/13/2015 | 10001 | Dan T. Miller | 24060 - SUTA Payable             |          | 1.60     |
| 1/13/2015 | 10001 | Dan T. Miller | 24060 - SUTA Payable             |          | 83.80    |
| 1/13/2015 | 10001 | Dan T. Miler  | 24070 - State Disability Payable |          | 18.83    |
| 1/13/2015 | 10001 | Dan T. Miller | 24080 - Worker's Compensation    |          | 266.11   |
| 1/13/2015 | 10001 | Dan T. Miller | 24100 - Emp. Health Ins Payable  |          | 25.00    |
| 1/13/2015 | 10001 | Overhead      | 62130 - Work Comp                | 266.11   |          |
| 1/13/2015 | 10001 | Overhead      | 62710 - Gross Wages              | 1,596.15 |          |
| 1/13/2015 | 10001 | Overhead      | 62720 - Payroll Taxes            | 98.96    |          |
| 1/13/2015 | 10001 | Overhead      | 62720 - Payroll Taxes            | 23.14    |          |
| 1/13/2015 | 10001 | Overhead      | 62730 - FUTA Expense             | 12.77    |          |
| 1/13/2015 | 10001 | Overhead      | 62740 - SUTA Expense             | 1.60     |          |
| 1/13/2015 | 10001 | Overhead      | 62740 - SUTA Expense             | 83.80    |          |

From the Transaction Detail (idem from the Account Unadjusted Balance Detail), double click an allocation account,

#### 🖳 Account Unadjusted Balance Detail

#### 24010 - Federal Withholding

Balance carried over as of 1/1/2015: 0.00 Cr

| Date      | Docum | Description          | Allocation       | Debit  | Credit | * |
|-----------|-------|----------------------|------------------|--------|--------|---|
| 1/13/2015 | 10001 | Dan T. Miller        | 10100 - Checking |        | 112.00 | - |
| 1/13/2015 | 10002 | Elizabeth N. Mason   | 10100 - Checking |        | 130.00 | - |
| 1/13/2015 | 10003 | Gregg O. Schneider   | 10100 - Checking |        | 168.00 |   |
| 1/15/2015 | 10004 | Elizabeth N. Mason   | 10100 - Checking |        | 137.00 |   |
| 1/27/2015 | 10005 | Dan T. Miller        | 10100 - Checking |        | 112.00 |   |
| 1/27/2015 | 10006 | Gregg O. Schneider   | 10100 - Checking |        | 181.00 |   |
| 2/7/2015  | 256   | Great Statewide Bank | 10100 - Checking | 840.00 |        |   |
| 2/10/2015 | 10007 | Dan T. Miller        | 10100 - Checking |        | 112.00 |   |
| 2/10/2015 | 10008 | Elizabeth N. Mason   | 10100 - Checking |        | 130.00 |   |
| 2/10/2015 | 10009 | Gregg O. Schneider   | 10100 - Checking |        | 168.00 |   |
| 2/24/2015 | 10010 | Dan T. Miller        | 10100 - Checking |        | 112.00 |   |
| 2/24/2015 | 10011 | Elizabeth N. Mason   | 10100 - Checking |        | 140.00 |   |
| 2/24/2015 | 10012 | Gregg O. Schneider   | 10100 - Checking |        | 187.00 |   |
| 3/7/2015  | 276   | Great Statewide Bank | 10100 - Checking | 849.00 |        |   |
| 3/10/2015 | 10013 | Dan T. Miller        | 10100 - Checking |        | 112.00 |   |
| 3/10/2015 | 10014 | Elizabeth N. Mason   | 10100 - Checking |        | 130.00 | - |

Generate Printout Sheet Unadjusted balance as at 12/31/2015: 1,364.00 Credit

Close

#### 🖳 Account Unadjusted Balance Detail

10100 - Checking

Balance carried over as of 1/1/2015: 36,810.16 Debit

| Date      | Docum | Description                 | Allocation                      | Debit | Credit   | ^ |
|-----------|-------|-----------------------------|---------------------------------|-------|----------|---|
| 1/3/2015  | 242   | Sergeant Insurance          | 20000 - Accounts Payable        |       | 4,050.00 |   |
| 1/13/2015 | 243   | East Bayshore Auto Mall     | 20000 - Accounts Payable        |       | 532.97   |   |
| 1/13/2015 | 10001 | Dan T. Miller               | -SPLIT-                         |       | 1,299.61 |   |
| 1/13/2015 | 10002 | Elizabeth N. Mason          | -SPLIT-                         |       | 890.57   |   |
| 1/13/2015 | 10003 | Gregg O. Schneider          | -SPLIT-                         |       | 1,033.99 |   |
| 1/15/2015 | 10004 | Elizabeth N. Mason          | -SPLIT-                         |       | 921.28   |   |
| 1/15/2015 | 244   | CalOil Company              | 20600 - CalOI Credit Card       |       | 530.00   |   |
| 1/15/2015 | 245   | State Board of Equalization | 25500 - Sales Tax Payable       |       | 72.18    |   |
| 1/17/2015 | 246   | Sergeant Insurance          | 20000 - Accounts Payable        |       | 712.56   |   |
| 1/27/2015 | 10005 | Dan T. Miller               | -SPLIT-                         |       | 1,299.60 |   |
| 1/27/2015 | 10006 | Gregg O. Schneider          | -SPLIT-                         |       | 1,064.04 |   |
| 1/31/2015 | 247   | Thomas Kitchen & Bath       | 20000 - Accounts Payable        |       | 23.84    |   |
| 1/31/2015 | 248   | A Cheung Limited            | 20000 - Accounts Payable        |       | 3,500.00 |   |
| 1/31/2015 | 249   | Bayshore CalOil Service     | 60110 - Fuel                    |       | 142.00   |   |
| 1/31/2015 | 250   | Dianne's Auto Shop          | 60130 - Repairs and Maintenance |       | 236.00   |   |
| 1/31/2015 | 251   | Bayshore Water              | 65130 - Water                   |       | 24.00    | Ŧ |

Generate Printout Sheet

Unadjusted balance as at 12/31/2015: 46,969.10 Debit

Close

#### creates a new worksheet with the Account Unadjusted Balance Detail

|     | Α            | В       | С   | D                                   | E  | F                                    | G         | Н        | I           |     |
|-----|--------------|---------|-----|-------------------------------------|----|--------------------------------------|-----------|----------|-------------|-----|
| 1   | GLDD         |         |     |                                     |    |                                      |           |          |             |     |
| 2   |              |         |     |                                     |    | Account Unadjusted Balance Detail    |           |          |             |     |
| 3   |              |         |     |                                     |    |                                      |           |          |             |     |
| 4   |              |         |     |                                     |    |                                      |           |          |             |     |
| 5   | 10100 - Cheo | cking   |     |                                     |    | Balance carried over as of 1/1/2015: | 36,810.16 |          |             |     |
| 6   | Date         | Docum   |     | Description                         |    | Allocation                           | Debit     | Credit   |             |     |
| 7   | 1/3/2015     | 242     | 5   | Sergeant Insurance                  |    | 20000 - Accounts Payable             |           | 4,050.00 |             |     |
| 8   | 1/13/2015    | 243     | E   | East Bayshore Auto Mall             |    | 20000 - Accounts Payable             |           | 532.97   |             |     |
| 9   | 1/13/2015    | 10001   | . [ | Dan T. Miller                       |    | -SPLIT-                              |           | 1,299.61 |             |     |
| 10  | 1/13/2015    | 10002   | E   | Elizabeth N. Mason                  |    | -SPLIT-                              |           | 890.57   |             |     |
| 11  | 1/13/2015    | 10003   | (   | Gregg O. Schneider                  |    | -SPLIT-                              |           | 1,033.99 |             |     |
| 12  | 1/15/2015    | 10004   | E   | Elizabeth N. Mason                  |    | -SPLIT-                              |           | 921.28   |             |     |
| 13  | 1/15/2015    | 244     | (   | CalOil Company                      |    | 20600 - CalOil Credit Card           |           | 530.00   |             |     |
| 14  | 1/15/2015    | 245     | 5   | State Board of Equalization         |    | 25500 - Sales Tax Payable            |           | 72.18    |             |     |
| 15  | 1/17/2015    | 246     | 5   | Sergeant Insurance                  |    | 20000 - Accounts Payable             |           | 712.56   |             |     |
| 16  | 1/27/2015    | 10005   | [   | Dan T. Miller                       |    | -SPLIT-                              |           | 1,299.60 |             |     |
| 17  | 1/27/2015    | 10006   | 6   | Gregg O. Schneider                  |    | -SPLIT-                              |           | 1,064.04 |             |     |
| 18  | 1/31/2015    | 247     | ר ו | Thomas Kitchen & Bath               |    | 20000 - Accounts Payable             |           | 23.84    |             |     |
| 19  | 1/31/2015    | 248     | 1   | A Cheung Limited                    |    | 20000 - Accounts Payable             |           | 3,500.00 |             |     |
| 20  | 1/31/2015    | 249     | E   | Bayshore CalOil Service             |    | 60110 - Fuel                         |           | 142.00   |             |     |
| 21  | 1/31/2015    | 250     |     | Dianne's Auto Shop                  |    | 60130 - Repairs and Maintenance      |           | 236.00   |             |     |
| 22  | 1/31/2015    | 251     | . E | Bayshore Water                      |    | 65130 - Water                        |           | 24.00    |             |     |
| 23  | 1/31/2015    | 252     |     | Cal Telephone                       |    | -SPLIT-                              |           | 80.00    |             |     |
| 24  | 1/31/2015    | DRAFT   | E   | Bad Check Charges                   |    | 60600 - Bank Service Charges         |           | 12.50    |             |     |
| 25  | 1/31/2015    | 253     | E   | Bank of Anycity                     |    | -SPLIT-                              |           | 2,710.90 |             |     |
| 26  | 2/3/2015     | 254     | (   | Cal Gas & Electric                  |    | 20000 - Accounts Payable             |           | 122.68   |             |     |
| 27  | 2/7/2015     | 255     | E   | Employment Development Department   |    | -SPLIT-                              |           | 513.36   |             |     |
| 28  | 2/7/2015     | 256     |     | Great Statewide Bank                |    | -SPLIT-                              |           | 2,159.71 |             |     |
| 29  | 2/7/2015     | 257     | 5   | Sergeant Insurance                  |    | 24100 - Emp. Health Ins Payable      |           | 125.00   |             |     |
| 30  | 2/7/2015     | 258     | 5   | State Fund                          |    | 24080 - Worker's Compensation        |           | 804.16   |             |     |
| 31  | 2/10/2015    | 259     | (   | Cal Telephone                       |    | 20000 - Accounts Payable             |           | 56.17    |             |     |
| 32  | 2/10/2015    | 260     | E   | East Bayshore Auto Mall             |    | 20000 - Accounts Payable             |           | 532.97   |             |     |
| 33  | 2/10/2015    | 261     | ٦   | Timberloft Lumber                   |    | 20000 - Accounts Payable             |           | 140.00   |             |     |
| 34  | 2/10/2015    | 262     | (   | C.U. Electric                       |    | 20000 - Accounts Payable             |           | 300.00   |             |     |
| 35  | 2/10/2015    | 10007   | 1   | Dan T. Miller                       |    | -SPLIT-                              |           | 1,299.59 |             |     |
| 36  | 2/10/2015    | 10008   | E   | Elizabeth N. Mason                  |    | -SPLIT-                              |           | 890.56   |             |     |
| 37  | 2/10/2015    | 10009   | (   | Gregg O. Schneider                  |    | -SPLIT-                              |           | 1,033.98 |             |     |
|     | <            | GL 1010 | 0 C | Checking Balance Sheet Chart of Acc | co | unts printout ReadTBData 12 (+       | ) : •     |          |             | Þ   |
| REA | ΔDΥ          |         |     |                                     |    |                                      | J         | -        | <b>-</b> 10 | 00% |

You can manipulate the printout data. For example, you can sort the rows to get the largest credited amounts at the top:

- Select the rows
- Click the 'Sort' button from the 'Data' tag
- Select the column Credit and the order Largest to Smallest

- Click OK

| FILE         HOME         INSET         PAGE LAYOUT         FORMULAS         DATA         REVIEW         FILE         FILE         FORME         FORMULAS         DATA         REVIEW         FILE         FILE         FORME         FORME         FORMULAS         DATA         REVIEW         FILE         FILE         FORME         FORME         FORMULAS         DATA         REVIEW         FILE         FILE         FORMULAS         DATA         REVIEW         FORMULAS         DATA         FILE         FORMULAS         DATA         REVIEW         FORMULAS         DATA         REVIEW         FORMULAS         DATA         FILE         FORMULAS         DATA         REVIEW         FORMULAS         DATA         REVIEW         FORMULAS         DATA         REVIEW         FORMULAS         DATA         REVIEW         FORMULAS         DATA         REVIEW         FORMULAS         DATA         REVIEW         FORMULAS         DATA         REVIEW         FORMULAS         DATA         REVIEW         FORMULAS         DATA         REVIEW         FORMULAS         DATA         REVIEW         FORMULAS         DATA         REVIEW         FORMULAS         DATA         REVIEW         FORMULAS         DATA         REVIEW         FORMULAS         DATA         DATA <th>🛛 🖯 🕤</th> <th>. ¢</th> <th></th> <th></th> <th>FSM GLDD 12</th> <th>-31-2015.xlsx - Exce</th> <th>2l</th> <th></th> <th></th> <th>? 🗉 🗕</th> <th>. 🗆</th> <th>&gt;</th>                                                                                                    | 🛛 🖯 🕤                    | . ¢        |             |                    | FSM GLDD 12                  | -31-2015.xlsx - Exce      | 2l                                                  |                                     |                                   | ? 🗉 🗕                                       | . 🗆   | >    |
|----------------------------------------------------------------------------------------------------|--------------------------|------------|-------------|--------------------|------------------------------|---------------------------|-----------------------------------------------------|-------------------------------------|-----------------------------------|---------------------------------------------|-------|------|
| Gri Strand         Growering         Growering <thgrowering< th=""> <thgrowering< th=""> <th< td=""><td>FILE HO</td><td>ME INSER</td><td>T PAGE</td><td>LAYOUT FORMU</td><td>JLAS DATA</td><td>REVIEW</td><td>VIEW FSI</td><td>м</td><td></td><td></td><td></td><td>Sign</td></th<></thgrowering<></thgrowering<>                                                                                                    | FILE HO                  | ME INSER   | T PAGE      | LAYOUT FORMU       | JLAS DATA                    | REVIEW                    | VIEW FSI                                            | м                                   |                                   |                                             |       | Sign |
| A7       •       •       •       1/3/2015         A24       \$/13/2015       0.1500-Accounts Receivable       1.202.78         A15/2015       20150813       11000 - Accounts Receivable       700.00         A25       \$/13/2015       20150813       11000 - Accounts Receivable       700.00         A25       \$/13/2015       20150910       11000 - Accounts Receivable       7.00.00         A25       \$/13/2015       20150910       Sot       11000 - Accounts Receivable       2.481.80         A28       \$/13/2015       20150912       Sot       •       •       •       •         A28       \$/13/2015       20150913       Sot       •       •       •       •       •       •       •       •       •       •       •       •       •       •       •       •       •       •       •       •       •       •       •       •       •       •       •       •       •       •       •       •       •       •       •       •       •       •       •       •       •       •       •       •       •       •       •       •       •       •       •       •       •       •                                                                                                    | Get External<br>Data + A | Conne      | nks         | Sort & Filter      | Clear<br>Reapply<br>Advanced | Text to<br>Columns 😹 Data | Fill<br>ove Duplicates<br>Validation *<br>Data Tool | B-ª Consolia<br>What-If<br>Relation | Jate €<br>Analysis + €<br>ships § | Group +<br>Ungroup +<br>Subtotal<br>Outline | 1 m m |      |
| A7       I       J/3/2015         A       B       D       E       F       G       H       I         425       8/13/2015       20150813       11000 - Accounts Receivable       1,292.78       1         426       8/29/2015       20150823       11000 - Accounts Receivable       1,292.78       1         426       9/2/2015       20150923       11000 - Accounts Receivable       2,481.80       1         427       9/2/2015       20150923       Soft       Image: Counter Seceivable       2,481.80       1         431       9/22/2015       20150923       Soft       Image: Counter Seceivable       2,481.80       1         431       9/22/2015       20151001       Soft       Image: Counter Seceivable       2,481.80       1         431       9/22/2015       20151001       Soft       Image: Counter Seceivable       2,481.80       1         431       10/1/2015       20151001       Soft       Image: Counter Seceivable       2,481.80       1         431       10/1/2015       20151001       Image: Counter Seceivable       2,881.80       1       1         431       10/1/2015       20151001       Image: Counter Seceivable       1       1       <                                                                                                    |                          |            |             |                    |                              |                           | 0.000 1000                                          |                                     |                                   | Guint                                       |       |      |
| A       B       C       D       E       F       G       H       I         424       6/13/2015       20150813                                                                                                    | A7                       | • I I X    | √ Jx        | 1/3/2015           |                              |                           |                                                     |                                     |                                   |                                             |       |      |
| 222       #/3/2015       20150813                                                                                                    | A A                      | B C        |             | D                  |                              | E                         | F                                                   |                                     | G                                 | н                                           | I     | L    |
| 212       8/15/2015       20150825       11000 - Accounts Receivable       700.00         213       9/2/2015       20150802       11000 - Accounts Receivable       700.00         213       9/12/2015       20150901       11000 - Accounts Receivable       2.481.80         219       9/22/2015       20150901       Soft       Image: Control of the control of the control                                                                                                    | 424 8/13/201             | 5 20150813 |             |                    |                              | -SPLIT-                   |                                                     |                                     | 13,786.57                         |                                             |       |      |
| 226       #2/2 / 2015       20150822       11000 - Accounts Receivable       700.00         217       9/2 / 2015       20150822       11000 - Accounts Receivable       2.481.80         227       9/2 / 2015       20150822       2.481.80       9.10         238       9/2 / 2015       20150822       2.481.80       9.10         239       9/2 / 2015       20150822       2.481.80       9.10         231       0 / 1 / 2015       20150822       2.481.80       9.10         231       0 / 1 / 2015       20151001       5.01       9.10       My data has beaders         231       0 / 1 / 2015       20151001       5.01       9.10       9.10       9.10         233       10 / 1 / 2015       20151001       5.01       9.10       9.10       9.10         233       10 / 1 / 2015       20151001       5.01       9.10       9.10       9.10         233       10 / 2015       20151001       5.01       9.10       9.10       9.10       9.10         233       10 / 2015       20151021       0.00       1.00       Accounts Receivable       1.000         21 / 1 / 2/2/2015       20151125       11000 - Accounts Receivable       2.50.00       1.112                                                                                                    | 425 8/15/201             | 5 20150815 |             |                    |                              | 11000 - Accou             | nts Receivat                                        | ble                                 | 1,292.78                          |                                             |       |      |
| 127       9/2/2015       20150902       12000 - Undeposited Funds       15,870.00         128       9/19/2015       20150910       Sort       2,481.80       2,481.80         139       9/22/2015       20150923       Sort       Sort <td< td=""><td>426 8/29/201</td><td>5 20150829</td><td></td><td></td><td></td><td>11000 - Accou</td><td>nts Receivat</td><td>ble</td><td>700.00</td><td></td><td></td><td></td></td<>                                                                                                    | 426 8/29/201             | 5 20150829 |             |                    |                              | 11000 - Accou             | nts Receivat                                        | ble                                 | 700.00                            |                                             |       |      |
| 223       9/10/2015       20150010                                                                                                    | 427 9/2/201              | 5 20150902 |             |                    |                              | 12000 - Undep             | posited Fund                                        | İs                                  | 15,870.00                         |                                             |       |      |
| 229       9/19/2015       2015/0923         340       9/22/2015       2015/0923         341       9/22/2015       2015/0923         342       10/1/2015       2015/1001         343       10/1/2015       2015/1001         3441       10/1/2015       2015/1001         345       10/1/2015       2015/1001         346       10/1/2015       2015/1001         345       10/1/2015       2015/1001         346       10/1/2015       2015/1001         345       10/1/2015       2015/1001         346       10/1/2015       2015/1001         345       10/1/2015       2015/1001         346       11/2/2015       2015/1001         347       11/2/2015       2015/1014         348       10/2/2/015       2015/1014         341       11/2/2/015       2015/1014         341       11/2/2/015       2015/1014         341       11/2/2/015       2015/1014         341       11/2/2/015       2015/1014         341       11/2/2/015       2015/1014         341       11/2/2/015       2015/1014         341       11/2/2/015       2015/1014                                                                                                    | 428 9/10/2019            | 5 20150910 |             |                    |                              | 11000 - Accou             | nts Receivat                                        | ble                                 | 2,481.80                          | L                                           |       |      |
| 309       9/22/2015       2015/0923         319       9/26/2015       2015/0923         321       19/1/2015       2015/1001         321       10/1/2015       2015/1001         321       10/1/2015       2015/1001         321       10/1/2015       2015/1001         321       10/1/2015       2015/1001         321       10/1/2015       2015/1001         321       10/1/2015       2015/1001         321       10/1/2015       2015/1001         321       10/1/2015       2015/1001         321       10/1/2015       2015/1001         321       10/1/2015       2015/1001         321       10/1/2015       2015/1001         321       10/1/2015       2015/1001         321       10/1/2015       2015/1001         321       10/1/2015       2015/1001         321       11/2/2015       2015/1001         321       11/2/2015       2015/1001         321       11/2/2/2015       2015/1001         321       11/2/2/2015       2015/1001         321       11/2/2/2015       2015/1001         321       11/25/2/2015       2015/101                                                                                                    | 429 9/19/201             | 5 20150919 | Sort        |                    |                              |                           |                                                     |                                     | 7 ×                               |                                             |       |      |
| 431       g/22/2015       2015/1001         432       10/1/2015       2015/1001         433       10/1/2015       2015/1001         434       10/1/2015       2015/1001         435       10/1/2015       2015/1001         436       10/1/2015       2015/1001         437       10/1/2015       2015/1001         438       10/1/2015       2015/1001         439       10/1/2015       2015/1001         431       10/2/2015       2015/1001         431       10/2/2015       2015/1001         431       11/2/2015       2015/1001         431       11/2/2015       2015/1001         441       11/1/2/015       2015/1021         441       11/2/2/015       2015/1125         11/2/2/015       2015/1125       11000 - Accounts Receivable         11/2/2/015       2015/1125       11000 - Accounts Receivable         11/2/2/015       2015/1125       11000 - Accounts Receivable         11/2/2/015       2015/1125       12000 - Undeposited Funds         4       2/2/2/015       2015/1125       12000 - Undeposited Funds         4       2/2/2/015       2015/1125       120000 - Undeposited Funds <tr< td=""><td>430 9/23/2015</td><td>5 20150923</td><td></td><td>10.000</td><td></td><td></td><td></td><td>-</td><td></td><td></td><td></td><td></td></tr<>                                                                                                    | 430 9/23/2015            | 5 20150923 |             | 10.000             |                              |                           |                                                     | -                                   |                                   |                                             |       |      |
| 432       10/1/2015       20151001         433       10/1/2015       20151001         434       10/1/2015       20151001         435       10/1/2015       20151001         436       10/1/2015       20151001         436       10/1/2015       20151001         436       10/1/2015       20151014         437       10/1/2015       20151014         438       10/2/2015       20151014         439       10/1/2015       20151014         441       11/11/2015       20151101         441       11/12/2015       20151125         443       11/25/2015       20151125         444       11/25/2015       20151125         443       11/25/2015       20151125         444       11/25/2015       20151125         441       11/25/2015       20151125         441       11/25/2015       20151125         441       11/25/2015       20151125         444       11/25/2015       20151125         450       11/25/2015       20151125         451       11/25/2015       20151125         451       11/25/2015       20151125         4                                                                                                    | 431 9/26/201             | 5 20150926 | Add Le      | Vel X Delete Leve  | el 🛛 🗠 🖸 Copy L              | erel (Al Ma               | Options                                             | My dat                              | a has <u>h</u> eaders             |                                             |       |      |
| 433       10/1/2015       20151001         434       10/1/2015       20151001         435       10/1/2015       20151001         436       10/1/2015       20151001         437       10/1/2015       20151001         438       10/21/2015       20151001         439       10/1/2015       20151001         430       10/21/2015       20151014         431       10/1/2015       20151014         441       11/1/2015       20151111         441       11/1/2015       20151125         441       11/1/2015       20151125         442       11/25/2015       20151125         11/25/2015       20151125         11/25/2015       20151125         11/25/2015       20151125         11/25/2015       20151125         11/25/2015       20151125         11/25/2015       20151125         11/25/2015       20151125         11/25/2015       20151125         11/25/2015       20151125         11/25/2015       20151125         11/25/2015       20151125         11/25/2015       20151125         11/25/2015       2015120                                                                                                    | 432 10/1/201             | 5 20151001 | Column      | _                  | Sort On                      |                           | Order                                               | _                                   |                                   |                                             |       |      |
| 434       10/1/2015       20151001         435       10/1/2015       20151014         436       10/1/2015       20151014         437       10/1/2015       20151014         438       10/22/2015       20151014         437       10/1/2015       20151014         438       10/22/2015       20151014         441       11/1/2015       20151114         441       11/1/2/1/2015       20151125         411       11/25/2015       20151125         411       11/25/2015       20151125         411/25/2015       20151125       11000 - Accounts Receivable         411/25/2015       20151125       120300 - Savings         411/25/2015       20151125       120300 - Savings         417/11/25/2015       20151125       12000 - Undeposited Funds         41/25/2015       20151125       12000 - Undeposited Funds         41/25/2015       20151125       12000 - Accounts Receivable         41/25/2015       20151125       12000 - Undeposited Funds         41/25/2015       20151125       12000 - Undeposited Funds         41/25/2015       20151125       11000 - Accounts Receivable         41/25/2015       2015120       11000 - Accounts                                                                                                    | 433 10/1/201             | 5 20151001 | Sort by     | Column H           | <ul> <li>Values</li> </ul>   |                           | - Larges                                            | t to Smallest                       |                                   |                                             |       |      |
| 435       10/1/2015       20151001         436       10/1/2015       20151014         436       10/1/2015       20151014         438       10/2/2015       20151021         439       10/1/2015       20151014         441       11/1/1/2015       20151104         441       11/1/1/2015       20151125         441       11/1/1/2015       20151125         441       11/25/2015       20151125         441       11/25/2015       20151125         441       11/25/2015       20151125         11/25/2015       20151125       11000 - Accounts Receivable         11/25/2015       20151125       12000 - Undeposited Funds         411/25/2015       20151125       12000 - Undeposited Funds       4,264.78         451       11/25/2015       20151125       12000 - Undeposited Funds       4,264.78         451       11/25/2015       20151125       12000 - Undeposited Funds       4,264.78         451       11/25/2015       20151125       12000 - Undeposited Funds       4,264.78         451       11/25/2015       2015120       15000 - Accounts Receivable       4,264.78         451       12/10/2015       201512125       1000 - Ac                                                                                                    | 434 10/1/201             | 5 20151001 |             |                    |                              |                           |                                                     |                                     |                                   |                                             |       |      |
| 345       10/14/2015       20151014         357       10/14/2015       20151014         358       10/2/2015       20151012         359       10/31/2015       20151014         430       11/2/2015       20151014         441       11/11/2015       20151112         442       11/25/2015       20151125         443       11/25/2015       20151125         444       11/25/2015       20151125         445       11/25/2015       20151125         446       11/25/2015       20151125         447       11/25/2015       20151125         448       11/25/2015       20151125         11000 - Accounts Receivable       2,580.00         444       11/25/2015       20151125         1125/2015       20151125       10300 - Savings         411/25/2015       20151125       10300 - Savings         411/25/2015       20151125       12000         411/25/2015       20151125       12000 - Undeposited Funds         42,247.8       12000 - Accounts Receivable       4,2300.00         411/25/2015       20151205       10100 - Accounts Receivable       4,244.78         511/25/2015       20151205 <t< td=""><td>435 10/1/201</td><td>5 20151001</td><td></td><td></td><td></td><td></td><td></td><td></td><td></td><td></td><td></td><td></td></t<>                                                                                                    | 435 10/1/201             | 5 20151001 |             |                    |                              |                           |                                                     |                                     |                                   |                                             |       |      |
| 437       10/14/2015       20151102         438       10/22/2015       20151102         439       10/31/2015       20151102         440       11/4/2015       20151104         441       11/1/2015       20151102         443       11/25/2015       20151102         444       11/25/2015       20151125         443       11/25/2015       20151125         444       11/25/2015       20151125         11/25/2015       20151125       11000 - Accounts Receivable         11/25/2015       20151125       11000 - Accounts Receivable         11/25/2015       20151125       11000 - Accounts Receivable       1,200.00         448       11/25/2015       20151125       12000 - Undeposited Funds       4,264.78         450       11/25/2015       20151125       12000 - Undeposited Funds       4,264.78         451       11/25/2015       20151125       12000 - Undeposited Funds       4,264.78         451       11/25/2015       20151125       12000 - Undeposited Funds       4,264.78         451       11/25/2015       20151125       12000 - Accounts Receivable       4,264.78         451       11/25/2015       20151202       -SPLIT-       4,706.                                                                                                    | 436 10/14/201            | 5 20151014 |             |                    |                              |                           |                                                     |                                     |                                   |                                             |       |      |
| 138       10/22/2015       20151022         139       10/31/2015       20151101         141       11/1/2015       20151111         142       11/21/2015       20151125         11/25/2015       20151125       11000 - Accounts Receivable       10,000.00         144       11/25/2015       20151125       11000 - Accounts Receivable       2,580.00         11/25/2015       20151125       11000 - Accounts Receivable       2,580.00         145       11/25/2015       20151125       10300 - Savings       42,300.00         146       11/25/2015       20151125       1000 - Accounts Receivable       1,200.00         149       11/25/2015       20151125       1000 - Accounts Receivable       1,200.00         149       11/25/2015       20151125       11000 - Accounts Receivable       1,200.00         11/25/2015       20151125       11000 - Accounts Receivable       1,200.00         11/25/2015       20151125       11000 - Accounts Receivable       4,264.78         11/25/2015       20151125       11000 - Accounts Receivable       4,264.78         11/25/2015       20151202       -sPUIT-       4,706.01       41         11/25/2015       20151202       -sPUIT-       4,706.01                                                                                                    | 437 10/14/201            | 5 20151014 |             |                    |                              |                           |                                                     |                                     |                                   |                                             |       |      |
| 439       10/31/2015       20151031         440       11/1/2015       20151104         441       11/11/2015       201511125         442       11/12/2015       20151125         443       11/25/2015       20151125         444       11/25/2015       20151125         445       11/25/2015       20151125         11000 - Accounts Receivable       10,000.00         446       11/25/2015       20151125         11000 - Accounts Receivable       1,280.00         446       11/25/2015       20151125         11000 - Accounts Receivable       1,200.00         448       11/25/2015       20151125         11000 - Accounts Receivable       1,200.00         449       11/25/2015       20151125         11000 - Accounts Receivable       4,2300.00         449       11/25/2015       20151125         111000 - Accounts Receivable       4,264.78         451       11/25/2015       20151125         111000 - Accounts Receivable       5,435.00         452       12/2/2015       2015120         111000 - Accounts Receivable       1,000.00         452       12/2/2015       20151212         11100                                                                                                    | 438 10/22/201            | 5 20151022 |             |                    |                              |                           |                                                     |                                     |                                   |                                             |       |      |
| 440       11/4/2015       20151104         441       11/12/2015       20151121         442       11/21/2015       20151125         443       11/25/2015       20151125         444       11/25/2015       20151125         444       11/25/2015       20151125         445       11/25/2015       20151125         11/25/2015       20151125       11000 - Accounts Receivable         446       11/25/2015       20151125         11/25/2015       20151125       10300 - Savings         446       11/25/2015       20151125         11/25/2015       20151125       12000 - Undeposited Funds         41/25/2015       20151125       12000 - Undeposited Funds       4,264.78         11/25/2015       20151125       11000 - Accounts Receivable       4,230.00         411       11/25/2015       20151125       12000 - Undeposited Funds       4,264.78         411       11/25/2015       20151125       12000 - Undeposited Funds       4,264.78         411/25/2015       20151125       12000 - Undeposited Funds       4,264.78         411/25/2015       20151125       11000 - Accounts Receivable       5,435.00         452       12/2/2015       20151215 </td <td>439 10/31/201</td> <td>5 20151031</td> <td></td> <td></td> <td></td> <td></td> <td></td> <td></td> <td></td> <td></td> <td></td> <td></td>                                                                                                    | 439 10/31/201            | 5 20151031 |             |                    |                              |                           |                                                     |                                     |                                   |                                             |       |      |
| 441       11/11/2015       20151111         442       11/25/2015       20151125         443       11/25/2015       20151125         444       11/25/2015       20151125         444       11/25/2015       20151125         11/25/2015       20151125       11000 - Accounts Receivable       2,580.00         445       11/25/2015       20151125       12000 - Savings       42,300.00         446       11/25/2015       20151125       10300 - Savings       42,300.00         447       11/25/2015       20151125       10300 - Savings       42,300.00         448       11/25/2015       20151125       11000 - Accounts Receivable       1,200.00         449       11/25/2015       20151125       12000 - Undeposited Funds       4,264.78         450       11/25/2015       20151125       11000 - Accounts Receivable       4,225.41         451       11/25/2015       20151202       -SPLIT-       4,706.01         452       12/2015       20151202       -SPLIT-       4,936.12         453       12/10/2015       2015121       -SPLIT-       4,936.12         454       12/12/2015       2015121       -SPLIT-       4,936.12         455                                                                                                    | 440 11/4/201             | 5 20151104 |             |                    |                              |                           |                                                     | 07                                  | Consul                            |                                             |       |      |
| 442       11/21/2015       20151121       0.00         443       11/25/2015       20151125       11000 - Accounts Receivable       10,000.00         444       11/25/2015       20151125       11000 - Accounts Receivable       2,580.00         444       11/25/2015       20151125       11000 - Accounts Receivable       2,580.00         445       11/25/2015       20151125       -sPLIT-       14,085.30         447       11/25/2015       20151125       10300 - Savings       42,300.00         448       11/25/2015       20151125       11000 - Accounts Receivable       1,200.00         449       11/25/2015       20151125       11000 - Accounts Receivable       4,264.78         450       11/25/2015       20151125       12000 - Undeposited Funds       4,264.78         451       11/25/2015       20151125       12000 - Undeposited Funds       4,264.78         451       11/25/2015       20151125       12000 - Accounts Receivable       5,435.00         452       12/2015       20151125       1000 - Accounts Receivable       5,435.00         452       12/2015       20151210       11000 - Accounts Receivable       1,600.00         454       12/10/2015       20151210       1500 - SPUIT-                                                                                                    | 441 11/11/201            | 5 20151111 |             |                    |                              |                           |                                                     | OK                                  | Cancel                            |                                             |       |      |
| 443       11/25/2015       20151125       0.00         444       11/25/2015       20151125       11000 - Accounts Receivable       10,000.00         445       11/25/2015       20151125       11000 - Accounts Receivable       2,580.00         446       11/25/2015       20151125       -SPLIT-       14,085.30         447       11/25/2015       20151125       -SPLIT-       14,085.30         448       11/25/2015       20151125       -SPLIT-       14,085.30         449       11/25/2015       20151125       10300 - Savings       42,300.00         448       11/25/2015       20151125       11000 - Accounts Receivable       1,200.00         449       11/25/2015       20151125       12000 - Undeposited Funds       4,264.78         450       11/25/2015       20151125       12000 - Accounts Receivable       4,264.78         451       11/25/2015       2015120       -SPLIT-       4,706.01         452       12/2015       2015120       -SPLIT-       4,706.01         453       12/10/2015       20151210       -SPLIT-       4,936.12         454       12/12/2015       20151215       10300 - Savings       500.00         454       12/12/2015                                                                                                    | 442 11/21/201            | 5 20151121 |             |                    |                              |                           |                                                     |                                     |                                   | <b></b>                                     |       |      |
| 444       11/25/2015       20151125       11000 - Accounts Receivable       2,580.00         445       11/25/2015       20151125       11000 - Accounts Receivable       2,580.00         446       11/25/2015       20151125       10300 - Savings       42,300.00         447       11/25/2015       20151125       10300 - Savings       42,300.00         448       11/25/2015       20151125       10200 - Counts Receivable       1,200.00         449       11/25/2015       20151125       12000 - Undeposited Funds       4,264.78         450       11/25/2015       20151125       12000 - Undeposited Funds       4,264.78         451       11/25/2015       20151125       12000 - Undeposited Funds       4,264.78         451       11/25/2015       20151125       12000 - Accounts Receivable       4,264.78         451       11/25/2015       2015120       -SPLIT-       4,706.01         452       12/2/2015       20151210       11000 - Accounts Receivable       1,000.00         453       12/10/2015       20151210       11000 - Accounts Receivable       1,000.00         454       12/12/2015       20151210       11000 - Accounts Receivable       1,000.00         454       12/12/2015       2015121                                                                                                    | 443 11/25/201            | 5 20151125 |             |                    |                              | -SPLIT-                   |                                                     |                                     | 0.00                              |                                             |       |      |
| 445       11/25/2015       20151125       11000 - Accounts Receivable       2,580.00         446       11/25/2015       20151125       10300 - Savings       42,300.00         448       11/25/2015       20151125       1000 - Accounts Receivable       1,200.00         449       11/25/2015       20151125       11000 - Accounts Receivable       1,200.00         449       11/25/2015       20151125       12000 - Undeposited Funds       4,264.78         450       11/25/2015       20151125       Cook, Brian:Kitchen       11000 - Accounts Receivable       4,264.78         451       11/25/2015       20151125       Cook, Brian:Kitchen       11000 - Accounts Receivable       4,264.78         451       11/25/2015       20151125       I1000 - Accounts Receivable       4,264.78         452       12/2/2015       2015120       -SPUT-       4,706.01         453       12/10/2015       20151210       I1000 - Accounts Receivable       1,000.00         454       12/12/2015       20151210       SPUT-       4,936.12         455       12/14/2015       20151215       SPUT-       4,936.12         455       12/14/2015       20151215       I0300 - Savings       500.00         458       10100                                                                                                    | 444 11/25/2019           | 5 20151125 |             |                    |                              | 11000 - Accou             | nts Receivat                                        | ble                                 | 10,000.00                         |                                             |       |      |
| 446       11/25/2015       20151125       42,300.00         447       11/25/2015       20151125       42,300.00         448       11/25/2015       20151125       42,300.00         449       11/25/2015       20151125       42,300.00         449       11/25/2015       20151125       42,300.00         449       11/25/2015       20151125       12000 - Undeposited Funds       4,264.78         450       11/25/2015       20151125       Cook, Brian:Kitchen       11000 - Accounts Receivable       4,225.41         451       11/25/2015       2015125       11000 - Accounts Receivable       5,435.00       42,300.00         452       12/2015       20151202       -SPLIT-       4,706.01       47,906.01         452       12/12/2015       20151210       11000 - Accounts Receivable       1,000.00         454       12/12/2015       20151210       11000 - Accounts Receivable       1,000.00         454       12/12/2015       20151212       -SPLIT-       4,936.12         455       12/14/2015       20151215       10300 - Savings       500.00         457       12/15/2015       20151215       Abercrombie, Kristy:Remodel Bathroom       11000 - Accounts Receivable       7,633.28 <td>445 11/25/201</td> <td>5 20151125</td> <td></td> <td></td> <td></td> <td>11000 - Accou</td> <td>nts Receivat</td> <td>ble</td> <td>2,580.00</td> <td></td> <td></td> <td></td>                                                                                                    | 445 11/25/201            | 5 20151125 |             |                    |                              | 11000 - Accou             | nts Receivat                                        | ble                                 | 2,580.00                          |                                             |       |      |
| 447       11/25/2015       20151125       42,300.00         448       11/25/2015       20151125       12000 - Accounts Receivable       1,200.00         449       11/25/2015       20151125       12000 - Undeposited Funds       4,264.78         450       11/25/2015       20151125       Cook, Brian:Kitchen       11000 - Accounts Receivable       4,225.41         451       11/25/2015       20151125       Cook, Brian:Kitchen       11000 - Accounts Receivable       5,435.00         452       12/2015       20151202       -SPLIT-       4,706.01       4,264.78         451       11/25/2015       20151202       -SPLIT-       4,706.01       4,225.41         453       12/10/2015       20151202       -SPLIT-       4,936.12       4,936.12         453       12/12/2015       20151212       -SPLIT-       4,936.12       4,936.12         454       12/14/2015       20151215       10300 - Savings       500.00       4,57         12/15/2015       20151215       10300 - Savings       500.00       4,58         455       12/15/2015       20151215       Abercrombie, Kristy:Remodel Bathroom       11000 - Accounts Receivable       7,633.28         10100 - Checking       Unadjusted balance as at 12/31/2015: <td>446 11/25/201</td> <td>5 20151125</td> <td></td> <td></td> <td></td> <td>-SPLIT-</td> <td></td> <td></td> <td>14,085.30</td> <td></td> <td></td> <td></td>                                                                                                    | 446 11/25/201            | 5 20151125 |             |                    |                              | -SPLIT-                   |                                                     |                                     | 14,085.30                         |                                             |       |      |
| 11/25/2015       20151125       11000 - Accounts Receivable       1,200.00         449       11/25/2015       20151125       12000 - Undeposited Funds       4,264.78         450       11/25/2015       20151125       Cook, Brian:Kitchen       11000 - Accounts Receivable       4,225.41         451       11/25/2015       20151125       Cook, Brian:Kitchen       11000 - Accounts Receivable       5,435.00         452       12/2/2015       20151202       -SPLIT-       4,706.01         452       12/10/2015       20151210       11000 - Accounts Receivable       1,000.00         454       12/12/2015       20151210       -SPLIT-       4,936.12         455       12/14/2015       20151212       -SPLIT-       4,936.12         455       12/14/2015       20151215       10300 - Savings       500.00         456       12/15/2015       20151215       Abercrombie, Kristy:Remodel Bathroom       11000 - Accounts Receivable       7,633.28         458       10100 - Checking       Unadjusted balance as at 12/31/2015:       46,969.10         459       -       -       -       -       -         450       -       -       -       -       -       -         450       -                                                                                                    | 44/ 11/25/2019           | 5 20151125 |             |                    |                              | 10300 - Saving            | 5                                                   |                                     |                                   | 42,300.00                                   |       |      |
| 11/25/2015       20151125       Cook, Brian:Kitchen       11000 - Accounts Receivable       4,284.78         450       11/25/2015       20151125       Cook, Brian:Kitchen       11000 - Accounts Receivable       4,225.41         451       11/25/2015       20151125       11000 - Accounts Receivable       5,435.00         452       12/2/2015       20151202       -SPLIT-       4,706.01         121/2/2015       20151210       11000 - Accounts Receivable       1,000.00         454       12/12/2015       20151212       -SPLIT-       4,936.12         12/14/2015       20151212       -SPLIT-       4,700.00       456         12/15/2015       20151215       10300 - Savings       500.00       500.00         455       12/15/2015       20151215       Abercrombie, Kristy:Remodel Bathroom       11000 - Accounts Receivable       7,633.28         10100 - Checking       Unadjusted balance as at 12/31/2015:       46,969.10       59         160                                                                                                    | 448 11/25/2019           | 5 20151125 |             |                    |                              | 11000 - Accou             | nts Receivat                                        | ble                                 | 1,200.00                          | +                                           |       |      |
| 11/25/2015       20151125       Cook, Brian;Kitchen       11000 - Accounts Receivable       4,225.41         451       11/25/2015       20151125       11000 - Accounts Receivable       5,435.00         452       12/2/2015       20151202       -SPLIT-       4,706.01         453       12/10/2015       20151212       -SPLIT-       4,936.12         454       12/12/2015       20151212       -SPLIT-       4,936.12         455       12/14/2015       20151212       -SPLIT-       4,936.12         455       12/15/2015       20151215       10300 - Savings       500.00         456       12/15/2015       20151215       10300 - Accounts Receivable       7,633.28         458       10100 - Checking       Unadjusted balance as at 12/31/2015:       46,969.10         459       6L       10100 Checking       Ealance Sheet       Chart of Accounts printout       ReadT8Data 12 (*) : (*) :                                                                                                    | 449 11/25/2019           | 5 20151125 | and at      | a setta a basa a   |                              | 12000 - Undep             | osited Fund                                         | 15                                  | 4,264.78                          | +                                           |       |      |
| 11/29/2015       20151125       11000 - Accounts Receivable       5,435.00         452       12/2/2015       20151202       -SPLIT-       4,706.01         453       12/10/2015       20151210       11000 - Accounts Receivable       1,000.00         454       12/12/2015       20151210       -SPLIT-       4,936.12         455       12/14/2015       20151214       -SPLIT-       4,936.12         455       12/15/2015       20151214       -SPLIT-       4,700.00         456       12/15/2015       20151215       10300 - Savings       500.00         457       12/15/2015       20151215       Abercrombie, Kristy:Remodel Bathroom       11000 - Accounts Receivable       7,633.28         458       10100 - Checking       Unadjusted balance as at 12/31/2015:       46,969.10         459       60                                                                                                    | 450 11/25/2019           | 5 20151125 | COOK, Brian | n:Kitchen          |                              | 11000 - Accou             | nts Receivat                                        | ble                                 | 4,225.41                          |                                             |       |      |
| 12/27/2015     20151202     -5PLIT     4,706.01       453     12/10/2015     20151210     11000 - Accounts Receivable     1,000.00       454     12/12/2015     20151212     -5PLIT     4,936.12       455     12/14/2015     20151213     -5PLIT     4,700.00       456     12/15/2015     20151215     10300 - Savings     500.00       457     12/15/2015     20151215     10300 - Accounts Receivable     7,633.28       458     10100 - Checking     Unadjusted balance as at 12/31/2015:     46,969.10       459     1000     -     -     -       450     -     -     -     -       459     -     -     -     -     -       400     -     -     -     -     -       459     -     -     -     -     -       400     -     -     -     -     -       400     -     -     -     -     -                                                                                                    | 451 11/25/2019           | 5 20151125 |             |                    |                              | 11000 - Accou             | nts Receivat                                        | bie                                 | 5,435.00                          |                                             |       |      |
| 11000 - Accounts Receivable     1,000.00       454     12/12/2015     20151212       455     12/14/2015     20151212       456     12/15/2015     20151214       457     12/15/2015     20151215       1000 - Accounts Receivable     7,633.28       10100 - Checking     Unadjusted balance as at 12/31/2015:       459     10100 - Checking       459     60                                                                                                    | 452 12/2/201             | 5 20151202 |             |                    |                              | -SPLIT-                   | ate Beesland                                        | 1                                   | 4,706.01                          |                                             |       |      |
| 453     12/12/2015     20151212     4,936.12       455     12/14/2015     20151214     -SPLIT-     4,700.00       455     12/15/2015     20151215     10300 - Savings     500.00       457     12/15/2015     20151215     Abercrombie, Kristy:Remodel Bathroom     11000 - Accounts Receivable     7,633.28       458     10100 - Checking     Unadjusted balance as at 12/31/2015:     46,969.10       459                                                                                                    | 453 12/10/2019           | 5 20151210 |             |                    |                              | 11000 - Accou             | nts Receivat                                        | bie                                 | 1,000.00                          |                                             |       |      |
| 12/14/2015     20151214     -SPLIT-     4,700.00       456     12/15/2015     20151215     10300 - Savings     500.00       457     12/15/2015     20151215     Abercrombie, Kristy:Remodel Bathroom     11000 - Accounts Receivable     7,633.28       10100 - Checking     Unadjusted balance as at 12/31/2015:     46,969.10       459     460     -     -       460     -     -     -     -       478     0100 Checking     Balance Sheet     Chart of Accounts printout     ReadTBData 12 + :      :        479     AVERAGE 10/16/4709     COUNT: 3079     #     101     -                                                                                                    | 454 12/12/2019           | 5 20151212 |             |                    |                              | -SPLIT-                   |                                                     |                                     | 4,936.12                          |                                             |       |      |
| 12/15/2015       20151215       Abercrombie, Kristy:Remodel Bathroom       11000 - Accounts Receivable       7,633.28         10100 - Checking       Unadjusted balance as at 12/31/2015:       46,969.10         459            460            (+)       GL 10100 Checking       Balance Sheet       Chart of Accounts printout       ReadTBData 12 (+) : (+) :                                                                                                    | 455 12/14/2019           | 5 20151214 |             |                    |                              | -SPLIT-                   |                                                     |                                     | 4,700.00                          |                                             |       |      |
| Accounts Receivable     Accounts Receivable     Accounts Receivable  | 450 12/15/2019           | 5 20151215 | Abarrent    | hin Meistußerend   | al Dathroam                  | 10300 - Saving            | ata Decelurat                                       |                                     | 500.00                            |                                             |       |      |
| 458         10100 - Checking         Unadjusted balance as at 12/31/2015: 46,969.10           459         460         460         460           ←         GL 10100 Checking         Balance Sheet         Chart of Accounts printout         ReadTBData 12 + : •         •           READY         AVERAGE 10/16/47/09         COLVID: 3079         III         III        ++         10/56                                                                                                    | 12/15/201                | 5 20151215 | Adercrom    | ole, kristy:kemode | el sathroom                  | 11000 - Accou             | nts Receivat                                        | ne                                  | 7,033.28                          |                                             |       |      |
| 459<br>460<br>← GL 10100 Checking Balance Sheet Chart of Accounts printout ReadTBData 12 ⊕ : ← ▶<br>AVERAGE 10/16/47/09 COUNT: 3079 Ⅲ Ⅲ Ⅲ    + 10/55                                                                                                    | 458 10100 - Che          | ecking     |             |                    |                              | Unadjusted                | balance as a                                        | t 12/31/2015                        | < 46,969.10                       |                                             |       |      |
| 460         GL 10100 Checking         Balance Sheet         Chart of Accounts printout         ReadTBData 12 ⊕ :          • · · · · · · · · · · · · · · · · · · ·                                                                                                    | 459                      |            |             |                    |                              |                           |                                                     |                                     |                                   |                                             |       |      |
| GL 10100 Checking Balance Sheet Chart of Accounts printout ReadTBData 12      E      E     E | 460                      |            |             |                    |                              |                           |                                                     |                                     |                                   |                                             |       |      |
| READY AVERAGE 10/16/4709 COUNT: 3079 III III                                                                                                    | < •                      | GL 10100   | Checking    | Balance Sheet      | Chart of Ac                  | counts printout           | ReadTBD                                             | ata 12                              | 🕀 i 📢                             |                                             |       | Þ    |
|                                                                                                    | READY                    |            |             |                    | AVERAGE                      | 10/16/4709 COU            | INT: 3079                                           | m m                                 | 四                                 |                                             | + 10  | 0%   |

The rows are sorted with the largest credited amounts at the top:

|     | Α            | В        | С   | D                                   | E  | F                                    | G         | Н         | I     | -  |
|-----|--------------|----------|-----|-------------------------------------|----|--------------------------------------|-----------|-----------|-------|----|
| 1   | GLDD         |          |     |                                     |    |                                      |           |           |       |    |
| 2   |              |          |     |                                     |    | Account Unadjusted Balance Detail    |           |           |       |    |
| 3   |              |          |     |                                     |    |                                      |           |           |       |    |
| 4   |              |          |     |                                     |    |                                      |           |           |       |    |
| 5   | 10100 - Cheo | cking    |     |                                     |    | Balance carried over as of 1/1/2015: | 36,810.16 |           |       |    |
| 6   | Date         | Docum    | Π   | Description                         | П  | Allocation                           | Debit     | Credit    |       |    |
| 7   | 11/25/2015   | 20151125 | Π   |                                     | Π  | 10300 - Savings                      |           | 42,300.00 |       |    |
| 8   | 6/30/2015    | 340      |     | Zeng Building Supplies              |    | 20000 - Accounts Payable             |           | 11,807.80 |       |    |
| 9   | 6/15/2015    | 336      |     | CalOil Company                      |    | 20600 - CalOil Credit Card           |           | 9,164.00  |       |    |
| 10  | 12/10/2015   | 493      |     | Timberloft Lumber                   |    | 20000 - Accounts Payable             |           | 8,000.00  |       |    |
| 11  | 9/15/2015    | 397      |     | Thomas Kitchen & Bath               |    | 20000 - Accounts Payable             |           | 7,719.95  |       |    |
| 12  | 12/15/2015   | 504      |     | Perry Windows & Doors               |    | 20000 - Accounts Payable             |           | 6,935.75  |       |    |
| 13  | 11/28/2015   | 468      |     | Timberloft Lumber                   |    | 20000 - Accounts Payable             |           | 6,790.00  |       |    |
| 14  | 10/15/2015   | 422      |     | CalOil Company                      |    | 20600 - CalOil Credit Card           |           | 6,534.28  |       |    |
| 15  | 5/31/2015    | 323      |     | Kershaw Computer Services           |    | 20000 - Accounts Payable             |           | 6,500.00  |       |    |
| 16  | 12/15/2015   | 514      |     | Sloan Roofing                       |    | 20000 - Accounts Payable             |           | 5,700.00  |       |    |
| 17  | 12/5/2015    | 484      |     | Patton Hardware Supplies            |    | 20000 - Accounts Payable             |           | 5,325.00  |       |    |
| 18  | 9/15/2015    | 395      |     | Perry Windows & Doors               |    | 20000 - Accounts Payable             |           | 4,998.95  |       |    |
| 19  | 7/15/2015    | 355      |     | CalOil Company                      |    | 20600 - CalOil Credit Card           |           | 4,674.89  |       |    |
| 20  | 1/3/2015     | 242      |     | Sergeant Insurance                  |    | 20000 - Accounts Payable             |           | 4,050.00  |       |    |
| 21  | 7/7/2015     | 347      |     | Sergeant Insurance                  |    | 20000 - Accounts Payable             |           | 4,050.00  |       |    |
| 22  | 7/31/2015    | 359      |     | Sergeant Insurance                  |    | 20000 - Accounts Payable             |           | 4,050.00  |       |    |
| 23  | 9/15/2015    | 396      |     | Sloan Roofing                       |    | 20000 - Accounts Payable             |           | 4,000.00  |       |    |
| 24  | 12/11/2015   | 497      |     | Washuta & Son Painting              |    | 20000 - Accounts Payable             |           | 4,000.00  |       |    |
| 25  | 8/7/2015     | 366      |     | McClain Appliances                  |    | 20000 - Accounts Payable             |           | 3,828.70  |       |    |
| 26  | 11/7/2015    | 442      |     | McClain Appliances                  |    | 20000 - Accounts Payable             |           | 3,813.60  |       |    |
| 27  | 1/31/2015    | 248      |     | A Cheung Limited                    |    | 20000 - Accounts Payable             |           | 3,500.00  |       |    |
| 28  | 11/14/2015   | 451      |     | Larson Flooring                     |    | 20000 - Accounts Payable             |           | 3,200.00  |       |    |
| 29  | 7/7/2015     | 349      |     | Great Statewide Bank                |    | -SPLIT-                              |           | 3,137.66  |       |    |
| 30  | 5/23/2015    | 322      |     | Custom Kitchens of Bayshore         |    | 20000 - Accounts Payable             |           | 3,076.32  |       |    |
| 31  | 6/27/2015    | 339      |     | Custom Kitchens of Bayshore         |    | 20000 - Accounts Payable             |           | 3,076.32  |       |    |
| 32  | 2/28/2015    | 266      |     | Thomas Kitchen & Bath               |    | 20000 - Accounts Payable             |           | 3,037.00  |       |    |
| 33  | 1/31/2015    | 253      |     | Bank of Anycity                     |    | -SPLIT-                              |           | 2,710.90  |       |    |
| 34  | 2/28/2015    | 271      |     | Bank of Anycity                     |    | -SPLIT-                              |           | 2,710.90  |       |    |
| 35  | 3/31/2015    | 291      |     | Bank of Anycity                     |    | -SPLIT-                              |           | 2,710.90  |       |    |
| 36  | 4/30/2015    | 309      |     | Bank of Anycity                     |    | -SPLIT-                              |           | 2,710.90  |       |    |
| 37  | 5/31/2015    | 327      |     | Bank of Anycity                     |    | -SPLIT-                              |           | 2,710.90  |       |    |
|     | <            | GL 1010  | 0 0 | Checking Balance Sheet Chart of Act | со | ounts printout 🛛 ReadTBData 12 🕂     | ) : •     |           |       | F  |
| REA | νDγ          |          |     |                                     |    |                                      | ਗ਼        | _         | + 100 | 0% |

After selecting all disbursements with an amount higher or equal to 4,000, you can make a random selection among the other disbursements:

- In a new column (I), click the cell of the first row you want to select from
- Click Fx
- Select the 'Math & Trig' category
- Select 'RAND'
- Click OK

| R/ | ND *        | : X      | $\checkmark f_x =$                                    |                                      |           |           |        | ~ |
|----|-------------|----------|-------------------------------------------------------|--------------------------------------|-----------|-----------|--------|---|
|    | А           | в        | D                                                     | E F                                  | G         | н         | I      | - |
| 1  | GLDD        |          |                                                       |                                      |           |           |        |   |
| 2  |             |          |                                                       | Account Unadjusted Balance Detail    |           |           |        |   |
| 3  |             |          |                                                       |                                      |           |           |        |   |
| 4  |             |          |                                                       |                                      |           |           |        |   |
| 5  | 10100 - Che | cking    |                                                       | Balance carried over as of 1/1/2015: | 36,810.16 |           |        |   |
| 6  | Date        | Docum    | Description                                           | Allocation                           | Debit     | Credit    |        |   |
| 7  | 11/25/2015  | 20151125 |                                                       | 10300 - Savings                      |           | 42,300.00 |        |   |
| 8  | 6/30/2015   | 340      | Zeng Building Supplies                                | 20000 - Accounts Payable             |           | 11,807.80 |        |   |
| 9  | 6/15/2015   | 336      | C IOil Company                                        | 20600 - CalOil Credit Card           |           | 9,164.00  |        |   |
| 10 | 12/10/2015  | 493      | T mberloft Lumber                                     | 20000 - Accounts Payable             |           | 8,000.00  |        |   |
| 11 | 9/15/2015   | 397      | Insert Function                                       |                                      |           | 7,719.95  |        |   |
| 12 | 12/15/2015  | 504      | Search for a function:                                |                                      |           | 6,935.75  |        |   |
| 13 | 11/28/2015  | 468      | The shield developing of which are weather a          | hand then                            |           | 6,790.00  |        |   |
| 14 | 10/15/2015  | 422      | click Go                                              | <u>Go</u>                            |           | 6,534.28  |        |   |
| 15 | 5/31/2015   | 323      | Or select a category, Math & Trig                     |                                      |           | 6,500.00  |        |   |
| 16 | 12/15/2015  | 514      |                                                       |                                      |           | 5,700.00  |        |   |
| 17 | 12/5/2015   | 484      | select a functiog:                                    |                                      |           | 5,325.00  |        |   |
| 18 | 9/15/2015   | 395      | PADIAN                                                | *                                    |           | 4,998.95  |        |   |
| 19 | 7/15/2015   | 355      | RANDBETWEEN                                           |                                      |           | 4,674.89  |        |   |
| 20 | 1/3/2015    | 242      | BOUND                                                 |                                      |           | 4,050.00  |        |   |
| 21 | 7/7/2015    | 347      | ROUNDDOWN                                             |                                      |           | 4,050.00  |        |   |
| 22 | 7/31/2015   | 359      | ROUNDUP                                               | •                                    |           | 4,050.00  |        |   |
| 23 | 9/15/2015   | 396      | RANDO<br>Returns a random number greater than or equi | at to 0 and less than 1, evenly      |           | 4,000.00  |        |   |
| 24 | 12/11/2015  | 497      | distributed (changes on recalculation).               | a to o and icos man 2, crony         |           | 4,000.00  | $\sim$ |   |
| 25 | 8/7/2015    | 366      |                                                       |                                      |           | 3,828.7   | =      | D |
| 26 | 11/7/2015   | 442      |                                                       |                                      |           | 3,813.60  | $\sim$ | - |
| 27 | 1/31/2015   | 248      | Links on this function                                |                                      |           | 3,500.00  |        |   |
| 28 | 11/14/2015  | 451      | They on this runction                                 | OK Cancel                            |           | 3,200.00  |        |   |
| 29 | 7/7/2015    | 349      | Great Statewide Bank                                  | -SPLIT-                              |           | 3,137.66  |        |   |
| 30 | 5/23/2015   | 322      | Custom Kitchens of Bayshore                           | 20000 - Accounts Payable             |           | 3,076.32  |        |   |
| 31 | 6/27/2015   | 339      | Custom Kitchens of Bayshore                           | 20000 - Accounts Payable             |           | 3,076.32  |        |   |
| 32 | 2/28/2015   | 266      | Thomas Kitchen & Bath                                 | 20000 - Accounts Payable             |           | 3,037.00  |        |   |
| 33 | 1/31/2015   | 253      | Bank of Anycity                                       | -SPLIT-                              |           | 2,710.90  |        |   |
| 34 | 2/28/2015   | 271      | Bank of Anycity                                       | -SPLIT-                              |           | 2,710.90  |        |   |
| 35 | 3/31/2015   | 291      | Bank of Anycity                                       | -SPLIT-                              |           | 2,710.90  |        |   |
| 36 | 4/30/2015   | 309      | Bank of Anycity                                       | -SPLIT-                              |           | 2,710.90  |        |   |
| 37 | 5/31/2015   | 327      | Bank of Anycity                                       | -SPLIT-                              |           | 2,710.90  |        | × |
|    | < ►         | GL 10100 | Checking Balance Sheet Chart of Acc                   | ounts printout ReadTBData 12-31-:    | . ⊕ :     | 4         |        | Þ |
|    | -           |          |                                                       |                                      |           |           |        |   |

- Grab the lower-right corner of the cell with the random number and drag it down to copy it to the other rows

| 12  | 5 -         | $\pm$ ×  | $\sqrt{f_x} =$  | RAND()         |              |                  |                           |           |           |          | ~   |
|-----|-------------|----------|-----------------|----------------|--------------|------------------|---------------------------|-----------|-----------|----------|-----|
|     | А           | в        |                 | D              | 1            | E                | F                         | G         | н         | I        | -   |
| 1   | GLDD        |          |                 |                |              |                  |                           |           |           |          |     |
| 2   |             |          |                 |                |              | Account Unadj    | usted Balance Detail      |           |           |          |     |
| 3   |             |          |                 |                |              |                  |                           |           |           |          | ΠL  |
| 4   |             |          |                 |                |              |                  |                           |           |           |          |     |
| 5   | 10100 - Che | cking    |                 |                |              | Balance can      | ried over as of 1/1/2015: | 36,810.16 |           |          |     |
| 6   | Date        | Docum    |                 | Description    |              |                  | Allocation                | Debit     | Credit    |          |     |
| 7   | 11/25/2015  | 20151125 |                 |                |              | 10300 - Savings  | ;                         |           | 42,300.00 |          |     |
| 8   | 6/30/2015   | 340      | Zeng Building S | Supplies       |              | 20000 - Accoun   | ts Payable                |           | 11,807.80 |          |     |
| 9   | 6/15/2015   | 336      | CalOil Company  | Y              |              | 20600 - CalOil ( | Credit Card               |           | 9,164.00  |          |     |
| 10  | 12/10/2015  | 493      | Timberloft Lum  | nber           |              | 20000 - Accoun   | ts Payable                |           | 8,000.00  |          |     |
| 11  | 9/15/2015   | 397      | Thomas Kitcher  | n & Bath       |              | 20000 - Accoun   | ts Payable                |           | 7,719.95  |          |     |
| 12  | 12/15/2015  | 504      | Perry Windows   | s & Doors      |              | 20000 - Accoun   | ts Payable                |           | 6,935.75  |          |     |
| 13  | 11/28/2015  | 468      | Timberloft Lum  | nber           |              | 20000 - Accoun   | ts Payable                |           | 6,790.00  |          |     |
| 14  | 10/15/2015  | 422      | CalOil Company  | Y              |              | 20600 - CalOil ( | Credit Card               |           | 6,534.28  |          |     |
| 15  | 5/31/2015   | 323      | Kershaw Comp    | uter Services  |              | 20000 - Accoun   | ts Payable                |           | 6,500.00  |          |     |
| 16  | 12/15/2015  | 514      | Sloan Roofing   |                |              | 20000 - Accoun   | ts Payable                |           | 5,700.00  |          |     |
| 17  | 12/5/2015   | 484      | Patton Hardwa   | re Supplies    |              | 20000 - Accoun   | ts Payable                |           | 5,325.00  |          |     |
| 18  | 9/15/2015   | 395      | Perry Windows   | s & Doors      |              | 20000 - Accoun   | ts Payable                |           | 4,998.95  |          |     |
| 19  | 7/15/2015   | 355      | CalOil Company  | Y .            |              | 20600 - CalOil ( | Credit Card               |           | 4,674.89  |          |     |
| 20  | 1/3/2015    | 242      | Sergeant Insura | ance           |              | 20000 - Accoun   | ts Payable                |           | 4,050.00  |          |     |
| 21  | 7/7/2015    | 347      | Sergeant Insura | ance           |              | 20000 - Accoun   | ts Payable                |           | 4,050.00  |          |     |
| 22  | 7/31/2015   | 359      | Sergeant Insura | ance           |              | 20000 - Accoun   | ts Payable                |           | 4,050.00  |          |     |
| 23  | 9/15/2015   | 396      | Sloan Roofing   |                |              | 20000 - Accoun   | ts Payable                |           | 4,000.00  |          |     |
| 24  | 12/11/2015  | 497      | Washuta & Son   | Painting       |              | 20000 - Accoun   | ts Payable                |           | 4,000.00  |          |     |
| 25  | 8/7/2015    | 366      | McClain Applia  | nces           |              | 20000 - Accoun   | ts Payable                |           | 3,828.70  | 0.509472 |     |
| 26  | 11/7/2015   | 442      | McClain Applia  | nces           |              | 20000 - Accoun   | ts Payable                |           | 3,813.60  | 5        | 2   |
| 27  | 1/31/2015   | 248      | A Cheung Limit  | ted            |              | 20000 - Accoun   | ts Payable                |           | 3,500.00  |          |     |
| 28  | 11/14/2015  | 451      | Larson Flooring | 1              |              | 20000 - Accoun   | ts Payable                |           | 3,200.00  |          |     |
| 29  | 7/7/2015    | 349      | Great Statewid  | le Bank        |              | -SPLIT-          |                           |           | 3,137.66  |          |     |
| 30  | 5/23/2015   | 322      | Custom Kitcher  | ns of Bayshore |              | 20000 - Accoun   | ts Payable                |           | 3,076.32  |          |     |
| 31  | 6/27/2015   | 339      | Custom Kitcher  | ns of Bayshore |              | 20000 - Accoun   | ts Payable                |           | 3,076.32  |          |     |
| 32  | 2/28/2015   | 266      | Thomas Kitcher  | n & Bath       |              | 20000 - Accoun   | ts Payable                |           | 3,037.00  |          |     |
| 33  | 1/31/2015   | 253      | Bank of Anycity | v              |              | -SPLIT-          |                           |           | 2,710.90  |          |     |
| 34  | 2/28/2015   | 271      | Bank of Anycity | Y              |              | -SPLIT-          |                           |           | 2,710.90  |          |     |
| 35  | 3/31/2015   | 291      | Bank of Anycity | Y              |              | -SPLIT-          |                           |           | 2,710.90  |          |     |
| 36  | 4/30/2015   | 309      | Bank of Anycity | y .            |              | -SPLIT-          |                           |           | 2,710.90  |          |     |
| 37  | 5/31/2015   | 327      | Bank of Anycity | y .            |              | -SPLIT-          |                           |           | 2,710.90  |          | ¥   |
|     | < <b>F</b>  | GL 10100 | Checking Bal    | lance Sheet    | Chart of Aco | ounts printout   | ReadTBData 12-31-         | (+) ;     | 4         |          | Þ   |
| REA | ωr          |          |                 |                |              |                  | <b># •</b>                | . 🗉 -     |           | -+ 1     | 00% |

#### - Copy & Paste Values in the new column (I)

| 12  | 5 *             | ×            | $\sqrt{f_x} = RAND()$                  |                                      |      |          |                |              | 1         |
|-----|-----------------|--------------|----------------------------------------|--------------------------------------|------|----------|----------------|--------------|-----------|
|     | А               | В            | D D                                    | E F                                  |      | G        | н              | I            | 1         |
| 1   | GLDD            |              |                                        |                                      |      |          |                |              |           |
| 2   |                 |              |                                        | Account Unadjusted Balance Detail    |      | <u>ж</u> | Cut            |              |           |
| 3   |                 |              |                                        |                                      |      | E        | Сору           |              |           |
| 4   |                 |              |                                        |                                      |      | ß        | Paste Option   | s:           |           |
| 5   | 10100 - Che     | cking        |                                        | Balance carried over as of 1/1/2015: | 36,8 |          | r Cha          | C 🛱 🖏        | r         |
| 6   | Date            | Docum        | Description                            | Allocation                           | De   |          | Parte Consist  | x 120 120    | Lo        |
| 7   | 11/25/2015      | 20151125     |                                        | 10300 - Savings                      |      | ]        | Paste gpecial. | •            | -         |
| 8   | 6/30/2015       | 340          | Zeng Building Supplies                 | 20000 - Accounts Payable             |      | 1        | Insert Copied  | Cells        |           |
| 9   | 6/15/2015       | 336          | CalOil Company                         | 20600 - CalOil Credit Card           |      | 1        | Delete         |              |           |
| 10  | 12/10/2015      | 493          | Timberloft Lumber                      | 20000 - Accounts Payable             |      | 1        | Clear Content  | 5            |           |
| 11  | 9/15/2015       | 397          | Thomas Kitchen & Bath                  | 20000 - Accounts Payable             |      | 6        | Ouick Anabai   | -            |           |
| 12  | 12/15/2015      | 504          | Perry Windows & Doors                  | 20000 - Accounts Payable             |      |          | Source enalysi |              |           |
| 13  | 11/28/2015      | 468          | Timberloft Lumber                      | 20000 - Accounts Payable             |      | 1        | Filter         |              | 1         |
| 14  | 10/15/2015      | 422          | CalOil Company                         | 20600 - CalOil Credit Card           |      | ]        | Sgirt          |              |           |
| 15  | 5/31/2015       | 323          | Kershaw Computer Services              | 20000 - Accounts Payable             |      | 10       | Insert Comme   | int          |           |
| 16  | 12/15/2015      | 514          | Sloan Roofing                          | 20000 - Accounts Payable             |      |          | Exempt Calls   |              |           |
| 17  | 12/5/2015       | 484          | Patton Hardware Supplies               | 20000 - Accounts Payable             |      | 16-1     | Eormat Cells.  |              |           |
| 18  | 9/15/2015       | 395          | Perry Windows & Doors                  | 20000 - Accounts Payable             |      | 1        | Pick From Dro  | p-down List. |           |
| 19  | 7/15/2015       | 355          | CalOil Company                         | 20600 - CalOil Credit Card           |      | 1        | Define Name.   |              |           |
| 20  | 1/3/2015        | 242          | Sergeant Insurance                     | 20000 - Accounts Payable             |      | 8        | Hyperlink      |              |           |
| 21  | 7/7/2015        | 347          | Sergeant Insurance                     | 20000 - Accounts Payable             |      | 1        | Suggested Tit  | les          |           |
| 22  | 7/31/2015       | 359          | Sergeant Insurance                     | 20000 - Accounts Payable             |      | ]        | New Deleges    |              |           |
| 23  | 9/15/2015       | 396          | Sloan Roofing                          | 20000 - Accounts Payable             |      | ]        | zem balance    |              |           |
| 24  | 12/11/2015      | 497          | Washuta & Son Painting                 | 20000 - Accounts Payable             |      |          | Total          |              |           |
| 25  | 8/7/2015        | 366          | McClain Appliances                     | 20000 - Accounts Payable             |      |          | 3,828.70       | 0.022679     |           |
| 26  | 11/7/2015       | 442          | McClain Appliances                     | 20000 - Accounts Payable             |      |          | 3,813.60       | 0.800273     |           |
| 27  | 1/31/2015       | 248          | A Cheung Limited                       | 20000 - Accounts Payable             |      |          | 3,500.00       | 0.602876     |           |
| 28  | 11/14/2015      | 451          | Larson Flooring                        | 20000 - Accounts Payable             |      |          | 3,200.00       | 0.623968     |           |
| 29  | 7/7/2015        | 349          | Great Statewide Bank                   | -SPLIT-                              |      |          | 3,137.66       | 0.097127     |           |
| 30  | 5/23/2015       | 322          | Custom Kitchens of Bayshore            | 20000 - Accounts Payable             |      |          | 3,076.32       | 0.555361     |           |
| 31  | 6/27/2015       | 339          | Custom Kitchens of Bayshore            | 20000 - Accounts Payable             |      |          | 3,076.32       | 0.187697     |           |
| 32  | 2/28/2015       | 266          | Thomas Kitchen & Bath                  | 20000 - Accounts Payable             |      |          | 3,037.00       | 0.295746     |           |
| 33  | 1/31/2015       | 253          | Bank of Anycity                        | -SPLIT-                              |      |          | 2,710.90       | 0.32615      |           |
| 34  | 2/28/2015       | 271          | Bank of Anycity                        | -SPLIT-                              |      |          | 2,710.90       | 0.680473     |           |
| 35  | 3/31/2015       | 291          | Bank of Anycity                        | -SPLIT-                              |      |          | 2,710.90       | 0.210519     |           |
| 36  | 4/30/2015       | 309          | Bank of Anycity                        | -SPLIT-                              |      |          | 2,710.90       | 0.700948     |           |
| 37  | 5/31/2015       | 327          | Bank of Anycity                        | -SPLIT-                              |      |          | 2,710.90       | 0.350614     |           |
|     | < ▶             | GL 10100     | Checking Balance Sheet Chart of A      | counts printout ReadTBData 12-31-:   | . 🕀  | ÷        | 4              |              | Þ         |
| Seb | ect destination | and press EN | TER or choose Paste AVERAGE: 0.4851051 | COUNT: 342 SUM: 165.9059443 III 1    | a 1  | η.       |                | + 100        | <b>7%</b> |

🗓 🖯 🏷 👌 🖓 FSM GLDD 12-31-2015.xlsx - Excel ? 🗉 – 🗆 X Sign in HOME FORMULAS FSM INSERT PAGE LAYOUT DATA REVIEW VJEW 43 Connections 5c Clear E Flash Fill 8. Consolidate 🕮 Group 🔹 E, C 11 Properties Reapply Remove Duplicates 🔛 What-If Analysis -🔃 Ungroup 🔹 🗄 Get External Refresh Text to Filter Sort 🔽 Advanced Columns 😹 Data Validation 👻 🖽 Relationships C. Edit Links 語 Subtotal Data -All -Connections Sort & Filter Data Tools Outline r, ~ A25 Ŧ fx 8/7/2015 v D H. \* A C 1 3/17/2015 284 Cal Telep one 20000 - Accounts Payable 44.94 0.570165 336 337 4/11/2015 301 Cal Telephone 20000 - Accounts Payable 37.08 0.345354 City of East Bayshore 338 8/15/2015 374 25500 - Sales Tax Payable 0.411095 36.29 5/18/2015 320 12100 - Inventory Asset 339 Patton, lardware Supplies 36.00 0.472297 340 10/22/2015 425 Express Delivery Service 63100 - Postage 35.00 0.48342 341 1/31/2015 251 Bayshore Water 65130 - Water 24.00 0.930044 342 2/28/2015 270 0.338687 Bayshore Water 65130 - Water 24.00 343 3/31/2015 290 24.00 0.533631 Sort -7 × 344 4/30/2015 308 24.00 0.248228 ED Copy Level My data has headers 345 5/31/2015 326 Add Level X Delete Level 4 w Options... 24.00 0.001135 346 6/30/2015 344 24.00 0.398941 Column Sort On Order 347 7/31/2015 362 0.483475 24.00 Sort by Column I . Values • Largest to Smallest . 348 8/31/2015 380 24.00 0.857434 349 9/30/2015 405 24.00 0.809212 350 10/31/2015 436 24.00 0.180249 471 351 11/30/2015 24.00 0.735554 1/31/2015 247 352 23.84 0.6332 4/15/2015 304 0.622303 353 12.51 354 1/31/2015 DRAFT 12.50 0.716352 2/28/2015 OK Cancel 355 DRAFT 12.50 0.265467 3/31/2015 356 DRAFT 12.50 0.865289 357 4/30/2015 0.868276 DRAFT **Bad Check Charges** 60600 - Bank Service Charges 12.50 358 5/31/2015 DRAFT Bad Check Charges 60600 - Bank Service Charges 12.50 0.786546 359 6/30/2015 DRAFT **Bad Check Charges** 60600 - Bank Service Charges 12.50 0.178711 360 7/31/2015 DRAFT Bad Check Charges 60600 - Bank Service Charges 12.50 0.743906 361 8/31/2015 12.50 DRAFT Bad Check Charges 60600 - Bank Service Charges 0.833931 362 9/30/2015 DRAFT Bad Check Charges 60600 - Bank Service Charges 12.50 0.552045 363 11/16/2015 DRAFT 60600 - Bank Service Charges 12.50 0.573799 364 3/15/2015 282 City of East Bayshore 25500 - Sales Tax Payable 10.83 0.12616 365 5/15/2015 318 City of East Bayshore 25500 - Sales Tax Payable 10.73 0.065085 3/20/2015 286 Sloan Roofing 366 20000 - Accounts Payable 5.00 0.000937 2/18/2015 367 12000 - Undeposited Funds 1,500.00 4/2/2015 368 11000 - Accounts Receivable 2,709.10 369 5/21/2015 3001 Reyes Properties - C:Repairs SPLIT-840.00 370 7/25/2015 2950 Fisher, Jennifer:Garage Roof 11000 - Accounts Receivable 1.808.68 8/18/2015 20000 - Accounts Payable 371 376 Holly Heating and Electric 0.00 372 9/11/2015 3002 Freeman, Kirby:Repairs SPLIT-770.00 and of a locar A second a financial data 0.000.00 GL 10100 Checking **Balance Sheet** Chart of Accounts printout ReadTBData 12-31-: ... Ð 4 -E (4) Þ AVERAGE: 6/21/1931 COUNT: 2735 100% +

- Select the rows, click the 'Sort' button from the 'Data' tag, select the new column (I), click OK

Beginning with the first row, simply select the number of rows you want to include in your random sample

|     | Α           | В        | D                                   | E F                             | G     | н         | I        | -          |
|-----|-------------|----------|-------------------------------------|---------------------------------|-------|-----------|----------|------------|
| 7   | 11/25/2015  | 20151125 |                                     | 10300 - Savings                 |       | 42,300.00 |          |            |
| 8   | 6/30/2015   | 340      | Zeng Building Supplies              | 20000 - Accounts Payable        |       | 11,807.80 |          |            |
| 9   | 6/15/2015   | 336      | CalOil Company                      | 20600 - CalOil Credit Card      |       | 9,164.00  |          |            |
| 10  | 12/10/2015  | 493      | Timberloft Lumber                   | 20000 - Accounts Payable        |       | 8,000.00  |          |            |
| 11  | 9/15/2015   | 397      | Thomas Kitchen & Bath               | 20000 - Accounts Payable        |       | 7,719.95  |          |            |
| 12  | 12/15/2015  | 504      | Perry Windows & Doors               | 20000 - Accounts Payable        |       | 6,935.75  |          |            |
| 13  | 11/28/2015  | 468      | Timberloft Lumber                   | 20000 - Accounts Payable        |       | 6,790.00  |          |            |
| 14  | 10/15/2015  | 422      | CalOil Company                      | 20600 - CalOil Credit Card      |       | 6,534.28  |          |            |
| 15  | 5/31/2015   | 323      | Kershaw Computer Services           | 20000 - Accounts Payable        |       | 6,500.00  |          |            |
| 16  | 12/15/2015  | 514      | Sloan Roofing                       | 20000 - Accounts Payable        |       | 5,700.00  |          |            |
| 17  | 12/5/2015   | 484      | Patton Hardware Supplies            | 20000 - Accounts Payable        |       | 5,325.00  |          |            |
| 18  | 9/15/2015   | 395      | Perry Windows & Doors               | 20000 - Accounts Payable        |       | 4,998.95  |          |            |
| 19  | 7/15/2015   | 355      | CalOil Company                      | 20600 - CalOil Credit Card      |       | 4,674.89  |          |            |
| 20  | 1/3/2015    | 242      | Sergeant Insurance                  | 20000 - Accounts Payable        |       | 4,050.00  |          |            |
| 21  | 7/7/2015    | 347      | Sergeant Insurance                  | 20000 - Accounts Payable        |       | 4,050.00  |          |            |
| 22  | 7/31/2015   | 359      | Sergeant Insurance                  | 20000 - Accounts Payable        |       | 4,050.00  |          |            |
| 23  | 9/15/2015   | 396      | Sloan Roofing                       | 20000 - Accounts Payable        |       | 4,000.00  |          |            |
| 24  | 12/11/2015  | 497      | Washuta & Son Painting              | 20000 - Accounts Payable        |       | 4,000.00  |          |            |
| 25  | 12/10/2015  | 496      | Lew Plumbing                        | 20000 - Accounts Payable        |       | 1,000.00  | 0.998245 |            |
| 26  | 12/5/2015   | 483      | Keswick Insulation                  | 20000 - Accounts Payable        |       | 900.00    | 0.997537 |            |
| 27  | 11/19/2015  | 460      | City of Bayshore                    | 54400 - Permits and Licenses    |       | 225.00    | 0.995687 |            |
| 28  | 6/30/2015   | 10039    | Gregg O. Schneider                  | -SPLIT-                         |       | 1,033.98  | 0.993026 |            |
| 29  | 1/15/2015   | 10004    | Elizabeth N. Mason                  | -SPLIT-                         |       | 921.28    | 0.98328  |            |
| 30  | 2/28/2015   | 269      | Dianne's Auto Shop                  | 60130 - Repairs and Maintenance |       | 231.00    | 0.981316 |            |
| 31  | 8/7/2015    | 367      | Employment Development Department   | -SPLIT-                         |       | 291.01    | 0.98083  |            |
| 32  | 12/15/2015  | 10079    | Gregg O. Schneider                  | -SPLIT-                         |       | 1,062.12  | 0.979258 |            |
| 33  | 4/7/2015    | 295      | Employment Development Department   | -SPLIT-                         |       | 727.81    | 0.976749 |            |
| 34  | 4/30/2015   | DRAFT    | Bad Check Charges                   | 60600 - Bank Service Charges    |       | 12.50     | 0.973024 |            |
| 35  | 9/7/2015    | 385      | Great Statewide Bank                | -SPLIT-                         |       | 2,142.86  | 0.971039 |            |
| 36  | 7/1/2015    | 346      | Cal Gas & Electric                  | 20000 - Accounts Payable        |       | 112.75    | 0.967073 |            |
| 37  | 3/24/2015   | 10016    | Dan T. Miller                       | -SPLIT-                         |       | 1,299.58  | 0.967    |            |
| 38  | 2/28/2015   | 268      | Bayshore CalOil Service             | 60110 - Fuel                    |       | 145.00    | 0.960976 |            |
| 39  | 7/18/2015   | 357      | Sergeant Insurance                  | 20000 - Accounts Payable        |       | 712.56    | 0.960216 |            |
| 40  | 5/18/2015   | 320      | Patton Hardware Supplies            | 12100 - Inventory Asset         |       | 36.00     | 0.957418 |            |
| 41  | 12/15/2015  | 10075    | Gregg O. Schneider                  | -SPLIT-                         |       | 1,033.98  | 0.955101 |            |
| 42  | 12/15/2015  | 510      | Timberloft Lumber                   | 20000 - Accounts Payable        |       | 896.00    | 0.954535 |            |
| 43  | 12/5/2015   | 482      | Hamlin Metal                        | 20000 - Accounts Payable        |       | 950.00    | 0.951446 | _          |
| **  | + Ins Innar | CL 10100 | Charling Release Charl Charles from | Loour PardToData 12 21          | @ ·   | 4 300 60  | 0.04407  | 14         |
|     |             | GL 10100 | Checking Balance Sheet Chart of Acc | Read Buata 12-31                | •     | 4         |          | 2          |
| RE/ | UY YOU      |          | AVERAGE: 1/3/1930                   | COUNT: 8 SUM: 1/14/2020 III II  | . 🗉 - | — I-      | + 100    | <i>1</i> % |

The 'Generate Printout Sheet' button from the Transaction Detail dialog

| Date                       | Docum | Description   | Allocation                       | (  | Debit     | Credit   | <u> </u>      |                                  |          |          |        |             |        |         |        |
|----------------------------|-------|---------------|----------------------------------|----|-----------|----------|---------------|----------------------------------|----------|----------|--------|-------------|--------|---------|--------|
| 1/13/2015                  | 10001 | Dan T. Miller | 10100 - Checking                 |    |           | 1,299.61 |               |                                  |          |          |        |             |        |         |        |
| 1/13/2015                  | 10001 | Dan T. Miler  | 24010 - Federal Withholding      |    |           | 112.00   | )             |                                  |          |          |        |             |        |         |        |
| 1/13/2015                  | 10001 | Dan T. Miller | 24020 - FICA Pavable             |    |           | 98.96    | 5             |                                  |          |          |        | <u>н. т</u> |        |         |        |
| 1/13/2015                  | 10001 | Dan T. Miler  | 24020 - FICA Pavable             |    |           | 98.96    |               | also creates a ne                | w wor    | ksheet   | , with | the I       | ransad | ction L | )etail |
| 1/13/2015                  | 10001 | Dan T. Miler  | 24020 - FICA Pavable             |    |           | 23.14    |               |                                  |          |          |        |             |        |         |        |
| 1/13/2015                  | 10001 | Dan T. Miler  | 24020 - FICA Pavable             |    |           | 23.14    | =             |                                  |          |          |        |             |        |         |        |
| 1/13/2015                  | 10001 | Dan T. Miler  | 24030 - AFIC Pavable             |    | A         | B        | C D           | E F                              | G        | н        | T      | J.          | к      | L       | M      |
| 1/13/2015                  | 10001 | Dan T. Miler  | 24040 - ELITA Payable            | 1  | GLDD      |          | -             |                                  | _        |          | -      | -           |        |         |        |
| 1/12/2015                  | 10001 | Dan T. Miler  | 24050 - State Withhelding        | 2  |           |          |               | Transaction Detail               |          |          |        |             |        |         |        |
| 1/13/2015                  | 10001 | Dan T. Miler  | 24050 - State Withholding        | 3  |           |          |               |                                  |          |          |        |             |        |         |        |
| 1/13/2015                  | 10001 | Dan T. Miller | 24060 - SUTA Payable             | 4  |           |          |               |                                  |          |          |        |             |        |         |        |
| 1/13/2015                  | 10001 | Dan T. Miller | 24060 - SUTA Payable             | 5  | 1/13/2015 | 10001    |               |                                  |          |          |        |             |        |         |        |
| 1/13/2015                  | 10001 | Dan T. Miller | 24070 - State Disability Payable | 6  | Date      | Docum    | Description   | Allocation                       | Debit    | Credit   |        |             |        |         |        |
| 1/13/2015                  | 10001 | Dan T. Miller | 24080 - Worker's Compensation    | 7  | 1/13/2015 | 10001    | Dan T. Miller | 10100 - Checking                 |          | 1.299.61 |        |             |        |         |        |
| 1/13/2015                  | 10001 | Dan T. Miller | 24100 - Emp. Health Ins Payable  | 8  | 1/13/2015 | 10001    | Dan T. Miller | 24010 - Federal Withholding      |          | 112.00   |        |             |        |         |        |
| 1/13/2015                  | 10001 | Overhead      | 62130 - Work Comp                | 9  | 1/13/2015 | 10001    | Dan T. Miller | 24020 - FICA Payable             |          | 98.96    |        |             |        |         |        |
| 1/13/2015                  | 10001 | Overhead      | 62710 - Gross Wages              | 10 | 1/13/2015 | 10001    | Dan T. Miller | 24020 - FICA Payable             |          | 98.96    |        |             |        |         |        |
| _                          |       |               |                                  | 11 | 1/13/2015 | 10001    | Dan T. Miller | 24020 - FICA Payable             |          | 23.14    |        |             |        |         |        |
|                            |       |               |                                  | 12 | 1/13/2015 | 10001    | Dan T. Miller | 24020 - FICA Payable             |          | 23.14    |        |             |        |         |        |
| Generate<br>Printeut Shore | . )   |               | Class                            | 13 | 1/13/2015 | 10001    | Dan T. Miller | 24030 - AEIC Payable             | 0.00     |          |        |             |        |         |        |
| Frintout Snee              |       |               | Close                            | 14 | 1/13/2015 | 10001    | Dan T. Miller | 24040 - FUTA Payable             |          | 12.77    |        |             |        |         |        |
|                            |       |               |                                  | 15 | 1/13/2015 | 10001    | Dan T. Miller | 24050 - State Withholding        |          | 18.61    |        |             |        |         |        |
|                            |       |               |                                  | 16 | 1/13/2015 | 10001    | Dan T. Miller | 24060 - SUTA Payable             |          | 1.60     |        |             |        |         |        |
|                            |       |               |                                  | 17 | 1/13/2015 | 10001    | Dan T. Miller | 24060 - SUTA Payable             |          | 83.80    |        |             |        |         |        |
|                            |       |               |                                  | 18 | 1/13/2015 | 10001    | Dan T. Miller | 24070 - State Disability Payable |          | 18.85    |        |             |        |         |        |
|                            |       |               |                                  | 20 | 1/13/2015 | 10001    | Dan T. Miller | 24080 - Worker's compensation    |          | 25.00    |        |             |        |         |        |
|                            |       |               |                                  | 21 | 1/13/2015 | 10001    | Overhead      | 62130 - Work Comp                | 266.11   | 20.00    |        |             |        |         | -      |
|                            |       |               |                                  | 22 | 1/13/2015 | 10001    | Overhead      | 62710 - Gross Wages              | 1.596.15 |          |        |             |        |         |        |
|                            |       |               |                                  | 23 | 1/13/2015 | 10001    | Overhead      | 62720 - Payroll Taxes            | 98.96    |          |        |             |        | -       |        |
|                            |       |               |                                  | 24 | 1/13/2015 | 10001    | Overhead      | 62720 - Payroll Taxes            | 23.14    |          |        |             |        |         |        |
|                            |       |               |                                  | 25 | 1/13/2015 | 10001    | Overhead      | 62730 - FUTA Expense             | 12.77    |          |        |             |        |         |        |
|                            |       |               |                                  | 26 | 1/13/2015 | 10001    | Overhead      | 62740 - SUTA Expense             | 1.60     |          |        |             |        |         |        |
|                            |       |               |                                  | 27 | 1/13/2015 | 10001    | Overhead      | 62740 - SUTA Expense             | 83.80    |          |        |             |        |         |        |
|                            |       |               |                                  | 28 |           |          |               |                                  | 2,082.53 | 2,082.53 |        |             |        |         |        |
|                            |       |               |                                  | 29 |           |          |               |                                  |          |          |        |             |        |         |        |
|                            |       |               |                                  | 30 |           |          |               |                                  |          |          |        |             |        |         |        |
|                            |       |               |                                  | 31 |           |          |               |                                  |          |          |        |             |        |         |        |
|                            |       |               |                                  | 32 |           |          |               |                                  |          |          |        |             |        |         |        |
|                            |       |               |                                  | 33 |           |          |               |                                  |          |          |        |             |        |         |        |
|                            |       |               |                                  | 34 |           |          |               |                                  |          |          |        |             |        |         |        |
|                            |       |               |                                  | 35 |           |          |               |                                  |          |          |        |             |        |         |        |
|                            |       |               |                                  |    |           |          |               |                                  |          |          |        |             |        |         |        |

-

#### The GL button

| 🖬 🗖 🕤 · 🗟 · 🗧     |              |             |               | FSM                 |      |            | ?                       | ō      | - [                 | 3 | ×       |      |      |      |
|-------------------|--------------|-------------|---------------|---------------------|------|------------|-------------------------|--------|---------------------|---|---------|------|------|------|
| FILE              | HOME         | INSERT      | PAGE LAYOUT   | FORMULAS            | DATA | REVIE      | EW VIEW                 | FSM    |                     |   |         |      | Sigr | n in |
| Read Trial 8      | Balance Data | Name        | Item Balance  | ■ Details →         | Rou  | nded       | Trial Balance           |        | Sheets Manager      | G | )(      | Help |      |      |
| Chart of Accounts |              | Date        | Select Period | Comparative         |      | Leadsheets |                         | Print  |                     |   | 🖇 About |      |      |      |
| Adjusting Entries |              | Item Titles | Total         | Adjusted balances 👻 |      |            | Grouped Accounts Sheets |        | s Sync with WordFSM |   |         |      |      |      |
| Trial Balance     |              | Buildi      | ng a report   | Report presentation |      |            | Working                 | Papers | Utilities           |   |         |      |      | ^    |

#### creates a new worksheet with all the Transactions

| 15 20151212<br>15 20151212<br>15 20151212<br>15 20151212<br>15 20151214<br>15 20151214<br>15 20151214<br>15 20151214<br>15 20151214<br>15 20151214<br>15 20151215<br>15 20151215<br>15 20151215<br>15 20151215 | Overhead Nguyen, Tuan:Garage Nguyen, Tuan:Garage Nguyen, Tuan:Garage Description Pretell Real Estate:155 Wilks Blvd. Teschner, Anton:Sun Room Description Abercromble, Kristy:Remodel Bathroom | 64800 - Tools and Machinery<br>11000 - Accounts Receivable<br>12000 - Undeposited Funds<br>12000 - Undeposited Funds<br>Allocation<br>10100 - Checking<br>12000 - Undeposited Funds<br>12000 - Undeposited Funds<br>12000 - Undeposited Funds<br>12000 - Undeposited Funds<br>10100 - Checking<br>10100 - Checking<br>10100 - Checking                                                                                                    | 810.00<br>2,200.00<br>12,626.76<br>Debit<br>4,700.00<br>4,700.00<br>0<br>0<br>0<br>0<br>0<br>0<br>0<br>0<br>0<br>0<br>0<br>0<br>0<br>0<br>0<br>0<br>0                                                                                                    | 2,200.00<br>2,200.00<br>12,626.76<br>Credit<br>1,200.00<br>3,500.00<br>4,700.00<br>Credit                                                                                                    |
|----------------------------------------------------------------------------------------------------|----------------------------------------------------------------------------------------------------|----------------------------------------------------------------------------------------------------|----------------------------------------------------------------------------------------------------|----------------------------------------------------------------------------------------------------|
| 15 20151212<br>15 20151212<br>15 20151212<br>15 20151214<br>15 20151214<br>15 20151214<br>15 20151214<br>15 20151214<br>15 20151214<br>15 20151215<br>15 20151215<br>15 20151215<br>15 20151215                | Nguyen, Tuan:Garage<br>Nguyen, Tuan:Garage<br>Description<br>Pretell Real Estate:155 Wilks Blvd.<br>Teschner, Anton:Sun Room<br>Description<br>Abercromble, Kristy:Remodel Bathroom            | 11000 - Accounts Receivable<br>12000 - Undeposited Funds<br>12000 - Undeposited Funds<br>Allocation<br>10100 - Checking<br>12000 - Undeposited Funds<br>12000 - Undeposited Funds<br>12000 - Undeposited Funds<br>Allocation<br>10100 - Checking<br>10100 - Checking<br>10100 - Checking                                                                                                    | 2,200.00<br>12,626.76<br>Debit<br>4,700.00<br>4,700.00<br>0<br>0<br>0<br>0<br>0<br>0<br>0<br>0<br>0<br>0<br>0<br>0                                                                                                    | 2,200.00<br>2,200.00<br>12,626.76<br>Credit<br>1,200.00<br>3,500.00<br>4,700.00<br>Credit                                                                                                    |
| 15 20151212<br>15 20151214<br>15 20151214<br>15 20151214<br>15 20151214<br>15 20151214<br>15 20151214<br>15 20151215<br>15 20151215<br>15 20151215<br>15 20151215<br>15 20151215                               | Nguyen, Tuan:Garage<br>Nguyen, Tuan:Garage<br>Description<br>Pretell Real Estate:155 Wilks Blvd.<br>Teschner, Anton:Sun Room<br>Description<br>Abercromble, Kristy:Remodel Bathroom            | 12000 - Undeposited Funds<br>12000 - Undeposited Funds<br>Allocation<br>10100 - Checking<br>12000 - Undeposited Funds<br>12000 - Undeposited Funds<br>12000 - Undeposited Funds<br>Allocation<br>10100 - Checking<br>10100 - Checking<br>10100 - Checking                                                                                                    | 2,200.00<br>12,626.76<br>Debit<br>4,700.00<br>4,700.00<br>Debit<br>500.00<br>7,633.28                                                                                                    | 2,200.00<br>12,626.76<br>Credit<br>1,200.00<br>3,500.00<br>4,700.00<br>Credit                                                                                                    |
| 15 20151212<br>15 20151214<br>Docum<br>15 20151214<br>15 20151214<br>15 20151214<br>15 20151214<br>15 20151215<br>Docum<br>15 20151215<br>15 20151215<br>15 20151215                                           | Nguyen, Tuan:Garage Description Pretell Real Estate:155 Wilks Blvd. Teschner, Anton:Sun Room Description Abercromble, Kristy:Remodel Bathroom                                                  | 12000 - Undeposited Funds Allocation 10100 - Checking 12000 - Undeposited Funds 12000 - Undeposited Funds 12000 - Undeposited Funds 10100 - Checking 10100 - Checking 10100 - Checking 10100 - Checking                                                                                                    | 12,626.76<br>Debit<br>4,700.00<br>4,700.00<br>Debit<br>500.00<br>7,633.28                                                                                                    | 2,200.00<br>12,626.76<br>Credit<br>1,200.00<br>3,500.00<br>4,700.00<br>Credit                                                                                                    |
| 15 20151214<br>Docum<br>15 20151214<br>15 20151214<br>15 20151214<br>15 20151215<br>Docum<br>15 20151215<br>15 20151215<br>15 20151215<br>15 20151215                                                          | Description<br>Pretell Real Estate:155 Wilks Blvd.<br>Teschner, Anton:Sun Room<br>Description<br>Abercromble, Kristy:Remodel Bathroom                                                          | Allocation<br>10100 - Checking<br>12000 - Undeposited Funds<br>12000 - Undeposited Funds<br>Allocation<br>10100 - Checking<br>10100 - Checking<br>10100 - Checking                                                                                                    | 12,626.76<br>Debit<br>4,700.00<br>4,700.00<br>Debit<br>500.00<br>7,633.28                                                                                                    | 12,626.76<br>Credit<br>1,200.00<br>3,500.00<br>4,700.00<br>Credit                                                                                                    |
| 15 20151214<br>Docum<br>15 20151214<br>15 20151214<br>15 20151214<br>15 20151215<br>Docum<br>15 20151215<br>15 20151215<br>15 20151215<br>15 20151215                                                          | Description Pretell Real Estate:155 Wilks Blvd. Teschner, Anton:Sun Room Description Abercromble, Kristy:Remodel Bathroom                                                                      | Allocation<br>10100 - Checking<br>12000 - Undeposited Funds<br>12000 - Undeposited Funds<br>Allocation<br>10100 - Checking<br>10100 - Checking                                                                                                    | Debit<br>4,700.00<br>4,700.00<br>0<br>0<br>0<br>0<br>0<br>0<br>0<br>0<br>0<br>0<br>0<br>0<br>0<br>0<br>0<br>0<br>0                                                                                                    | Credit<br>1,200.00<br>3,500.00<br>4,700.00<br>Credit                                                                                                    |
| 15 20151214<br>Docum<br>15 20151214<br>15 20151214<br>15 20151214<br>15 20151215<br>Docum<br>15 20151215<br>15 20151215<br>15 20151215                                                                         | Description Pretell Real Estate:155 Wilks Blvd. Teschner, Anton:Sun Room Description Abercromble, Kristy:Remodel Bathroom                                                                      | Allocation<br>10100 - Checking<br>12000 - Undeposited Funds<br>12000 - Undeposited Funds<br>Allocation<br>10100 - Checking<br>10100 - Checking<br>10200 - Surger                                                                                                    | Debit<br>4,700.00<br>4,700.00<br>0<br>0<br>0<br>0<br>0<br>0<br>0<br>0<br>0<br>0<br>0<br>0<br>0<br>0<br>0<br>0<br>0                                                                                                    | Credit<br>1,200.00<br>3,500.00<br>4,700.00<br>Credit                                                                                                    |
| Docum<br>15 20151214<br>15 20151214<br>15 20151214<br>15 20151215<br>Docum<br>15 20151215<br>15 20151215<br>15 20151215<br>15 20151215                                                                         | Description Pretell Real Estate:155 Wilks Blvd. Teschner, Anton:Sun Room Description Abercromble, Kristy:Remodel Bathroom                                                                      | Allocation 10100 - Checking 12000 - Undeposited Funds 12000 - Undeposited Funds 12000 - Undeposited Funds 10000 - Checking 10100 - Checking 10100 - Checking                                                                                                    | Debit<br>4,700.00<br>4,700.00<br>0<br>0<br>0<br>0<br>0<br>0<br>0<br>0<br>0<br>0<br>0<br>0<br>0<br>0<br>0<br>0<br>0                                                                                                    | Credit<br>1,200.00<br>3,500.00<br>4,700.00<br>Credit                                                                                                    |
| 15 20151214<br>15 20151214<br>15 20151214<br>15 20151215<br>15 20151215<br>15 20151215<br>15 20151215<br>15 20151215<br>15 20151215                                                                            | Pretell Real Estate:155 Wilks Blvd.<br>Teschner, Anton:Sun Room<br>Description<br>Abercromble, Kristy:Remodel Bathroom                                                                         | 10100 - Checking<br>12000 - Undeposited Funds<br>12000 - Undeposited Funds<br>Allocation<br>10100 - Checking<br>10100 - Checking                                                                                                    | 4,700.00<br>4,700.00<br>Debit<br>500.00<br>7,633.28                                                                                                    | 1,200.00<br>3,500.00<br>4,700.00<br>Credit                                                                                                    |
| 15 20151214<br>15 20151214<br>15 20151215<br>Docum<br>15 20151215<br>15 20151215<br>15 20151215<br>15 20151215                                                                                                 | Pretell Real Estate:155 Wilks Blvd.<br>Teschner, Anton:Sun Room<br>Description<br>Abercromble, Kristy:Remodel Bathroom                                                                         | 12000 - Undeposited Funds<br>12000 - Undeposited Funds<br>Allocation<br>10100 - Checking<br>10100 - Checking                                                                                                    | 4,700.00<br>Debit<br>500.00<br>7,633.28                                                                                                    | 1,200.00<br>3,500.00<br>4,700.00<br>Credit                                                                                                    |
| 15 20151214<br>15 20151215<br>Docum<br>15 20151215<br>15 20151215<br>15 20151215<br>15 20151215                                                                                                    | Teschner, Anton:Sun Room<br>Description<br>Abercromble, Kristy:Remodel Bathroom                                                                                                    | Allocation Allocation 10100 - Checking 10100 - Checking 10100 - Checking                                                                                                    | 4,700.00<br>Debit<br>500.00<br>7,633.28                                                                                                    | 3,500.00<br>4,700.00<br>Credit                                                                                                    |
| 15 20151215<br>Docum<br>15 20151215<br>15 20151215<br>15 20151215<br>15 20151215                                                                                                    | Description<br>Abercromble, Kristy:Remodel Bathroom                                                                                                    | Allocation<br>10100 - Checking<br>10100 - Checking                                                                                                    | 4,700.00<br>Debit<br>500.00<br>7,633.28                                                                                                    | 4,700.00                                                                                                    |
| 15 20151215<br>Docum<br>15 20151215<br>15 20151215<br>15 20151215<br>15 20151215                                                                                                    | Description<br>Abercromble, Kristy:Remodel Bathroom                                                                                                    | Allocation<br>10100 - Checking<br>10100 - Checking                                                                                                    | Debit<br>500.00<br>7,633.28                                                                                                    | Credit                                                                                                    |
| 15 20151215<br>Docum<br>15 20151215<br>15 20151215<br>15 20151215<br>15 20151215                                                                                                    | Description<br>Abercromble, Kristy:Remodel Bathroom                                                                                                    | Allocation<br>10100 - Checking<br>10100 - Checking                                                                                                    | Debit<br>500.00<br>7,633.28                                                                                                    | Credit                                                                                                    |
| Docum<br>15 20151215<br>15 20151215<br>15 20151215                                                                                                    | Description<br>Abercromble, Kristy:Remodel Bathroom                                                                                                    | Allocation<br>10100 - Checking<br>10100 - Checking                                                                                                    | Debit<br>500.00<br>7,633.28                                                                                                    | Credit<br>500.00                                                                                                    |
| 15 20151215<br>15 20151215<br>15 20151215                                                                                                    | Abercrombie, Kristy:Remodel Bathroor                                                                                                    | 10100 - Checking<br>10100 - Checking<br>10200 - Saving                                                                                                    | 500.00<br>7,633.28                                                                                                    | 500.00                                                                                                    |
| 15 20151215<br>15 20151215                                                                                                    | Abercrombie, Kristy:Remodel Bathroor                                                                                                    | 10100 - Checking                                                                                                    | 7,633.28                                                                                                    | 500.02                                                                                                    |
| 15 20151215                                                                                                    |                                                                                                    | 10200 - Savings                                                                                                    |                                                                                                    | 500.00                                                                                                    |
| and the second second                                                                                                    | 1                                                                                                    | 10300 - 3871183                                                                                                    |                                                                                                    |                                                                                                    |
| 15 20151215                                                                                                    | Roche, Diarmuid:Garage repairs                                                                                                    | 11000 - Accounts Receivable                                                                                                    |                                                                                                    | 440.00                                                                                                    |
| 15 20151215                                                                                                    | Abercrombie, Kristy:Remodel Bathroor                                                                                                    | 11000 - Accounts Receivable                                                                                                    |                                                                                                    | 7,633.28                                                                                                    |
| 15 20151215                                                                                                    | Roche, Diarmuid:Garage repairs                                                                                                    | 12000 - Undeposited Funds                                                                                                    | 440.00                                                                                                    |                                                                                                    |
| 15 20151215                                                                                                    | Overhead                                                                                                    | 13100 - Pre-paid Insurance                                                                                                    | 4,050.00                                                                                                    |                                                                                                    |
| 15 20151215                                                                                                    | Keswick Insulation                                                                                                    | 20000 - Accounts Payable                                                                                                    |                                                                                                    | 670.00                                                                                                    |
| 15 20151215                                                                                                    | Sergeant Insurance                                                                                                    | 20000 - Accounts Payable                                                                                                    |                                                                                                    | 4,050.00                                                                                                    |
| 15 20151215                                                                                                    | Vu Contracting                                                                                                    | 20000 - Accounts Payable                                                                                                    |                                                                                                    | 1,250.00                                                                                                    |
| 15 20151215                                                                                                    | Bayshore CalOil Service                                                                                                    | 20600 - CalOil Credit Card                                                                                                    |                                                                                                    | 10.60                                                                                                    |
| 15 20151215                                                                                                    | Violette, Mike:Workshop                                                                                                    | 54500 - Subcontractors                                                                                                    | 670.00                                                                                                    |                                                                                                    |
| 15 20151215                                                                                                    | Ecker Designs:Office Expansion                                                                                                    | 54500 - Subcontractors                                                                                                    | 250.00                                                                                                    |                                                                                                    |
| 15 20151215                                                                                                    | Ecker Designs:Office Expansion                                                                                                    | 54500 - Subcontractors                                                                                                    | 500.00                                                                                                    |                                                                                                    |
| 15 20151215                                                                                                    | Ecker Designs:Office Expansion                                                                                                    | 54500 - Subcontractors                                                                                                    | 125.00                                                                                                    |                                                                                                    |
| 15 20151215                                                                                                    | Ecker Designs:Office Expansion                                                                                                    | 54500 - Subcontractors                                                                                                    | 375.00                                                                                                    |                                                                                                    |
| 15 20151215                                                                                                    | Overhead                                                                                                    | 60110 - Fuel                                                                                                    | 10.60                                                                                                    |                                                                                                    |
|                                                                                                    |                                                                                                    |                                                                                                    | 14,553.88                                                                                                    | 14,553.88                                                                                                    |
|                                                                                                    |                                                                                                    |                                                                                                    |                                                                                                    |                                                                                                    |
|                                                                                                    |                                                                                                    |                                                                                                    |                                                                                                    |                                                                                                    |
|                                                                                                    |                                                                                                    | nart of Accounts printout Rr (+)                                                                                                    |                                                                                                    |                                                                                                    |
|                                                                                                    | 15 20151215<br>15 20151215<br>15 20151215<br>15 20151215<br>15 20151215<br>15 20151215<br>15 20151215<br>15 20151215<br>15 20151215                                                            | 15     20151215     Vu Contracting       15     20151215     Bayshore CalOil Service       15     20151215     Violette, Mike:Workshop       15     20151215     Ecker Designs:Office Expansion       15     20151215     Ecker Designs:Office Expansion       15     20151215     Ecker Designs:Office Expansion       15     20151215     Ecker Designs:Office Expansion       15     20151215     Ecker Designs:Office Expansion       15     20151215     Overhead | 15     20151215     Vu Contracting     20000 - Accounts Payable       15     20151215     Bayshore CalOil Service     20600 - CalOil Credit Card       15     20151215     Violette, Mike:Workshop     54500 - Subcontractors       15     20151215     Ecker Designs:Office Expansion     54500 - Subcontractors       15     20151215     Ecker Designs:Office Expansion     54500 - Subcontractors       15     20151215     Ecker Designs:Office Expansion     54500 - Subcontractors       15     20151215     Ecker Designs:Office Expansion     54500 - Subcontractors       15     20151215     Ecker Designs:Office Expansion     54500 - Subcontractors       15     20151215     Ecker Designs:Office Expansion     54500 - Subcontractors       15     20151215     Ecker Designs:Office Expansion     54500 - Subcontractors       15     20151215     Overhead     60110 - Fuel | 15     20151215     Vu Contracting     20000 - Accounts Payable       15     20151215     Bayshore CalOil Service     20600 - CalOil Credit Card       15     20151215     Violette, Mike:Workshop     \$4500 - Subcontractors     670.00       15     20151215     Ecker Designs:Office Expansion     \$4500 - Subcontractors     250.00       15     20151215     Ecker Designs:Office Expansion     \$4500 - Subcontractors     500.00       15     20151215     Ecker Designs:Office Expansion     \$4500 - Subcontractors     125.00       15     20151215     Ecker Designs:Office Expansion     \$4500 - Subcontractors     125.00       15     20151215     Ecker Designs:Office Expansion     \$4500 - Subcontractors     375.00       15     20151215     Overhead     60110 - Fuel     10.60       15     20151215     Overhead     60110 - Fuel     14,553.88       General Ledger     Transactions     Balance Sheet     Chart of Accounts printout     Rr (*) i< (*) |

and a new worksheet with the complete General Ledger

| - 21  | A                    | В              | c D                        | E F                                  | G      | н      |
|-------|----------------------|----------------|----------------------------|--------------------------------------|--------|--------|
| 4504  |                      |                |                            |                                      |        |        |
| 4505  | 5 65130 - Water      |                |                            | Balance carried over as of 1/1/2015: | 0.00   |        |
| 4506  | Date                 | Docum          | Description                | Allocation                           | Debit  | Credit |
| 507   | 1/31/2015            | 251            | Overhead                   | 10100 - Checking                     | 24.00  |        |
| 508   | 2/28/2015            | 270            | Overhead                   | 10100 - Checking                     | 24.00  |        |
| 509   | 3/31/2015            | 290            | Overhead                   | 10100 - Checking                     | 24.00  |        |
| 510   | 4/30/2015            | 308            | Overhead                   | 10100 - Checking                     | 24.00  |        |
| 511   | 5/31/2015            | 326            | Overhead                   | 10100 - Checking                     | 24.00  |        |
| 512   | 6/30/2015            | 344            | Overhead                   | 10100 - Checking                     | 24.00  |        |
| 513   | 7/31/2015            | 362            | Overhead                   | 10100 - Checking                     | 24.00  |        |
| 514   | 8/31/2015            | 380            | Overhead                   | 10100 - Checking                     | 24.00  |        |
| 515   | 9/30/2015            | 405            | Overhead                   | 10100 - Checking                     | 24.00  |        |
| 516   | 10/31/2015           | 436            | Overhead                   | 10100 - Checking                     | 24.00  |        |
| 517   | 11/30/2015           | 471            | Overhead                   | 10100 - Checking                     | 24.00  |        |
| 518   | 65130 - Wat          | er             |                            | Unadjusted balance as at 12/31/2015: | 264.00 |        |
| 519   |                      |                |                            |                                      |        |        |
| 520   | 70100 - Oth          | er Income      |                            | Balance carried over as of 1/1/2015: |        | 0.00   |
| 521   | Date                 | Docum          | Description                | Allocation                           | Debit  | Credit |
| 522   | 9/30/2015            | FC 1           | Smith, Lee:Patio           | 11000 - Accounts Receivable          |        | 5.00   |
| 523   | 10/1/2015            | FC 2           | Nguyen, Tuan:Garage        | 11000 - Accounts Receivable          |        | 35.65  |
| 524   | 10/31/2015           | FC 3           | Smith, Lee:Patio           | 11000 - Accounts Receivable          |        | 18.73  |
| 525   | 11/3/2015            | FC4            | Nguyen, Tuan:Garage        | 11000 - Accounts Receivable          |        | 43.89  |
| 526   | 12/1/2015            | FC 5           | Nguyen, Tuan:Garage        | 11000 - Accounts Receivable          |        | 37.58  |
| 527   | 12/11/2015           | FC 6           | Cook, Brian:Kitchen        | 11000 - Accounts Receivable          |        | 5.95   |
| 528   | 70100 - Other Income |                |                            | Unadjusted balance as at 12/31/2015: |        | 146.80 |
| 529   |                      |                |                            |                                      |        |        |
| 530   | 70200 - Inte         | rest Income    |                            | Balance carried over as of 1/1/2015: |        | 0.00   |
| 531   | Date                 | Docum          | Description                | Allocation                           | Debit  | Credit |
| 532   | 3/30/2015            |                | Overhead                   | 10300 - Savings                      |        | 87.03  |
| 533   | 6/30/2015            |                | Overhead                   | 10300 - Savings                      |        | 72.93  |
| 534   | 9/30/2015            |                | Overhead                   | 10300 - Savings                      |        | 69.20  |
| 535   | 70200 - Inte         | rest Income    |                            | Unadjusted balance as at 12/31/2015: |        | 229.16 |
| 536   |                      |                |                            |                                      |        |        |
| 537   |                      |                |                            |                                      |        |        |
| 600 J |                      | General Lodger | Transactions Ralance Chest | Chart of Accounts printant Rs A :    | 4      |        |
| 1     |                      | General Ledger | transactions Barance Sheet | chart of Accounts printout           | •      |        |

| Evcel Help +                                                                                                    | - 🗆                                                                                                    | ×<br>+ |  |  |  |  |  |  |  |  |  |
|----------------------------------------------------------------------------------------------------|----------------------------------------------------------------------------------------------------|--------|--|--|--|--|--|--|--|--|--|
| € ∋ ☆ 🖶 A spec                                                                                                    | ification and limits                                                                                            |        |  |  |  |  |  |  |  |  |  |
|                                                                                                    |                                                                                                    |        |  |  |  |  |  |  |  |  |  |
| Excel specifications and limits                                                                                                    |                                                                                                    |        |  |  |  |  |  |  |  |  |  |
| In this article                                                                                                    |                                                                                                    |        |  |  |  |  |  |  |  |  |  |
| <ul> <li>Worksheet and workbook specifications and limits</li> <li>Calculation specifications and limits</li> <li>Charting specifications and limits</li> <li>PivotTable and PivotChart report specifications and limits</li> <li>Shared workbook specifications and limits</li> </ul> |                                                                                                    |        |  |  |  |  |  |  |  |  |  |
| Worksheet and workbook specifications and limits                                                                                                    |                                                                                                    |        |  |  |  |  |  |  |  |  |  |
| Feature                                                                                                    | Maximum limit         Limited by available memory and system resources         1.048,576 rows by 16,384 columns |        |  |  |  |  |  |  |  |  |  |
| Open workbooks                                                                                                    |                                                                                                    |        |  |  |  |  |  |  |  |  |  |
| Worksheet size                                                                                                    |                                                                                                    |        |  |  |  |  |  |  |  |  |  |
| Column width                                                                                                    | 255 characters                                                                                                  |        |  |  |  |  |  |  |  |  |  |
| Row height                                                                                                    | 409 points                                                                                                    |        |  |  |  |  |  |  |  |  |  |
| Page breaks                                                                                                    | 1,026 horizontal and vertical                                                                                   |        |  |  |  |  |  |  |  |  |  |
| Total number of<br>characters that a cell<br>can contain                                                                                                    | 32,767 characters                                                                                               |        |  |  |  |  |  |  |  |  |  |
| Characters in a header<br>or footer                                                                                                    | 255                                                                                                    |        |  |  |  |  |  |  |  |  |  |
| Sheets in a workbook                                                                                                    | Limited by available memory default is 1 sheet)                                                                 |        |  |  |  |  |  |  |  |  |  |

So far, the Account Unadjusted Balance Detail dialog was accessed from an account balance (accessed from an item details), and from the Transaction Detail dialog (accessible from the Account Unadjusted Balance Detail).

Note: if adjusting entries are recorded in an account, clicking the account balance from an item details will display the Account Balance Detail

| 🛃 Account Balance Detail - as of 12/31/2015 |       |                                 |  |
|---------------------------------------------|-------|---------------------------------|--|
| 10100 - Checking                            | Debit | Unadjusted Balance: 46,969.10 + |  |
| Entry Cat Description                       |       | Amount                          |  |

and clicking the Unadjusted Balance will display the Account Unadjusted Balance Detail dialog.

The Account Unadjusted Balance Detail dialog is also accessible from the General Ledger worksheet.

From the General Ledger worksheet, double click an account's Unadjusted Balance. The Account Unadjusted Balance Detail is displayed

| x0 🔒 🐇                               | 5.0              |                | FSM GLDD 12-31-2015.xlsx - Excel |                |                           |                       |             | ? 3           |              | ×         |           |      |
|--------------------------------------|------------------|----------------|----------------------------------|----------------|---------------------------|-----------------------|-------------|---------------|--------------|-----------|-----------|------|
| FILE HOME INSERT PAGE LAYOUT         |                  |                | FORMULAS                         | DATA R         | EVIEW                     | VIEW                  | FSM         |               |              | 9         | Sign i    |      |
| Read Trial Ba                        | lance Data       | Name           | Item Balance 🔳 Details 👻         |                | Round                     | Rounded Trial Balance |             |               | Sheets Man   | ager GL   | 😨 Help    |      |
| Chart of Accounts Date Select Period |                  | Comparative    |                                  | Leads          | heets                     |                       | Print       |               | 🟅 About      |           |           |      |
| Adjusting Entries Item Titles Total  |                  | Adjusted balar | ices *                           | Group          | ed Acco                   | unts Sheets           | Sync with W | /ordFSM       |              |           |           |      |
| Trial Ba                             | lance            | Build          | ing a report                     | Report pre     | sentation                 | 1                     | Working I   | Papers        | Util         | ities     |           | ~    |
| 6458 * : X / fr =F                   |                  |                | f <sub>x</sub> =FS               | MACCOUNTUNAD.  | JUSTEDBALAN               | CE("0")               |             |               |              |           |           | ~    |
|                                      |                  | R              | d                                | D              |                           | -                     |             | F             |              | 6         | н         | L La |
| 434 10/1/2                           | 015              | 20151001       |                                  | 0              |                           | -SPLIT-               |             |               |              | 0.00      |           | ΠĨ   |
| 435 10/1/2                           | 015              | 20151001       |                                  |                |                           | 12000 - 1             | Indepo      | sited Funds   |              | 2.000.00  |           |      |
| 436 10/14/2                          | 015              | 20151014       |                                  |                |                           | 10300 - 9             | Savings     |               |              | 15,000.00 |           |      |
| 437 10/14/2                          | 015              | 20151014       |                                  |                |                           | 12000 - 1             | Indepo      | sited Funds   |              | 5,700.00  |           | 16   |
| 438 10/22/2                          | 015              | 20151022       |                                  |                |                           | 11000 - /             | Account     | s Receivabl   | e            | 2,200.00  |           | 11-  |
| 439 439 439                          |                  |                |                                  |                |                           |                       | 10000111    | J Neccirco    | -            | AC 445 44 |           |      |
| 440 🖳 Acc                            | ount Unad        | justed Baland  | e Detail                         |                |                           |                       |             |               |              | • ×       |           |      |
| 441                                  |                  |                |                                  |                |                           |                       |             |               |              |           |           | -11  |
| 442 10100                            | - Checking       | ,              |                                  |                | B                         | alance carrie         | ed over as  | of 1/1/2015:  | 36,810.16 De | ebit      |           | -11  |
| 442                                  |                  |                |                                  |                |                           |                       |             |               |              |           |           | -11  |
| 444 Date                             |                  | Docum          | Description                      |                | Allocation                |                       |             | Debit         |              | Cedt 🛆    |           | -11  |
| 445                                  | /2015            | 242            | Sergeant Insuran                 | hoe            | 20000 - Ac                | counts Paya           | ble         |               | 4,05         | 60.00     |           |      |
| 1/1                                  | 3/2015           | 243            | East Bayshore A                  | uto Mall       | 20000 - A                 |                       | ble         |               | 53           | 32.97     |           | -11  |
| 447                                  | 3/2015           | 10001          | Dan T. Miler                     |                | -SPLIT-                   |                       |             |               | 1.25         | 99.61     | 42 200 00 |      |
| 447 1/1                              | 3/2015           | 10002          | Elizabeth N. Mar                 | son            |                           |                       |             | 1.03          | 90.57        | 42,500.00 | -         |      |
| 448 1/1                              | 5/2015<br>5/2015 | 10003          | Gregg U. Scrine                  | ider<br>Inco   | SPLIT                     |                       |             |               | 1,03         | 33.39     |           | -11  |
| 449 1/1                              | 5/2015           | 244            | CalOI Company                    |                | 20500 - CalOi Credit Card |                       |             |               | 53           | 30.00     |           | -11  |
| 450 1/1                              | 5/2015           | 245            | State Board of E                 | gualization    | 25500 - Sales Tax Payable |                       |             |               | 7            | 72.18     |           | -11  |
| 451 1/1                              | 7/2015           | 246            | Sergeant Insuran                 | nce            | 20000 - Accounts Payable  |                       |             |               | 71           | 12.56     |           | -11  |
| 452 1/2                              | 7/2015           | 10005          | Dan T. Miler                     |                | -SPLIT-                   |                       |             |               | 1,29         | 9.60 _    |           | -11  |
| 453                                  | 97964E           | 10000          | C C                              | 4              | COUT                      |                       |             |               |              | -4.64     |           | -11  |
| 454                                  |                  | 1              |                                  |                | U                         | nadjusted ba          | alance as   | at 12/31/2015 | 46,969,10 0  | Debit     |           | -11  |
| 455 Prir                             | nout Sheet       |                |                                  |                | Close                     |                       |             |               |              |           |           | -11  |
| 456                                  |                  | ,              |                                  |                |                           |                       |             |               |              |           |           | -11  |
| 457                                  |                  |                |                                  |                |                           | _                     |             |               |              | 23        |           | 4    |
| 458 10100 -                          | Checking         |                |                                  |                |                           | Unadjus               | ted bala    | ance as at 1  | 2/31/2015:   | 46,969.10 | >         |      |
| 459                                  |                  |                |                                  |                |                           |                       |             |               |              |           | ,         |      |
| (60 10300 - Savings                  |                  |                | Balance carrie                   |                |                           | d over as o           | f 1/1/2015: | 15,881.03     |              |           |           |      |
| 461 Date                             | . 0              | ocum           |                                  | Description    |                           |                       | A           | location      |              | Debit     | Credit    | 1    |
| 462 12/5/2                           | 015              |                |                                  |                |                           | 10100 - 0             | Checkin     | 8             |              |           | 25,000.00 |      |
| 463 3/30/2                           | 015              |                |                                  |                |                           | 70200 - 1             | nterest     | Income        |              | 87.03     |           |      |
| 464 6/30/2                           | 015              |                |                                  |                |                           | 70200 - 1             | nterest     | Income        |              | 72.93     |           | 1    |
| 465 9/30/2                           | 015              |                |                                  |                |                           | 70200 - 1             | nterest     | Income        |              | 69.20     |           |      |
| 466 10/14/2                          | 015              | 20151014       |                                  |                |                           | 10100 - 0             | Checkin     | 0             |              |           | 15,000.00 |      |
| 467 11/25/2                          | 015              | 20151125       |                                  |                |                           | 10100 - 0             | Checkin     | g             |              | 42,300.00 |           |      |
| 468 12/15/2                          | 015              | 20151215       |                                  |                |                           | 10100 - 0             | Checkin     | 2             |              |           | 500.00    |      |
| 469 10300 -                          | Savings          |                |                                  |                |                           | Unadjus               | ted bala    | ance as at 1  | 2/31/2015:   | 17,910.19 | 200.00    | 1    |
| - + +                                | Ger              | neral Ledge    | Transacti                        | ons Balance Sh | eet Charl                 | t of Accou            | nts print   | out R         | (+) ;        | 4         |           | Þ    |
| READY                                | _                | -              | _                                |                |                           | _                     |             | <b>#</b>      | m m -        |           | + 10      | 0%   |
|                                      |                  |                |                                  |                |                           |                       |             |               |              |           | 1 10      |      |

The Account Unadjusted Balance Detail dialog is also accessible from the working papers Grouped Accounts Sheets and Trial Balance.

From a Grouped Accounts Sheet, double click the account's Unadjusted Balance. The Account Unadjusted Balance Detail is displayed

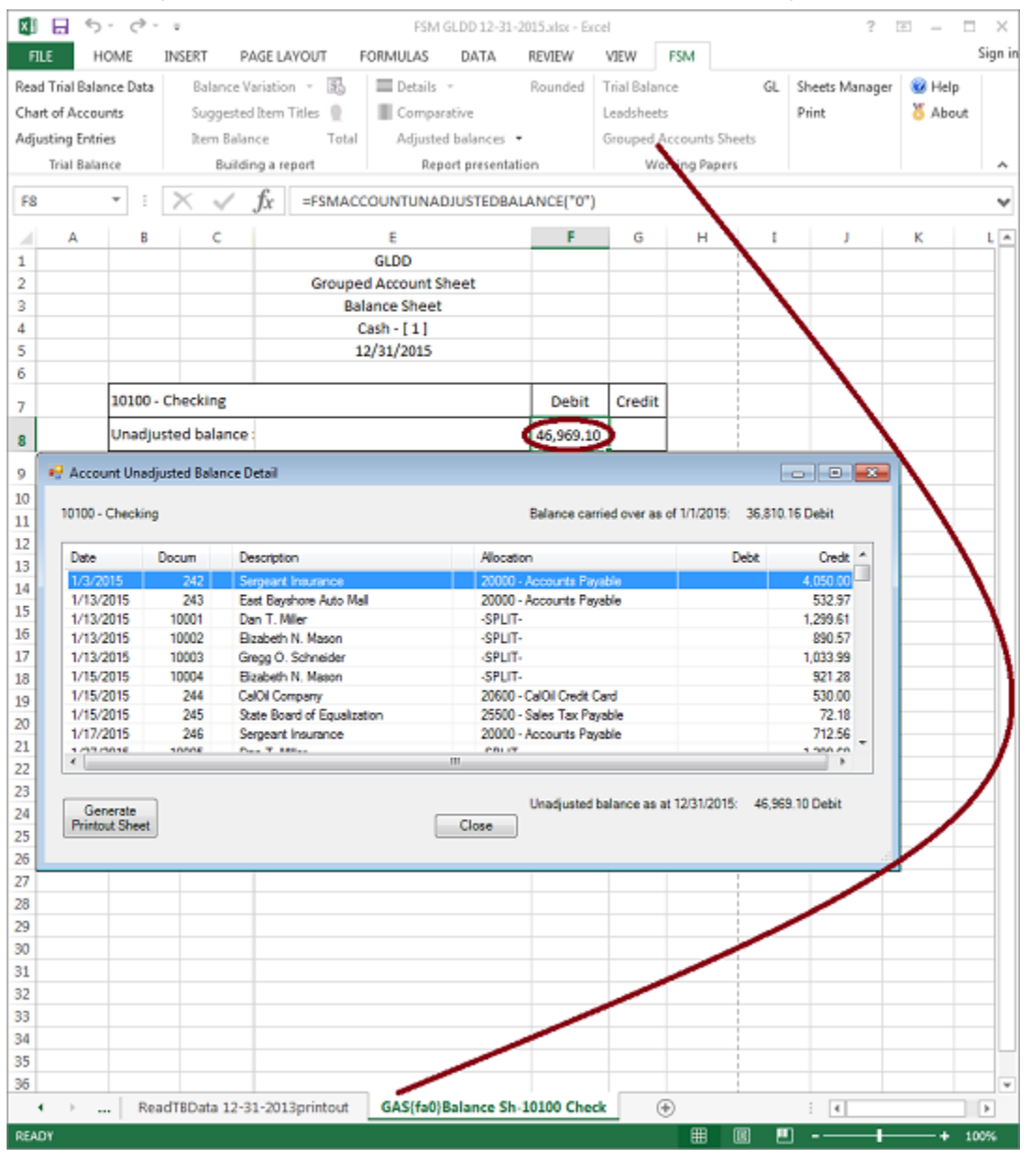

#### From a Trial Balance working paper, double click an account's Unadjusted Balance. The Account Unadjusted Balance Detail is displayed

| X                 | ⊟ 5-                                                                    | ¢, , ,                                      |                                                                                                    |                                                                                | F:                                                                                                    | SM GLDD 12-31-2                                                         | 01.5.xlsx - E             | ocel                     |                   |                      |            |              | ?         | • -     | •    | ×      |
|-------------------|-------------------------------------------------------------------------|---------------------------------------------|----------------------------------------------------------------------------------------------------|--------------------------------------------------------------------------------|----------------------------------------------------------------------------------------------------|-------------------------------------------------------------------------|---------------------------|--------------------------|-------------------|----------------------|------------|--------------|-----------|---------|------|--------|
| Rez<br>Chi<br>Adj | ad Trial Balance<br>art of Accounts<br>justing Entries<br>Trial Balance | E INSERT<br>Data Balar<br>Sugg<br>Item<br>B | PAGE LAYOUT FOR<br>nce Variation - 33 -<br>ested Item Titles -<br>Balance Total<br>kuilding a report | MULAS DATA<br>Details *<br>Comparative<br>Adjusted balances<br>Report presenta | Rounded 1<br>- Control Control C | view FSM<br>inial Balance<br>eadsheate<br>frouped Account<br>Working Pr | Gl<br>s Sheets<br>ap 1 15 | L She<br>Prir            | eets Manage<br>nt | er 😻 Help<br>🎖 About |            |              |           |         | 34   | ,<br>, |
| C                 | 5 ×                                                                     | $\pm \times 4$                              | $f_x$ =FSMACCOU                                                                                      | INTUNADJUSTEDBA                                                                | LANCE("0")                                                                                                    |                                                                         |                           |                          |                   |                      |            |              |           |         |      | ۷      |
|                   | A                                                                       |                                             | В                                                                                                    |                                                                                | с                                                                                                    | D                                                                       | E F                       | G                        | н                 | 1                    | J          | к            | L         | м       | Ν    | ^      |
| 1                 | GLDD                                                                    |                                             |                                                                                                    |                                                                                |                                                                                                    |                                                                         |                           |                          |                   |                      |            |              |           |         |      |        |
| 2                 | Prior Period                                                            |                                             | Accounts                                                                                             | Trial I                                                                        | Adjustments                                                                                                    |                                                                         |                           | Adjusted T               | rial Balance      | Balance              | e Sheet    | Groupings    |           |         |      |        |
| 3                 | 12/31/2014                                                              |                                             |                                                                                                    |                                                                                | 12/3                                                                                                    | N                                                                       | o Cat                     |                          | 12/31             | 2015                 | 12/31      | /2015        | Cell      | Seq     |      |        |
| 4                 |                                                                         |                                             |                                                                                                    |                                                                                | Debit                                                                                                    | Credit                                                                  | Debit                     |                          | Credit            | Debit Chudit         |            | Debit Credit |           | Address | no.  |        |
| 5                 | 36,810.16                                                               | 10100 - Check                               | ing                                                                                                  |                                                                                | 46,969,10                                                                                                    | >                                                                       |                           |                          |                   | 46,969.10            |            | 46,969.10    |           | E12     | 1    |        |
| 6                 | 🛃 Account                                                               | Unadjusted Bala                             | nce Detail                                                                                           |                                                                                |                                                                                                    |                                                                         |                           |                          |                   | 7,910.19             |            | 17,910.19    |           | E12     | 2    |        |
| 7                 |                                                                         |                                             |                                                                                                    |                                                                                |                                                                                                    |                                                                         |                           |                          |                   | 500.00               |            | 500.00       |           | E12     | 3    |        |
| 8                 | 10100 - Che                                                             | ecking                                      |                                                                                                    |                                                                                | Balance carried over as of 1/1/2015: 35,810.1                                                                                                    |                                                                         |                           | 36.810.16 Debit 3,007.93 |                   |                      |            | 93,807.93    |           | E14     | 1    |        |
| 9                 |                                                                         |                                             | -                                                                                                    |                                                                                |                                                                                                    |                                                                         |                           |                          |                   | 2,440.00             |            | 2,440.00     |           | E13     | 1    | 1      |
| 10                | Date                                                                    | Docum                                       | Description                                                                                          | Alocat                                                                         | tion                                                                                                    |                                                                         | Debit                     | (                        | Credit            | 0,083.38             |            | 30,083.38    | N         | E18     | 1    | 1      |
| 12                | 1/3/2015                                                                | 242                                         | Sergeant Insurance                                                                                   | 20000                                                                          | - Accounts Paya                                                                                                    | ble                                                                     |                           | 4,0                      | 50.00             | 4 050 00             |            | 4 050 00     |           | E19     | 1    |        |
| 12                | 1/13/2013                                                               | 5 243                                       | Dap T. Miler                                                                                         |                                                                                | <ul> <li>Accounts Paya</li> </ul>                                                                                                    | 010                                                                     |                           | 1.2                      | 9.61              | 3,703,00             |            | 4,050.00     |           | E10     | 1    |        |
| 14                | 1/13/2015                                                               | 5 10002                                     | Elizabeth N. Mason                                                                                   | -SPLIT                                                                         | Г•                                                                                                    |                                                                         |                           | 8                        | 90.57             | 3,703.02             |            | 3,703.02     |           | E19     | 2    | 1      |
| 14                | 1/13/2019                                                               | 5 10003                                     | Gregg O. Schneider                                                                                   | -SPLIT                                                                         | r.                                                                                                    |                                                                         |                           | 1,03                     | 33.99             | 4,320.00             |            | 34,320.00    | - \       | E20     | 1    | 1      |
| 15                | 1/15/2019                                                               | 5 10004                                     | Elizabeth N. Mason                                                                                   | -SPUT                                                                          | r.                                                                                                    |                                                                         |                           | 92                       | 21.28             | 8,930.91             |            | 78,930.91    |           | E20     | 2    | 1      |
| 17                | 1/15/2015                                                               | 5 244                                       | CalOI Company                                                                                        | 20600                                                                          | - CalOI Credit Ca                                                                                                    | fit Card                                                                |                           | 53                       | 30.00             | 5,000.00             |            | 325,000.00   |           | E20     | 3    | 1      |
| 10                | 1/15/2019                                                               | 5 245                                       | State Board of Equalization                                                                          | 25500                                                                          | - Sales Tax Paya                                                                                                    | ble                                                                     |                           | 7                        | 72.18             | 5,300.00             |            | 15,300.00    |           | E20     | 4    | 1      |
| 10                | 1/27/201                                                                | 5 246                                       | Dao T. Miler                                                                                         | 2000<br>(SPL1)                                                                 | <ul> <li>Accounts Paya</li> </ul>                                                                                                    | Die                                                                     |                           | 1.2                      | 12.05             | 0,000.00             | 110 244 60 | 90,000.00    | 110 24 50 | E20     |      | 1      |
| 30                | 107001                                                                  | 10005                                       | Care O. Calculfor                                                                                    | 0010                                                                           | -                                                                                                    |                                                                         | 1.00                      | 4.04                     | 1 720 00          | 110,344.00           | 1 720 00   | 110,44.60    | E20       | 0       | 1    |        |
| 20                |                                                                         |                                             |                                                                                                    |                                                                                |                                                                                                    |                                                                         |                           |                          |                   | 1,720.00             | 26,626,02  | 1,720.00     | 26 626 02 | E10     | 4    |        |
| 21                | Genera                                                                  | te                                          |                                                                                                    | Class                                                                          | Unadjusted ba                                                                                                    | lance as at 12/31/                                                      | 2015: 46,5                | 363.101                  | Jebri             |                      | 20,030.92  |              | 20,030.92 | 625     | 1    |        |
| 22                | Printout S                                                              | neet                                        |                                                                                                    | Close                                                                          | J                                                                                                    |                                                                         |                           |                          |                   |                      | 292.62     |              | 34.20     | 625     | 2    |        |
| 24                |                                                                         |                                             |                                                                                                    |                                                                                |                                                                                                    |                                                                         |                           |                          |                   |                      | 10 501 42  |              | 10 501 47 | E23     | 1    |        |
| 25                | (19,936,91)                                                             | 23100 - Loan -                              | Vehicles (Utility Truck)                                                                             |                                                                                |                                                                                                    | 19,936,91                                                               |                           | -                        |                   |                      | 10,000,01  |              | 19,936,91 | E27     | 2    |        |
| 26                | (22,641,00)                                                             | 23200 - Loan -                              | Vehicles (Pickup Truck)                                                                              |                                                                                |                                                                                                    | 22,641.00                                                               |                           |                          |                   | -                    | 22,641,00  |              | 22,641.00 | E27     | 3    |        |
| 27                | 0.00                                                                    | 24010 - Feder                               | al Withholding                                                                                       |                                                                                |                                                                                                    | 1.364.00                                                                |                           |                          |                   |                      | 1.364.00   |              | 1,364.00  | E25     | 4    |        |
| 28                | 0.00                                                                    | 24020 - FICA F                              | Pavable                                                                                              |                                                                                |                                                                                                    | 2.118.82                                                                |                           |                          |                   |                      | 2.118.82   |              | 2.118.82  | E25     | 5    |        |
| 29                | 0.00                                                                    | 24030 - AEIC F                              | Pavable                                                                                              |                                                                                | 0.00                                                                                                    |                                                                         |                           |                          |                   | 0.00                 |            | 0.00         |           | E25     | 6    |        |
| 30                | 0.00                                                                    | 24040 - FUTA                                | Payable                                                                                              |                                                                                |                                                                                                    | 100.00                                                                  |                           |                          | -                 |                      | 100.00     |              | 100.00    | E25     | 7    |        |
| 31                | 0.00                                                                    | 24050 - State                               | Withholding                                                                                          |                                                                                |                                                                                                    | 299.19                                                                  |                           |                          |                   |                      | 299.19     |              | 299.19    | E25     | 8    |        |
| 32                | 0.00                                                                    | 24060 - SUTA                                | Payable                                                                                              |                                                                                |                                                                                                    | 110.00                                                                  |                           |                          | -                 |                      | 110.00     |              | 110.00    | E25     | 9    |        |
| 33                | 0.00                                                                    | 24070 - State                               | Disability Payable                                                                                   | _                                                                              |                                                                                                    | 48.13                                                                   |                           |                          |                   |                      | 48.13      |              | 48.13     | E25     | 10   |        |
| 34                | 0.00                                                                    | 24080 - Work                                | er's Compensation                                                                                    |                                                                                |                                                                                                    | 1,214.31                                                                |                           |                          |                   |                      | 1,214.31   |              | 1,214.31  | E25     | 11   |        |
| 35                | 0.00                                                                    | 24100 - Emp.                                | Health Ins Pavable                                                                                   |                                                                                |                                                                                                    | 150.00                                                                  |                           |                          |                   |                      | 150.00     |              | 150.00    | E25     | 12   |        |
| ~                 | (33.30)                                                                 | arrea calas                                 | TO D                                                                                                 |                                                                                |                                                                                                    | 002.00                                                                  |                           |                          |                   | ITER 1               | 002.00     | 0            | 063.63    | ear     | 4.4  |        |
|                   | • • ••                                                                  | Balance Shee                                | TB-Balance Sheet                                                                                     | Chart of Account                                                               | ts printout                                                                                                    | ReadTBData 1                                                            | 12-31-2015                | printo                   | ut Re             | ad i BData 12        | -31-2014   | •            |           |         |      |        |
| RE/               | 101                                                                     |                                             |                                                                                                    |                                                                                |                                                                                                    |                                                                         |                           |                          |                   |                      | (          | # 🗉 💾        | +         | -+      | 1005 | 6      |

Feel free to contact us thru the <u>Contact</u> page if you have any question.